# Dell™ Axim™ X51/X51v Instrukcja użytkownika

## Uwagi, pouczenia i ostrzeżenia

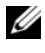

**UWAGA:** UWAGA oznacza ważną wiadomość, która pomoże lepiej wykorzystać komputer.

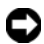

**D POUCZENIE:** POUCZENIE wskazuje na możliwość uszkodzenia sprzętu lub utraty danych i informuje o sposobie uniknięcia problemu.

OSTRZEŻENIE: OSTRZEŻENIE informuje o sytuacjach, w których występuje ryzyko uszkodzenia sprzętu, obrażeń lub śmierci.

### Skróty i skrótowce

Pełną listę skrótów i skrótowców zawiera "Słownik" na stronie 137.

#### © 2006 Dell Inc. Wszelkie prawa zastrzeżone

Powielanie dokumentu w jakikolwiek sposób bez pisemnej zgody firmy Dell Inc. jest surowo zabronione.

Znaki towarowe użyte w niniejszym tekście: Dell, logo DELL, Axim, TrueMobile, Dimension, Inspiron, OptiPlex, Latitude, Dell Precision, PowerApp, PowerVault, PowerEdge, PowerConnect i DellNet sa znakami towarowymi firmy Dell Inc.; Intel, Pentium i Celeron są zarejestrowanymi znakami towarowymi, a XScale i StrataFlash są znakami towarowymi firmy Intel Corporation; Microsoft, Windows, Windows Media i ActiveSync sa zarejestrowanymi znakami towarowymi, a Windows Mobile jest znakiem towarowym firmy Microsoft Corporation; Bluetooth jest zarejestrowanym znakiem towarowym należącym do firmy Bluetooth SIG, Inc. i jest wykorzystywany przez firmę Dell Inc. w ramach licencji.

Tekst może zawierać także inne znaki towarowe i nazwy towarowe, odnoszace się do podmiotów, które mają prawa do tych znaków i nazw lub do ich produktów. Firma Dell Inc. nie rości sobie praw własności do marek i nazw towarowych innych niż jej własne.

#### Modele HCO3U, HCO3UL i HDO4U

Marzec 2006 Nr ref. NC372 Wersja A02

Informacje zamieszczone w tym dokumencie mogą zostać zmienione bez uprzedzenia.

## Spis treści

|   | Przed rozpoczęciem pracy                                                                                                    |
|---|----------------------------------------------------------------------------------------------------|
|   | Kontakt z firmą Dell                                                                                                    |
| 1 | Instrukcja uruchomienia 35                                                                                                  |
|   | Rozpakowywanie urządzenia                                                                                                   |
|   | Widok z przodu, z boku oraz z tyłu         37           Widok z przodu i boku         37           Widok od tyłu         39 |
|   | Korzystanie z baterii       40         Instalacja i wyjmowanie baterii       40         Ładowanie baterii       42          |
|   | Korzystanie z urządzenia Axim       43         Zmienianie trybu wyświetlania urządzenia       44                            |
| 2 | Praca z urządzeniem Axim                                                                                                    |
|   | Korzystanie z przycisku zasilania                                                                                           |
|   | Korzystanie z rysika                                                                                                    |
|   | Podłączanie do komputera       46         Korzystanie z bazy       46         Korzystanie z kabla synchronizacji       48   |
|   | Podłączanie do projektora                                                                                                   |

| Korzystanie z kart                                                                                                    | 50 |
|----------------------------------------------------------------------------------------------------|----|
| Karty CompactFlash                                                                                                    | 50 |
| Karty pamięci Secure Digital                                                                                                    | 51 |
| Resetowanie urządzenia Axim                                                                                                    | 52 |
| Reset programowy                                                                                                    | 52 |
| Reset sprzętowy                                                                                                    | 53 |
| Korzystanie z oprogramowania Microsoft <sup>®</sup> Windows<br>Mobile <sup>™</sup> Version 5.0 Software for Pocket PC Premium<br>Edition Mobile 5.0 | 54 |
| Ikony stanu                                                                                                    | 55 |
| Programy                                                                                                    | 55 |
| Przyciski programów                                                                                                    | 56 |
| Switcher Bar (Pasek przełączania)                                                                                                    | 56 |
| Pasek nawigacyjny i pasek poleceń                                                                                                    | 57 |
| Menu kontekstowe                                                                                                    | 58 |
| Wyszukiwanie informacji                                                                                                    | 59 |
| Tworzenie kopii bezpieczeństwa danych                                                                                                    | 60 |
| Tworzenie kopii zapasowej i synchronizacja danych                                                                                                   | 61 |
| Ręczne tworzenie kopii zapasowej przez<br>przeciąganie plików                                                                                       | 62 |
| Potwierdzanie kopii zapasowej                                                                                                    | 62 |
| Wprowadzanie informacji                                                                                                    | 63 |
| Wpisywanie tekstu za pomocą panelu wejściowego                                                                                                    | 63 |
| Wprowadzanie tekstu za pomocą klawiatury                                                                                                    |    |
| programowej                                                                                                    | 65 |
| Rozpoznawanie liter                                                                                                    | 65 |
| Block Recognizer (Rozpoznawanie znaków drukowanych)                                                                                                 | 65 |
| Transcriber                                                                                                    | 66 |

| Pisanie na ekranie                                                                    |   |   | 67              |
|---------------------------------------------------------------------------------------|---|---|-----------------|
| Edycja tekstu odręcznego                                                              |   |   | 67              |
| Rysowanie na ekranie                                                                  |   |   | 70              |
| Tworzenie rysunku                                                                     |   |   | 70              |
| Edycja rysunku                                                                        |   |   | 71              |
| Nagrywanie wiadomości                                                                 |   |   | 71              |
| Korzystanie z opcji My Text (Mój tekst)                                               |   |   | 72              |
| Dostosowywanie ustawień                                                               |   |   | 73              |
| Zakładka Personal (Osobiste)                                                          |   |   | 73              |
| Zakładka System                                                                       |   |   | 73              |
| Zakładka Connections (Połączenia)                                                     |   |   | 75              |
| Komunikacja i planowanie zadań                                                        |   |   | 77              |
| Informacje o programie Microsoft $^{\textcircled{B}}$ ActiveSync $^{\textcircled{B}}$ |   |   | 77              |
| Instalacja i korzystanie z aplikacji ActiveSync                                       |   |   | 78              |
| Informacje o programie Microsoft $^{\textcircled{B}}$ Pocket Outlook .                |   |   | 79              |
| Kategorie                                                                             |   |   | 80              |
| Tworzenie kategorii                                                                   |   |   | 80              |
| Kalendarz                                                                             |   |   | 80              |
| Korzystanie z ekranu podsumowania                                                     |   |   | 82              |
| Tworzenie żądań spotkania                                                             |   |   | 82              |
| Kontakty                                                                              |   |   | 82              |
| Wyszukiwanie kontaktów                                                                |   |   | 84              |
|                                                                                       |   |   | _               |
| Korzystanie z ekranu podsumowania                                                     |   | ÷ | 84              |
| Korzystanie z ekranu podsumowania                                                     | • | • | 84<br><b>84</b> |
| Korzystanie z ekranu podsumowania                                                     | • |   | 84<br>84<br>86  |

3

| Messaging                                                                                       | 87                |
|-------------------------------------------------------------------------------------------------|-------------------|
| Synchronizacja wiadomości e-mail                                                                | 87                |
| Nawiązywanie bezpośredniego połączenia                                                          |                   |
| z serwerem e-mail                                                                               | 87                |
| Korzystanie z listy wiadomości                                                                  | 88                |
| Tworzenie wiadomości                                                                            | 89                |
| Zarządzanie folderami i wiadomościami e-mail                                                    | 90                |
| Powiadomienia                                                                                   | 91                |
| Przesłanie elementu                                                                             | 92                |
| Korzystanie z program File Explorer                                                             | 92                |
| Połaczonia                                                                                      | 03                |
|                                                                                                 | 55                |
| Korzystanie z Wi-Fi (802.11b)                                                                   | 93                |
| Jeśli karta sieciowa jest skonfigurowana                                                        | 94                |
| Jeśli sieć bezprzewodowa nadaje SSID                                                            | 94                |
| Jeśli sieć bezprzewodowa nie nadaje SSID                                                        | 95                |
| Korzystanie z klienta programu Odyssey                                                          | 96                |
| Dodawanie sieci                                                                                 | 96                |
| Korzystanie z zabezpieczeń sieci bezprzewodowej<br>Cisco <sup>®</sup> LEAP Wireless LANSecurity | 98                |
| Korzystanie z klienta programu Odyssey do uzyskania                                             | 00                |
|                                                                                                 | 99                |
| Korzystanie z portu podczerwieni                                                                | 100               |
| Korzystanie z technologii bezprzewodowej<br>Bluetooth®                                          | 101               |
| Tworzenie połączenia modemowego                                                                 | 102               |
| Ustanawianie połączenia z siecią Ethernet                                                       | 103               |
| Ustanawianie połączenia z siecią VPN                                                            | 104               |
| Tworzenie połączenia modemowego                                                                 | 102<br>103<br>104 |

4

|   | Przerywanie połączenia                                                                                    | 105                             |
|---|----------------------------------------------------------------------------------------------------|---------------------------------|
|   | Bezpośrednie łączenie się z serwerem pocztowym                                                            | 106                             |
|   | Uzyskiwanie pomocy dla połączeń                                                                           | 106                             |
| 5 | Dodawanie i usuwanie programów                                                                            | 107                             |
|   | Dodawanie programów przy użyciu programu Microsoft $^{\circledast}$ ActiveSync $^{\circledast}$           | 107                             |
|   | Pobieranie programów z Internetu                                                                          | 108                             |
|   | Dodawanie programu do menu Start                                                                          | 109                             |
|   | Usuwanie programów                                                                                        | 110                             |
| 6 | Korzystanie z programów dodatkowych                                                                       | 111                             |
|   | Program Word Mobile                                                                                       | 111                             |
|   | Program Excel Mobile         Program Excel Mobile           Praca z programem Excel Mobile         porady | <b>113</b><br>115               |
|   | Program PowerPoint Mobile                                                                                 | 115                             |
|   | MSN Messenger<br>Konfiguracja<br>Zarządzanie kontaktami<br>Rozmawianie z osobami na liście kontaktów      | <b>117</b><br>117<br>118<br>118 |
|   | Microsoft Windows Media <sup>®</sup> Player for Pocket PC                                                 | 119                             |
|   | Korzystanie z programu Internet Explorer Mobile                                                           | 119                             |
|   | Przenośne ulubione<br>Ograniczanie zużycia pamięci                                                        | <b>119</b><br>121<br>121<br>121 |
|   | Przeglądanie przenośnych ulubionych i sieci WWW                                                           | 122                             |

| 7   | Konserwacja i rozwiązywanie problemów          | 125               |
|-----|------------------------------------------------|-------------------|
|     | Konserwacja urządzenia Axim                    | <b>125</b><br>125 |
|     | Rozwiązywanie problemów                        | 126               |
|     | Ostrzeżenie o bezpieczeństwie pobierania pliku | 129               |
| 8   | Załącznik                                      | 131               |
|     | Dane techniczne                                | 131               |
|     | Słownik                                        | 137               |
| Inc | leks                                           | 141               |

## Przed rozpoczęciem pracy

### Dostępne informacje

W poniższej tabeli zostały zebrane odsyłacze do informacji wyszukiwanych w dokumentacji odpowiedniego urządzenia lub komputera.

| Co chcesz znaleźć?                                                                                    | Szukaj tutaj:                                                                                                    |
|----------------------------------------------------------------------------------------------------|----------------------------------------------------------------------------------------------------|
| Konfigurowanie urządzenia oraz<br>informacje na temat akcesoriów, złączy<br>i przycisków w urządzeniu | Schemat instalacji i I <i>nstrukcja</i><br><i>użytkownika</i> firmy Dell™                                                                                                    |
| Informacje na temat korzystania<br>z urządzenia                                                       | Instrukcja użytkownika firmy Dell<br>i pomoc Pocket PC<br><b>UWAGA:</b> Aby przeglądać tematy Pomocy,<br>stuknij przycisk Start, a następnie Pomoc.                                                                  |
| Dodatkowe programy, które można<br>instalować w urządzeniu                                            | Dysk CD Dell Getting Started                                                                                                    |
| Informacje na temat korzystania<br>z programów w urządzeniu                                           | Pomoc Pocket PC oraz korzystanie<br>z opcji <b>Help</b> (Pomoc) w wybranym<br>programie, o ile opcja ta jest dostępna                                                                                                |
| Podłączanie i synchronizacja<br>z komputerem                                                          | <i>Instrukcja użytkownika</i> firmy Dell<br>i pomoc programu Microsoft®<br>ActiveSync® w komputerze                                                                                                    |
|                                                                                                    | Aby przejrzać <i>Help</i> (Pomoc), uruchom<br>program MS ActiveSync i kliknij kolejno<br>Help (Pomoc)→ Microsoft ActiveSync<br>Help.<br>UWAGA: Aby uzyskać dalszą pomoc dla<br>programu ActiveSync, odwiedź witrynę: |
|                                                                                                    | http://www.microsoft.com/windowsm<br>obile/help/activesync/default.mspx                                                                                                    |
| Końcowe informacje o uaktualnieniach<br>oraz szczegółowe informacje<br>techniczne                     | Pliki readme w folderze <b>ActiveSync</b><br>komputera i na dysku CD <i>Dell Getting</i><br><i>Started</i> .                                                                                                    |

| Co chcesz znaleźć?                                   | Szukaj tutaj:                                                                                 |  |  |
|------------------------------------------------------|-----------------------------------------------------------------------------------------------|--|--|
| Najbardziej aktualne informacje na                   | www.microsoft.com/windowsmobile                                                               |  |  |
| temat Pocket PC                                      | i                                                                                             |  |  |
|                                                      | support.euro.dell.com                                                                         |  |  |
| Mój znacznik usługi i/lub kod<br>ekspresowej obsługi | Etykieta umieszczona na gnieździe<br>baterii (wyjmij baterię główną)                          |  |  |
| Klucz produktu                                       | Znajduje się na etykiecie COA<br>(Certificate of Authenticity) na dysku<br>CD Getting Started |  |  |

## Kontakt z firmą Dell

Elektroniczne kontaktowanie się z firmą Dell jest możliwe za pośrednictwem następujących witryn sieci Web:

- www.dell.com
- **support.dell.com** (pomoc techniczna)

Dokładny adres sieci Web dla danego kraju można znaleźć w sekcji dotyczącej tego kraju w poniższej tabeli.

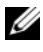

**UWAGA:** Numery linii bezpłatnych mogą być wykorzystane tylko w krajach, dla których są wymienione.

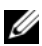

**UWAGA:** W niektórych krajach pomoc techniczna dla komputerów przenośnych Dell XPS<sup>™</sup> jest dostępna pod oddzielnym numerem telefonu wymienionym dla uczestniczących krajów. Jeśli nie został wymieniony numer specjalny dla komputerów przenośnych XPS, można skontaktować się z firmą Dell za pomocą wymienionego numeru pomocy technicznej, co umożliwi odpowiednie przełączenie użytkownika.

Poniższe adresy elektroniczne, numery telefonów i numery kierunkowe pozwalają, w razie potrzeby, skontaktować się z firmą Dell. W celu ustalenia, które numery kierunkowe należy wybrać, należy skontaktować się z operatorem lokalnych lub międzynarodowych połączeń telefonicznych.

| Kraj (miasto)           | Nazwa działu,                                     | Numery kierunkowe,                 |
|-------------------------|---------------------------------------------------|------------------------------------|
| Międzynarodowy kod      | adres internetowy i poczty                        | numery lokalne                     |
| dostępu                 | elektronicznej                                    | i numery bezpłatne                 |
| Kod kraju, kod miasta   |                                                   |                                    |
| Ameryka Łacińska        | Pomoc techniczna (Austin,                         | 512 728-4093                       |
|                         | Teksas, USA)                                      |                                    |
|                         | Obsługa klienta (Austin, Teksas, USA)             | 512 728-3619                       |
|                         | Faks (Pomoc techniczna                            | 512 728-3883                       |
|                         | i Obsługa klienta) – Austin,                      |                                    |
|                         | Texas, USA                                        |                                    |
|                         | Sprzedaż (Austin, Teksas, USA)                    | 512 728-4397                       |
|                         | Faks działu sprzedaży SalesFax                    | 512 728-4600                       |
|                         | (Austin, Teksas, USA)                             | lub 512 728-3772                   |
| Anguilla                | Pomoc ogólna                                      | numer bezpłatny:                   |
|                         |                                                   | 800-335-0031                       |
| Antigua i Barbuda       | Pomoc ogólna                                      | 1-800-805-5924                     |
| Antyle Holenderskie     | Pomoc ogólna                                      | 001-800-882-1519                   |
| Argentyna (Buenos       | Witryna sieci Web:                                |                                    |
| Aires)                  | www.dell.com.ar                                   |                                    |
| Prefiks miedzvnarodowy: | E-mail:                                           |                                    |
| 00                      | us_latin_services@dell.com                        |                                    |
| Numer kierunkowy        | E-mail w przypadku problemów                      |                                    |
| kraiu: 54               | z komputerami biurkowymi                          |                                    |
| N 1: 1                  | i przenośnymi:                                    |                                    |
| Numer kierunkowy        | la-techsupport@dell.com                           |                                    |
| miasta: 11              | Adres e-mail dla serwerów                         |                                    |
|                         | i produktów pamięci masowej<br>EMC <sup>®</sup> : |                                    |
|                         | la_enterprise@dell.com                            |                                    |
|                         | Obsługa klienta                                   | numer bezpłatny:<br>0-800-444-0730 |
|                         | Pomoc techniczna                                  | numer bezpłatny:<br>0-800-444-0733 |
|                         | Usługi pomocy technicznej                         | numer bezpłatny:<br>0-800-444-0724 |
|                         | Sprzedaż                                          | 0-810-444-3355                     |
| Aruba                   | Pomoc ogólna                                      | numer bezpłatny:<br>800-1578       |

| Kraj (miasto)<br>Międzynarodowy kod<br>dostępu<br>Kod kraju, kod miasta                                    | Nazwa działu,<br>adres internetowy i poczty<br>elektronicznej                                                                                                    | Numery kierunkowe,<br>numery lokalne<br>i numery bezpłatne                                                                                                    |
|----------------------------------------------------------------------------------------------------|----------------------------------------------------------------------------------------------------|----------------------------------------------------------------------------------------------------|
| Australia (Sydney)<br>Prefiks międzynarodowy:<br>0011<br>Numer kierunkowy<br>kraju: 61<br>Numer kierunkowy | Witryna sieci Web:<br>support.ap.dell.com<br>E-mail:<br>support.ap.dell.com/contactus<br>Pomoc ogólna                                                                                                    | 13DELL-133355                                                                                                    |
| miasta: 2<br>Austria (Wiedeń)<br>Prefiks międzynarodowy:<br>900<br>Numer kierunkowy<br>kraju: 43           | Witryna sieci Web:<br>support.euro.dell.com<br>E-mail:<br>tech_support_central_europe@d<br>ell.com                                                                                                    |                                                                                                    |
| Numer kierunkowy<br>miasta: l                                                                              | Sprzedaż dla małych firm<br>Sprzedaż dla małych firm (faks)<br>Obsługa klienta dla małych firm<br>Obsługa klienta dla dużych<br>firm/korporacji<br>Pomoc techniczna tylko dla<br>komputerów XPS<br>Pomoc techniczna dla małych<br>firm dla wszystkich innych<br>komputerów firmy Dell<br>Pomoc techniczna dla dużych<br>firm/korporacji<br>Centrala | 0820 240 530 00<br>0820 240 530 49<br>0820 240 530 14<br>0820 240 530 16<br>0820 240 530 81<br>0820 240 530 14<br>0820 240 530 14<br>0660 8779<br>0820 240 530 00 |
| Barbados                                                                                                   | Pomoc ogólna                                                                                                    | 1-800-534-3066                                                                                                    |

| Kraj (miasto)                        | Nazwa działu,                                                   | Numery kierunkowe,              |
|--------------------------------------|-----------------------------------------------------------------|---------------------------------|
| Międzynarodowy kod                   | adres internetowy i poczty                                      | numery lokalne                  |
| dostępu                              | elektronicznej                                                  | i numery bezpłatne              |
| Kod kraju, kod miasta                |                                                                 |                                 |
| Belgia (Bruksela)                    | Witryna sieci Web:                                              |                                 |
| Prefiksmiedzvnarodowy                | support.euro.dell.com                                           |                                 |
| 00                                   | Pomoc techniczna tylko dla<br>komputerów XPS                    | 02 481 92 96                    |
| Numer kierunkowy<br>kraju: <b>32</b> | Pomoc techniczna dla wszystkich<br>innych komputerów firmy Dell | 02 481 92 88                    |
| Numer kierunkowy<br>miasta: <b>2</b> | Pomoc techniczna za<br>pośrednictwem faksu                      | 02 481 92 95                    |
|                                      | Obsługa klienta                                                 | 02 713 15 65                    |
|                                      | Sprzedaż dla klientów                                           | 02 481 91 00                    |
|                                      | instytucjonalnych                                               |                                 |
|                                      | Faks                                                            | 02 481 92 99                    |
|                                      | Centrala                                                        | 02 481 91 00                    |
| Bermudy                              | Pomoc ogólna                                                    | 1-800-342-0671                  |
| Boliwia                              | Pomoc ogólna                                                    | numer bezpłatny:<br>800-10-0238 |
| Brazylia                             | Witryna sieci Web:                                              |                                 |
| Prefiks miedzynarodowy:              | www.dell.com/br                                                 |                                 |
| 00                                   | Obsługa klienta, pomoc                                          |                                 |
| N 1: 1                               | techniczna                                                      | 0800 90 3355                    |
| Numer kierunkowy                     | Pomoc techniczna za                                             | 51 481 5470                     |
| kiaju: 55                            | pośrednictwem faksu                                             | J1 101 J1/0                     |
| Numer kierunkowy                     | Obsługa klienta za                                              | 51 481 5480                     |
| miasta: 51                           | pośrednictwem faksu                                             | ,1.01,100                       |
|                                      | Sprzedaż                                                        | 0800 90 3390                    |
| Brunei                               | Pomoc techniczna (Penang,                                       | 604 633 4966                    |
| Numer kierunkouw                     | Malezja)                                                        |                                 |
| krain: 673                           | Obsługa klienta (Penang,                                        | 604 633 4888                    |
| kiaju. 075                           | Malezja)                                                        |                                 |
|                                      | Sprzedaż transakcyjna (Penang,<br>Malezja)                      | 604 633 4955                    |
| Brytyjskie Wyspy                     | Pomoc ogólna                                                    | numer bezpłatny:                |
| Dziewicze                            |                                                                 | 1-866-278-6820                  |

| Kraj (miasto)<br>Międzynarodowy kod<br>dostępu<br>Kod kraju, kod miasta | Nazwa działu,<br>adres internetowy i poczty<br>elektronicznej                                                     | Numery kierunkowe,<br>numery lokalne<br>i numery bezpłatne |
|-------------------------------------------------------------------------|----------------------------------------------------------------------------------------------------|------------------------------------------------------------|
| Chile (Santiago)                                                        | Sprzedaż i obsługa klienta                                                                                        | numer bezpłatny:                                           |
| Numer kierunkowy<br>kraju: <b>56</b>                                    |                                                                                                    | 1230-020-4823                                              |
| Numer kierunkowy<br>miasta: <b>2</b>                                    |                                                                                                    |                                                            |
| Chiny (Xiamen)                                                          | Strona WWW pomocy                                                                                                 |                                                            |
| Numer kierunkowy<br>kraju: 86                                           | technicznej: support.dell.com.cn                                                                                  |                                                            |
| Numer kierunkowy<br>miasta: 592                                         | E-mail pomocy technicznej:<br>cn_support@dell.com<br>Adres e-mail działu obsługi<br>klienta: customer_cn@dell.com | 502 010 1250                                               |
|                                                                         | Pomoc techniczna za<br>pośrednictwem faksu                                                                        | 592 818 1350                                               |
|                                                                         | Pomoc techniczna (Dell™<br>Dimension™ i Inspiron)                                                                 | numer bezpłatny:<br>800 858 2968                           |
|                                                                         | Pomoc techniczna (OptiPlex™,<br>Latitude™ i Dell Precision™)                                                      | numer bezpłatny:<br>800 858 0950                           |
|                                                                         | Pomoc techniczna (serwery<br>i pamięć masowa)                                                                     | numer bezpłatny:<br>800 858 0960                           |
|                                                                         | Pomoc techniczna (projektory,<br>cyfrowi asystenci osobiści (PDA),<br>przełączniki, rutery itp.)                  | numer bezpłatny:<br>800 858 2920                           |
|                                                                         | Pomoc techniczna (drukarki)                                                                                       | numer bezpłatny:<br>800 858 2311                           |
|                                                                         | Obsługa klienta                                                                                                   | numer bezpłatny:<br>800 858 2060                           |
|                                                                         | Obsługa klienta za<br>pośrednictwem faksu                                                                         | 592 818 1308                                               |
|                                                                         | Gospodarstwa domowe i małe<br>firmy                                                                               | numer bezpłatny:<br>800 858 2222                           |

| Kraj (miasto)                      | Nazwa działu,                   | Numery kierunkowe,               |
|------------------------------------|---------------------------------|----------------------------------|
| Międzynarodowy kod                 | adres internetowy i poczty      | numery lokalne                   |
| dostępu<br>Kod kaj statu i statu   | elektronicznej                  | i numery bezpłatne               |
| Kod kraju, kod miasta              |                                 |                                  |
| Chiny (Xiamen)<br>Numer kierunkowy | Dział firm preferowanych (PAD)  | numer bezpłatny:<br>800 858 2557 |
| kraju: 86                          | Duże firmy GCP                  | numer bezpłatny:                 |
| Numer kierunkowy                   |                                 | 800 858 2055                     |
| miasta: 592                        | Duże firmy, klienci kluczowi    | numer bezpłatny:                 |
| (ciąg dalszy)                      |                                 | 800 858 2628                     |
|                                    | Duże firmy na północy           | numer bezpłatny:<br>800 858 2999 |
|                                    | Duże firmy na północy, sektor   | numer bezpłatny:                 |
|                                    | rządowy i szkolnictwo           | 800 858 2955                     |
|                                    | Duże firmy na wschodzie         | numer bezpłatny:<br>800 858 2020 |
|                                    | Duże firmy na wschodzie, sektor | numer bezpłatny:                 |
|                                    | rządowy i szkolnictwo           | 800 858 2669                     |
|                                    | Duże firmy – Queue Team         | numer bezpłatny:<br>800 858 2572 |
|                                    | Duże firmy na południu          | numer bezpłatny:<br>800 858 2355 |
|                                    | Duże firmy na zachodzie         | numer bezpłatny:<br>800 858 2811 |
|                                    | Duże firmy, części zamienne     | numer bezpłatny:<br>800 858 2621 |
| Czechy (Praga)                     | Witryna sieci Web:              |                                  |
| Prefiksmiedzynarodowy              | support.euro.dell.com           |                                  |
| 00                                 | E-mail: czech_dell@dell.com     |                                  |
| Numer kierunkowy<br>kraju: 420     | Pomoc techniczna                | 22537 2727                       |
|                                    | Obsługa klienta                 | 22537 2707                       |
|                                    | Faks                            | 22537 2714                       |
|                                    | Pomoc techniczna za             | 22537 2728                       |
|                                    | pośrednictwem faksu             |                                  |
|                                    | Centrala                        | 22537 2711                       |

| Kraj (miasto)                 | Nazwa działu,                   | Numery kierunkowe, |
|-------------------------------|---------------------------------|--------------------|
| Międzynarodowy kod            | adres internetowy i poczty      | numery lokalne     |
| dostępu                       | elektronicznej                  | i numery bezpłatne |
| Kod kraju, kod miasta         |                                 |                    |
| Dania (Kopenhaga)             | Witryna sieci Web:              |                    |
| Prefiksmiedzvnarodowy         | support.euro.dell.com           |                    |
| 00                            | Pomoc techniczna tylko dla      | 7010 0074          |
| NT 1' 1                       | komputerów XPS                  |                    |
| Numer kierunkowy              | Pomoc techniczna dla wszystkich | 7023 0182          |
| kraju: 45                     | innych komputerów firmy Dell    |                    |
|                               | Obsługa klienta (relacyjna)     | 7023 0184          |
|                               | Obsługa klienta dla małych firm | 3287 5505          |
|                               | Centrala (relacyjna)            | 3287 1200          |
|                               | Centrala faksu (relacyjna)      | 3287 1201          |
|                               | Centrala (dla małych firm)      | 3287 5000          |
|                               | Centrala dla faksów (biura      | 3287 5001          |
|                               | domowe/małe firmy)              |                    |
| Dominika                      | Pomoc ogólna                    | numer bezpłatny:   |
|                               |                                 | 1-866-278-6821     |
| Dominikana                    | Pomoc ogólna                    | 1-800-148-0530     |
| Ekwador                       | Pomoc ogólna                    | numer bezpłatny:   |
|                               |                                 | 999-119            |
| Finlandia (Helsinki)          | Witryna sieci Web:              |                    |
| Prefiks miedzynarodowy:       | support.euro.dell.com           |                    |
| 990                           | Pomoc techniczna                | 09 253 313 60      |
| Num or his number of          | Obsługa klienta                 | 09 253 313 38      |
| krain: 358                    | Faks                            | 09 253 313 99      |
| Niaju. 590                    | Centrala                        | 09 253 313 00      |
| Numer kierunkowy<br>miasta: 9 |                                 |                    |

| Kraj (miasto)           | Nazwa działu,                                    | Numery kierunkowe, |
|-------------------------|--------------------------------------------------|--------------------|
| Międzynarodowy kod      | adres internetowy i poczty                       | numery lokalne     |
| dostępu                 | elektronicznej                                   | i numery bezpłatne |
| Kod kraju, kod miasta   |                                                  |                    |
| Francja (Paryż)         | Witryna sieci Web:                               |                    |
| (Montpellier)           | support.euro.dell.com                            |                    |
| Prefiks międzynarodowy: | Biura domowe i małe firmy                        |                    |
| 00                      | Pomoc techniczna tylko dla                       | 0825 387 129       |
| Numer kierunkowy        | komputerów XPS                                   |                    |
| kraju: <b>33</b>        | Pomoc techniczna dla wszystkich                  | 0825 387 270       |
| Numory kierunkowo       | innych komputerów firmy Dell                     |                    |
| miast: (1) (4)          | Obsługa klienta                                  | 0825 823 833       |
| mast. (1) (4)           | Centrala                                         | 0825 004 700       |
|                         | Centrala (połączenia telefoniczne spoza Francii) | 04 99 75 40 00     |
|                         | Sprzedaż                                         | 0825 004 700       |
|                         | Faks                                             | 0825 004 701       |
|                         | Faksy (połaczenia telefoniczne                   | 04 99 75 40 01     |
|                         | spoza Francji)                                   | 01777771001        |
|                         | Klienci instytucjonalni                          |                    |
|                         | Pomoc techniczna                                 | 0825 004 719       |
|                         | Obsługa klienta                                  | 0825 338 339       |
|                         | Centrala                                         | 01 55 94 71 00     |
|                         | Sprzedaż                                         | 01 55 94 71 00     |
|                         | Faks                                             | 01 55 94 71 01     |
| Grecja                  | Witryna sieci Web:                               |                    |
| Prefiks miedzynarodowy: | support.euro.dell.com                            |                    |
| 00                      | Pomoc techniczna                                 | 00800-44 14 95 18  |
| N 1: 1                  | Pomoc techniczna – Gold Service                  | 00800-44 14 00 83  |
| Numer kierunkowy        | Centrala                                         | 2108129810         |
| kraju: 30               | Centrala – Gold Service                          | 2108129811         |
|                         | Sprzedaż                                         | 2108129800         |
|                         | Faks                                             | 2108129812         |
| Grenada                 | Pomoc ogólna                                     | numer bezpłatny:   |
|                         |                                                  | 1-866-540-3355     |
| Gujana                  | Pomoc ogólna                                     | numer bezpłatny:   |
|                         |                                                  | 1-877-270-4609     |
| Gwatemala               | Pomoc ogólna                                     | 1-800-999-0136     |

| Kraj (miasto)           | Nazwa działu,                   | Numery kierunkowe, |
|-------------------------|---------------------------------|--------------------|
| Międzynarodowy kod      | adres internetowy i poczty      | numery lokalne     |
| dostępu                 | elektronicznej                  | i numery bezpłatne |
| Kod kraju, kod miasta   |                                 |                    |
| Hiszpania (Madryt)      | Witryna sieci Web:              |                    |
| Prefiks międzynarodowy: | support.euro.dell.com           |                    |
| 00                      | Biura domowe i małe firmy       |                    |
| Numer kierunkowy        | Pomoc techniczna                | 902 100 130        |
| kraiu: 34               | Obsługa klienta                 | 902 118 540        |
|                         | Sprzedaż                        | 902 118 541        |
| Numer kierunkowy        | Centrala                        | 902 118 541        |
| masta: 91               | Faks                            | 902 118 539        |
|                         | Klienci instytucjonalni         |                    |
|                         | Pomoc techniczna                | 902 100 130        |
|                         | Obsługa klienta                 | 902 115 236        |
|                         | Centrala                        | 91 722 92 00       |
|                         | Faks                            | 91 722 95 83       |
| Holandia (Amsterdam)    | Witryna sieci Web:              |                    |
| Prefiks miedzynarodowy. | support.euro.dell.com           |                    |
| 00                      | Pomoc techniczna tylko dla      | 020 674 45 94      |
| Num on hiomus hours     | komputerów XPS                  |                    |
| krain: 31               | Pomoc techniczna dla wszystkich | 020 674 45 00      |
| Kiaju. Ji               | innych komputerów firmy Dell    |                    |
| Numer kierunkowy        | Pomoc techniczna za             | 020 674 47 66      |
| miasta: 20              | pośrednictwem faksu             |                    |
|                         | Obsługa klienta dla małych firm | 020 674 42 00      |
|                         | Relacyjna obsługa klienta       | 020 674 4325       |
|                         | Sprzedaż dla małych firm        | 020 674 55 00      |
|                         | Sprzedaż relacyjna              | 020 674 50 00      |
|                         | Sprzedaż dla małych firm – faks | 020 674 47 75      |
|                         | Nr faksu sprzedaży relacyjnej   | 020 674 47 50      |
|                         | Centrala                        | 020 674 50 00      |
|                         | Nr faksu centrali               | 020 674 47 50      |

| Kraj (miasto)           | Nazwa działu,                                      | Numery kierunkowe, |
|-------------------------|----------------------------------------------------|--------------------|
| Międzynarodowy kod      | adres internetowy i poczty                         | numery lokalne     |
| dostępu                 | elektronicznej                                     | i numery bezpłatne |
| Kod kraju, kod miasta   |                                                    |                    |
| Hongkong                | Witryna sieci Web:                                 |                    |
| Prefiks miedzynarodowy: | support.ap.dell.com                                |                    |
| 001                     | E-mail pomocy technicznej:                         |                    |
| NT 1' 1                 | HK_support@Dell.com                                |                    |
| Numer kierunkowy        | Pomoc techniczna (Dimension                        | 2969 3188          |
| kraju: 852              | i Inspiron)                                        |                    |
|                         | Pomoc techniczna (OptiPlex,                        | 2969 3191          |
|                         | Latitude i Dell Precision)                         |                    |
|                         | Pomoc techniczna (PowerApp <sup>™</sup> ,          | 2969 3196          |
|                         | PowerEdge <sup>™</sup> , PowerConnect <sup>™</sup> |                    |
|                         | oraz PowerVault™)                                  |                    |
|                         | Obsługa klienta                                    | 3416 0910          |
|                         | Obsługa dużych klientów                            | 3416 0907          |
|                         | instytucjonalnych                                  |                    |
|                         | Globalne programy klienckie                        | 3416 0908          |
|                         | Dział średnich przedsiębiorstw                     | 3416 0912          |
|                         | Dział małych przedsiębiorstw                       | 2969 3105          |
| Indie                   | E-mail:                                            |                    |
|                         | india_support_desktop@dell.com                     |                    |
|                         | india_support_notebook@dell.com                    |                    |
|                         | india_support_Server@dell.com                      |                    |
|                         | Pomoc techniczna                                   | 1600338045         |
|                         |                                                    | i 1600448046       |
|                         | Sprzedaż (duże firmy)                              | 1600 33 8044       |
|                         | Sprzedaż (małe firmy i użytek                      | 1600 33 8046       |
|                         | domowy)                                            |                    |

| Kraj (miasto)<br>Międzynarodowy kod<br>dostępu<br>Kod kraju, kod miasta | Nazwa działu,<br>adres internetowy i poczty<br>elektronicznej                                     | Numery kierunkowe,<br>numery lokalne<br>i numery bezpłatne |
|-------------------------------------------------------------------------|---------------------------------------------------------------------------------------------------|------------------------------------------------------------|
| Irlandia (Cherrywood)                                                   | Witryna sieci Web:                                                                                |                                                            |
| Prefiks międzynarodowy:<br>00                                           | support.euro.dell.com<br>E-mail:                                                                  |                                                            |
| Numer kierunkowy<br>kraju: <b>353</b>                                   | dell_direct_support@dell.com<br>Pomoc techniczna tylko dla<br>komputerów XPS                      | 1850 200 722                                               |
| Numer kierunkowy<br>miasta: 1                                           | Pomoc techniczna dla wszystkich<br>innych komputerów firmy Dell                                   | 1850 543 543                                               |
|                                                                         | Pomoc techniczna w Wielkiej<br>Brytanii (wybieranie numeru<br>tylko z obszaru Wielkiej Brytanii)  | 0870 908 0800                                              |
|                                                                         | Obsługa klienta dla<br>użytkowników indywidualnych                                                | 01 204 4014                                                |
|                                                                         | Obsługa klienta dla małych firm                                                                   | 01 204 4014                                                |
|                                                                         | Obsługa klienta w Wielkiej<br>Brytanii (wybieranie numeru<br>tylko z obszaru Wielkiej Brytanii)   | 0870 906 0010                                              |
|                                                                         | Obsługa klienta dla korporacji                                                                    | 1850 200 982                                               |
|                                                                         | Obsługa klientów<br>instytucjonalnych (wybieranie<br>numeru tylko z obszaru Wielkiej<br>Brytanii) | 0870 907 4499                                              |
|                                                                         | Sprzedaż w Irlandii                                                                               | 01 204 4444                                                |
|                                                                         | Sprzedaż w Wielkiej Brytanii<br>(wybieranie numeru tylko<br>z obszaru Wielkiej Brytanii)          | 0870 907 4000                                              |
|                                                                         | Faks/Sprzedaż Faks                                                                                | 01 204 0103                                                |
|                                                                         | Centrala                                                                                          | 01 204 4444                                                |
| Jamajka                                                                 | Pomoc ogólna (wybieranie<br>numeru tylko z obszaru Jamajki)                                       | 1-800-682-3639                                             |

| Kraj (miasto)<br>Międzynarodowy kod<br>dostępu<br>Kod krain, kod miasta | Nazwa działu,<br>adres internetowy i poczty<br>elektronicznej                                                                           | Numery kierunkowe,<br>numery lokalne<br>i numery bezpłatne |
|-------------------------------------------------------------------------|----------------------------------------------------------------------------------------------------|------------------------------------------------------------|
| KUU KIAJU, KUU IIIIASLA                                                 | Witness and With                                                                                                    |                                                            |
| Japonia (Kawasaki)                                                      | witryna sieci web:                                                                                                    |                                                            |
| Prefiks międzynarodowy: 001                                             | Pomoc techniczna (serwery)                                                                                                    | numer bezpłatny:                                           |
| Numer kierunkowy<br>kraju: 81                                           | Pomoc techniczna poza Japonią<br>(serwery)                                                                                              | 81-44-556-4162                                             |
| Numer kierunkowy<br>miasta: 44                                          | Pomoc techniczna (Dimension<br>i Inspiron)<br>Pomoc techniczna poza Japonią                                                             | numer bezpłatny:<br>0120-198-226<br>81-44-520-1435         |
|                                                                         | Pomoc techniczna (Dell<br>Precision, OptiPlex i Latitude)<br>Pomoc techniczna spoza Japonii<br>(Dell Precision, OptiPlex<br>i Latitude) | numer bezpłatny:<br>0120-198-433<br>81-44-556-3894         |
|                                                                         | Pomoc techniczna (PDA,<br>projektory, drukarki, rutery)<br>Pomoc techniczna poza Japonią<br>(PDA, projektory, drukarki,<br>rutery)      | numer bezpłatny:<br>0120-981-690<br>81-44-556-3468         |
|                                                                         | Usługa Faxbox<br>Automatyczny całodobowy<br>system obsługi zamówienia                                                                   | 044-556-3490<br>044-556-3801                               |
|                                                                         | Obsługa klienta<br>Dział sprzedaży dla firm (do 400<br>pracowników)                                                                     | 044-556-4240<br>044-556-1465                               |
|                                                                         | Dział sprzedaży dla firm<br>preferowanych (powyżej 400<br>pracowników)                                                                  | 044-556-3433                                               |
|                                                                         | Dział sprzedaży dla dużych firm<br>(powyżej 3500 pracowników)                                                                           | 044-556-3430                                               |

| Kraj (miasto)<br>Miedzynarodowy kod | Nazwa działu,<br>adros internetowy i poezty                              | Numery kierunkowe, |
|-------------------------------------|--------------------------------------------------------------------------|--------------------|
| dostępu                             | elektronicznej                                                           | i numery bezpłatne |
| Kod kraju, kod miasta               |                                                                          |                    |
| Japonia (Kawasaki)                  | Dział sprzedaży dla sektora                                              | 044-556-1469       |
| Prefiks międzynarodowy:<br>001      | publicznego (agencje rządowe,<br>instytucje edukacyjne oraz<br>medyczne) |                    |
| Numer kierunkowy                    | Segment globalny w Japonii                                               | 044-556-3469       |
| kraju: 81                           | Klienci indywidualni                                                     | 044-556-1760       |
| Numer kierunkowy<br>miasta: 44      | Centrala                                                                 | 044-556-4300       |
| (ciąg dalszy)                       |                                                                          |                    |
| Kajmany                             | Pomoc ogólna                                                             | 1-800-805-7541     |

| Kraj (miasto)<br>Międzynarodowy kod<br>dostępu<br>Kod kraju, kod miasta | Nazwa działu,<br>adres internetowy i poczty<br>elektronicznej                                                                                                    | Numery kierunkowe,<br>numery lokalne<br>i numery bezpłatne                                                     |
|-------------------------------------------------------------------------|----------------------------------------------------------------------------------------------------|----------------------------------------------------------------------------------------------------|
| Kanada (North York,                                                     | Sprawdzanie stanu zamówienia                                                                                                    |                                                                                                    |
| Ontario)                                                                | w trybie online:                                                                                                    |                                                                                                    |
| Prefiks międzynarodowy:<br>011                                          | www.dell.ca/ostatus<br>Usługa AutoTech<br>(zautomatyzowana pomoc<br>techniczna dotycząca sprzętu<br>i gwarapoji)                                                                                                    | numer bezpłatny:<br>1-800-247-9362                                                                             |
|                                                                         | Obsługa klienta (sprzedaż dla<br>małych firm)<br>Obsługa klienta (średnie i duże<br>przedsiębiorstwa, sektor rządowy)<br>Obsługa klienta (drukarki,<br>projektory, telewizory, urządzenia<br>kieszonkowe, cyfrowe szafy<br>grające i urządzenia<br>bezprzewodowe) | numer bezpłatny:<br>1-800-847-4096<br>numer bezpłatny:<br>1-800-326-9463<br>numer bezpłatny:<br>1-800-847-4096 |
|                                                                         | Pomoc techniczna dotycząca<br>gwarancji sprzętowej (małe firmy)<br>Pomoc techniczna dotycząca<br>gwarancji sprzętowej<br>(średnie/duże firmy, sektor<br>rządowy)                                                                                                  | numer bezpłatny:<br>1-800-906-3355<br>numer bezpłatny:<br>1-800-387-5757                                       |
|                                                                         | Pomoc techniczna dotycząca<br>gwarancji sprzętowej (drukarki,<br>projektory, telewizory, urządzenia<br>kieszonkowe, cyfrowe szafy<br>grające i urządzenia<br>bezprzewodowe)                                                                                       | 1-877-335-5767                                                                                                 |
|                                                                         | Sprzedaż dla małych firm                                                                                                    | numer bezpłatny:<br>1-800-387-5752                                                                             |
|                                                                         | Sprzedaż (średnie i duże<br>przedsiębiorstwa, sektor rządowy)<br>Sprzedaż części zamiennych                                                                                                    | numer bezpłatny:<br>1-800-387-5755<br>1 866 440 3355                                                           |
| Volumbia                                                                | I uniow serwisowych                                                                                                    | 000 0 15 2070                                                                                                  |
| Nolumbia                                                                | romoc ogoina                                                                                                    | 980-9-15-39/8                                                                                                  |

| Kraj (miasto)<br>Międzynarodowy kod<br>dostępu                   | Nazwa działu,<br>adres internetowy i poczty<br>elektronicznej                     | Numery kierunkowe,<br>numery lokalne<br>i numery bezpłatne |
|------------------------------------------------------------------|-----------------------------------------------------------------------------------|------------------------------------------------------------|
| Kod kraju, kod miasta                                            |                                                                                   |                                                            |
| Korea (Seul)                                                     | E-mail: krsupport@dell.com                                                        |                                                            |
| Prefiks międzynarodowy: 001                                      | Pomoc techniczna                                                                  | numer bezpłatny:<br>080-200-3800                           |
| Numer kierunkowy<br>kraju: 8 <b>2</b>                            | Pomoc techniczna (Dimension,<br>PDA oraz urządzenia<br>elektroniczne i akcesoria) | numer bezpłatny:<br>080-200-3801                           |
| Numer kierunkowy<br>miasta: <b>2</b>                             | Sprzedaż                                                                          | numer bezpłatny:<br>080-200-3600                           |
|                                                                  | Faks                                                                              | 2194-6202                                                  |
|                                                                  | Centrala                                                                          | 2194-6000                                                  |
| Kostaryka                                                        | Pomoc ogólna                                                                      | 0800-012-0435                                              |
| Kraje Azji Południowo-<br>Wschodniej i kraje<br>obszaru Pacyfiku | Pomoc techniczna, obsługa<br>klienta i sprzedaż (Penang,<br>Malezja)              | 604 633 4810                                               |
| Luksemburg                                                       | Witryna sieci Web:                                                                |                                                            |
| Prefiks międzynarodowy:<br>00                                    | support.euro.dell.com<br>Pomoc techniczna                                         | 08 342 08 075                                              |
| N                                                                | Sprzedaż dla małych firm                                                          | +32 (0)2 713 15 96                                         |
| kraju: 352                                                       | Sprzedaż dla klientów<br>instytucjonalnych                                        | 26 25 77 81                                                |
|                                                                  | Obsługa klienta                                                                   | +32 (0)2 481 91 19                                         |
|                                                                  | Faks                                                                              | 26 25 77 82                                                |
| Makau                                                            | Pomoc techniczna                                                                  | numer bezpłatny:<br>0800-105                               |
| kraju: 853                                                       | Obsługa klientów (Xiamen,<br>Chiny)                                               | 34 160 910                                                 |
|                                                                  | Sprzedaż transakcyjna (Xiamen,<br>Chiny)                                          | 29115693                                                   |

| Kraj (miasto)           | Nazwa działu,                   | Numery kierunkowe, |
|-------------------------|---------------------------------|--------------------|
| Międzynarodowy kod      | adres internetowy i poczty      | numery lokalne     |
| dostępu                 | elektronicznej                  | i numery bezpłatne |
| Kod kraju, kod miasta   |                                 |                    |
| Malezja (Penang)        | Witryna sieci Web:              |                    |
| Prefiks miedzynarodowy. | support.ap.dell.com             |                    |
| 00                      | Pomoc techniczna (Dell          | numer bezpłatny:   |
| Numer kierunkowy        | Precision, OptiPlex i Latitude) | 1 800 880 193      |
| kraiu: 60               | Pomoc techniczna (Dimension,    | numer bezpłatny:   |
| N 1: 1                  | Inspiron oraz urządzenia        | 1 800 881 306      |
| Numer kierunkowy        | elektroniczne i akcesoria)      |                    |
| miasta: 4               | Pomoc techniczna (PowerApp,     | numer bezpłatny:   |
|                         | PowerEdge, PowerConnect         | 1800 881 386       |
|                         | 1 PowerVault)                   |                    |
|                         | Obsługa klienta                 | numer bezpłatny:   |
|                         |                                 | 1800 881 306       |
|                         |                                 | (opcja 6)          |
|                         | Sprzedaż transakcyjna           | numer bezpłatny:   |
|                         | Serra dat dla bliostów          | 1 000 000 202      |
|                         | spizedaz dia kilentow           |                    |
| Mahaul                  | Pamaa taabaiama                 | 001 977 294 9070   |
| мекѕук                  | Pomoc tecnniczna                | 001-8//-284-89/9   |
| Prefiks międzynarodowy: |                                 | lub                |
| 00                      |                                 | 001-877-269-3383   |
| Numer kierunkowy        | Sprzedaż                        | 50-81-8800         |
| kraju: <b>52</b>        |                                 | lub                |
|                         |                                 | 01-800-888-3355    |
|                         | Obsługa klienta                 | 001-877-384-8979   |
|                         |                                 | lub                |
|                         |                                 | 001-877-269-3383   |
|                         | Numer główny                    | 50-81-8800         |
|                         |                                 | հոր                |
|                         |                                 | 01-800-888-3355    |
| Montserrat              | Pomoc ogólna                    | numer bezpłatny:   |
|                         | -                               | 1-866-278-6822     |

| Kraj (miasto)           | Nazwa działu,                     | Numery kierunkowe, |
|-------------------------|-----------------------------------|--------------------|
| Międzynarodowy kod      | adres internetowy i poczty        | numery lokalne     |
| dostępu                 | elektronicznej                    | i numery bezpłatne |
| Kod kraju, kod miasta   |                                   |                    |
| Niemcy (Langen)         | Witryna sieci Web:                |                    |
| Prefiks miedzvnarodowy: | support.euro.dell.com             |                    |
| 00                      | E-mail:                           |                    |
| Numor kierunkour        | tech_support_central_europe@dell. |                    |
| humer kierunkowy        | com                               |                    |
| kiaju: T9               | Pomoc techniczna tylko dla        | 06103 766-7222     |
| Numer kierunkowy        | komputerów XPS                    |                    |
| miasta: 6103            | Pomoc techniczna dla wszystkich   | 06103 766-7200     |
|                         | innych komputerów firmy Dell      |                    |
|                         | Obsługa klienta dla małych firm   | 0180-5-224400      |
|                         | Obsługa klienta z segmentu        | 06103 766-9570     |
|                         | globalnego                        |                    |
|                         | Obsługa klienta dla firm          | 06103 766-9420     |
|                         | preferowanych                     |                    |
|                         | Obsługa klienta dla dużych firm   | 06103 766-9560     |
|                         | Obsługa klienta dla odbiorców     | 06103 766-9555     |
|                         | publicznych                       |                    |
|                         | Centrala                          | 06103 766-7000     |
| Nikaragua               | Pomoc ogólna                      | 001-800-220-1006   |
| Norwegia (Lysaker)      | Witryna sieci Web:                |                    |
| Prefiks miedzynarodowy: | support.euro.dell.com             |                    |
| 00                      | Pomoc techniczna tylko dla        | 815 35 043         |
| NT 1' 1                 | komputerów XPS                    |                    |
| Numer kierunkowy        | Pomoc techniczna dla wszystkich   | 671 16882          |
| kraju: <del>4</del> 7   | innych produktów firmy Dell       |                    |
|                         | Relacyjna obsługa klienta         | 671 17575          |
|                         | Obsługa klienta dla małych firm   | 23162298           |
|                         | Centrala                          | 671 16800          |
|                         | Centrala dla faksów               | 671 16865          |

| Kraj (miasto)                 | Nazwa działu,                 | Numery kierunkowe, |
|-------------------------------|-------------------------------|--------------------|
| Międzynarodowy kod            | adres internetowy i poczty    | numery lokalne     |
| dostępu                       | elektronicznej                | i numery bezpłatne |
| Kod kraju, kod miasta         |                               |                    |
| Nowa Zelandia                 | Witryna sieci Web:            |                    |
| Prefiks międzynarodowy:       | support.ap.dell.com           |                    |
| 00                            | E-mail:                       |                    |
| Numer kierunkowy              | support.ap.dell.com/contactus |                    |
| kraju: 64                     | Pomoc ogólna                  | 0800 441 567       |
| Panama                        | Pomoc ogólna                  | 001-800-507-0962   |
| Peru                          | Pomoc ogólna                  | 0800-50-669        |
| Polska (Warszawa)             | Witryna sieci Web:            |                    |
| Prefiks miedzynarodowy:       | support.euro.dell.com         |                    |
| 00                            | E-mail:                       |                    |
| Numor kiorunkouw              | pl_support_tech@dell.com      |                    |
| kraju: 48<br>Numer kierunkowy | Pomoc techniczna              | 57 95 700          |
|                               | Obsługa klienta               | 57 95 999          |
|                               | Sprzedaż                      | 57 95 750          |
| miasta: 22                    | Faks działu obsługi klienta   | 57 95 806          |
|                               | Faks w recepcji               | 57 95 998          |
|                               | Centrala                      | 57 95 999          |
| Portoryko                     | Pomoc ogólna                  | 1-800-805-7545     |
| Portugalia                    | Witryna sieci Web:            |                    |
| Prefiks miedzvnarodowy:       | support.euro.dell.com         |                    |
| 00                            | Pomoc techniczna              | 707200149          |
| Numer kierunkowy              | Obsługa klienta               | 800 300 413        |
| kraiu: 351                    | Sprzedaż                      | 800 300 410 lub    |
| Muju. 991                     |                               | 800 300 411 lub    |
|                               |                               | 800 300 412 lub    |
|                               |                               | 21 422 07 10       |
|                               | Faks                          | 21 424 01 12       |

| Kraj (miasto)<br>Międzynarodowy kod<br>dostępu<br>Kod kraju, kod miasta                | Nazwa działu,<br>adres internetowy i poczty<br>elektronicznej                                                                                                    | Numery kierunkowe,<br>numery lokalne<br>i numery bezpłatne                                                                                                    |
|----------------------------------------------------------------------------------------|----------------------------------------------------------------------------------------------------|----------------------------------------------------------------------------------------------------|
| RPA (Johannesburg)                                                                     | Witryna sieci Web:                                                                                                    |                                                                                                    |
| Prefiks międzynarodowy: 09/091                                                         | support.euro.dell.com<br>E-mail:                                                                                                    |                                                                                                    |
| Numer kierunkowy<br>kraju: 27<br>Numer kierunkowy<br>miasta: 11                        | Goraça linia Gold Queue<br>Pomoc techniczna<br>Obsługa klienta<br>Sprzedaż<br>Faks                                                                                                    | 011 709 7713<br>011 709 7710<br>011 709 7707<br>011 709 7700<br>011 706 0495                                                                                                    |
| <u><u> </u></u>                                                                        | Centrala<br>Witness size i W/sh                                                                                                    | 011 /09 //00                                                                                                    |
| Singapur (Singapur)<br>Prefiks międzynarodowy:<br>005<br>Numer kierunkowy<br>kraju: 65 | Witryna siect Web:<br>support.ap.dell.com<br>Pomoc techniczna (Dimension,<br>Inspiron oraz urządzenia<br>elektroniczne i akcesoria)<br>Pomoc techniczna (OptiPlex,<br>Latitude i Dell Precision)<br>Pomoc techniczna (PowerApp,<br>PowerEdge, PowerConnect<br>i PowerVault)<br>Obsługa klienta<br>Sprzedaż transakcyjna<br>Sprzedaż dla klientów<br>instytucjonalnych | numer bezpłatny:<br>1800 394 7430<br>numer bezpłatny:<br>1800 394 7488<br>numer bezpłatny:<br>1800 394 7478<br>numer bezpłatny:<br>1 800 394 7430<br>(opcja 6)<br>numer bezpłatny:<br>1 800 394 7412<br>numer bezpłatny:<br>1 800 394 7419 |
| Słowacja (Praga)                                                                       | Witryna sieci Web:                                                                                                    |                                                                                                    |
| Prefiks międzynarodowy:<br>00<br>Numer kierunkowy<br>kraju: <b>421</b>                 | support.euro.dell.com<br>E-mail: czech_dell@dell.com<br>Pomoc techniczna<br>Obsługa klienta<br>Faks<br>Pomoc techniczna za<br>pośrednictwem faksu<br>Centrala (sprzedaż)                                                                                                    | 02 5441 5727<br>420 22537 2707<br>02 5441 8328<br>02 5441 8328<br>02 5441 7585                                                                                                    |
|                                                                                        | Centrala (Spizedaz)                                                                                                    | 02 7111 / 707                                                                                                    |

| Kraj (miasto) Nazwa działu,<br>Międzynarodowy kod adres internetowy i poczty<br>dostępu elektronicznej<br>Kod kraju, kod miasta |                                                                                  | Numery kierunkowe,<br>numery lokalne<br>i numery bezpłatne |  |
|----------------------------------------------------------------------------------------------------|----------------------------------------------------------------------------------|------------------------------------------------------------|--|
| St. Kitts i Nevis                                                                                                    | Pomoc ogólna                                                                     | numer bezpłatny:<br>1-877-441-4731                         |  |
| St. Lucia                                                                                                    | Pomoc ogólna                                                                     | 1-800-882-1521                                             |  |
| St. Vincent i Grenadyny                                                                                                    | Pomoc ogólna                                                                     | numer bezpłatny:<br>1-877-270-4609                         |  |
| Szwajcaria (Genewa)                                                                                                    | Witryna sieci Web:                                                               |                                                            |  |
| Prefiks międzynarodowy:<br>00                                                                                                   | support.euro.dell.com<br>E-mail:                                                 |                                                            |  |
| Numer kierunkowy<br>kraju: 41                                                                                                   | Tech_support_central_Europe@<br>dell.com                                         |                                                            |  |
| Numer kierunkowy                                                                                                    | Pomoc techniczna tylko dla<br>komputerów XPS                                     | 0848 33 88 57                                              |  |
| miasta: 22                                                                                                    | Pomoc techniczna (małe firmy)<br>dla wszystkich innych produktów<br>firmy Dell   | 0844 811 411                                               |  |
|                                                                                                    | Pomoc techniczna (korporacje)                                                    | 0844 822 844                                               |  |
|                                                                                                    | Obsługa klienta (małe firmy)                                                     | 0848 802 202                                               |  |
|                                                                                                    | Obsługa klienta (korporacje)                                                     | 0848 821 721                                               |  |
|                                                                                                    | Faks                                                                             | 022 799 01 90                                              |  |
|                                                                                                    | Centrala                                                                         | 022 799 01 01                                              |  |
| Szwecja (Upplands<br>Vasby)                                                                                                    | Witryna sieci Web:<br>support.euro.dell.com                                      |                                                            |  |
| Prefiks międzynarodowy:<br>00                                                                                                   | Pomoc techniczna tylko dla<br>komputerów XPS                                     | 0771 340 340                                               |  |
| Numer kierunkowy<br>kraju: <b>46</b>                                                                                            | Pomoc techniczna dla wszystkich innych produktów firmy Dell                      | 08 590 05 199                                              |  |
| N 1' 1                                                                                                    | Relacyjna obsługa klienta                                                        | 08 590 05 642                                              |  |
| Numer kierunkowy                                                                                                    | Obsługa klienta dla małych firm                                                  | 08 587 70 527                                              |  |
| miasta: 8                                                                                                    | Obsługa Programu zakupów przez<br>pracowników EPP (Employee<br>Purchase Program) | 20 140 14 44                                               |  |
|                                                                                                    | Pomoc techniczna za<br>pośrednictwem faksu                                       | 08 590 05 594                                              |  |
|                                                                                                    | Sprzedaż                                                                         | 08 590 05 185                                              |  |

| Kraj (miasto)<br>Międzynarodowy kod<br>dostępu<br>Kod kraju, kod miasta | Nazwa działu,<br>adres internetowy i poczty<br>elektronicznej                                                 | Numery kierunkowe,<br>numery lokalne<br>i numery bezpłatne |
|-------------------------------------------------------------------------|----------------------------------------------------------------------------------------------------|------------------------------------------------------------|
| Tajlandia                                                               | Witryna sieci Web:                                                                                            |                                                            |
| Prefiks międzynarodowy:<br>001                                          | support.ap.dell.com<br>Pomoc techniczna (OptiPlex,<br>Latitude i Dell Precision)                              | numer bezpłatny:<br>1800 0060 07                           |
| Numer kierunkowy<br>kraju: <b>66</b>                                    | Pomoc techniczna (PowerApp,<br>PowerEdge, PowerConnect<br>i PowerVault)                                       | numer bezpłatny:<br>1800 0600 09                           |
|                                                                         | Obsługa klienta                                                                                               | numer bezpłatny:<br>1800 006 007<br>(opcja 7)              |
|                                                                         | Sprzedaż dla klientów<br>instytucjonalnych                                                                    | numer bezpłatny:<br>1800 006 009                           |
|                                                                         | Sprzedaż transakcyjna                                                                                         | numer bezpłatny:<br>1800 006 006                           |
| Tajwan                                                                  | Witryna sieci Web:                                                                                            |                                                            |
| Prefiks międzynarodowy: 002                                             | <pre>support.ap.dell.com E-mail: ap_support@dell.com</pre>                                                    |                                                            |
| Numer kierunkowy<br>kraju: 886                                          | Pomoc techniczna (OptiPlex,<br>Latitude, Inspiron, Dimension<br>oraz urządzenia elektroniczne<br>i akcesoria) | numer bezpłatny:<br>00801 86 1011                          |
|                                                                         | Pomoc techniczna (PowerApp,<br>PowerEdge, PowerConnect<br>i PowerVault)                                       | numer bezpłatny:<br>00801 60 1256                          |
|                                                                         | Obsługa klienta                                                                                               | numer bezpłatny:<br>00801 60 1250                          |
|                                                                         | Sprzedaż transakcyjna                                                                                         | (opcja 5)<br>numer<br>bezpłatny: 00801<br>65 1228          |
|                                                                         | Sprzedaż dla klientów                                                                                         | numer bezpłatny:                                           |
|                                                                         | instytucjonalnych                                                                                             | 00801 651 227                                              |
| Trynidad i Tobago                                                       | Pomoc ogólna                                                                                                  | 1-800-805-8035                                             |
| Urugwaj                                                                 | Pomoc ogólna                                                                                                  | numer bezpłatny:<br>000-413-598-2521                       |

| Kraj (miasto)<br>Międzynarodowy kod<br>dostępu<br>Kod kraju, kod miasta | Nazwa działu,<br>adres internetowy i poczty<br>elektronicznej                                                                         | Numery kierunkowe,<br>numery lokalne<br>i numery bezpłatne |
|-------------------------------------------------------------------------|----------------------------------------------------------------------------------------------------|------------------------------------------------------------|
| USA (Austin, Texas)                                                     | Automatyczna obsługa stanu                                                                                                    | numer bezpłatny:                                           |
| Prefiks międzynarodowy:<br>011                                          | zamówienia<br>AutoTech (dla użytkowników                                                                                              | 1-800-433-9014<br>numer bezpłatny:                         |
| Numer kierunkowy                                                        | i stacjonarnych)                                                                                                    | 1-800-247-9362                                             |
| Kraju. I                                                                | Pomoc techniczna dotycząca<br>sprzętu i gwarancji (telewizory<br>firmy Dell, drukarki i projektory)<br>dla klientów uprzywilejowanych | numer bezpłatny<br>1-877-459-7298                          |
|                                                                         | Pomoc techniczna dla<br>komputerów XPS dla klientów<br>w Ameryce                                                                      | numer bezpłatny:<br>1-800-232-8544                         |
|                                                                         | <b>Obsługa klienta</b> (małe firmy) dla<br>wszystkich innych produktów<br>firmy Dell                                                  | numer bezpłatny:<br>1-800-624-9896                         |
|                                                                         | Obsługa klienta                                                                                                    | numer bezpłatny:<br>1-800-624-9897                         |
|                                                                         | Klienci programu zakupów przez<br>pracowników EPP (Employee<br>Purchase Program)<br>Witryna sieci Web Usługi finansow                 | numer bezpłatny:<br>1-800-695-8133<br>e:                   |
|                                                                         | Usługi finansowe<br>(leasing/kredyty)                                                                                                 | numer bezpłatny:<br>1-877-577-3355                         |
|                                                                         | Usługi finansowe (klienci<br>preferowani firmy Dell [DPA])<br>Firmy                                                                   | numer bezpłatny:<br>1-800-283-2210                         |
|                                                                         | Obsługa klienta i pomoc<br>techniczna                                                                                                 | numer bezpłatny:<br>1-800-456-3355                         |
|                                                                         | Klienci programu zakupów przez<br>pracowników EPP (Employee<br>Purchase Program)                                                      | numer bezpłatny:<br>1-800-695-8133                         |
|                                                                         | Pomoc techniczna dla drukarek,<br>projektorów, urządzeń PDA<br>i odtwarzaczy MP3                                                      | numer bezpłatny:<br>1-877-459-7298                         |

| Kraj (miasto)<br>Międzynarodowy kod<br>dostępu<br>Kod kraju, kod miasta | Nazwa działu,<br>adres internetowy i poczty<br>elektronicznej | Numery kierunkowe,<br>numery lokalne<br>i numery bezpłatne |
|-------------------------------------------------------------------------|---------------------------------------------------------------|------------------------------------------------------------|
| USA (Austin, Texas)                                                     | Inst. publiczne (rządowe,                                     |                                                            |
| Prefiks międzynarodowy:                                                 | edukacyjne i opieki zdrowotnej)                               |                                                            |
| 011                                                                     | Obsługa klienta i pomoc                                       | numer bezpłatny:                                           |
| Numer kierunkowy                                                        | techniczna                                                    | 1-800-456-3355                                             |
| kraju: 1                                                                | Klienci programu zakupów przez                                | numer bezpłatny:                                           |
| (ciąg dalszy)                                                           | pracowników EPP (Employee<br>Purchase Program)                | 1-800-695-8133                                             |
|                                                                         | Dział sprzedaży firmy Dell                                    | numer bezpłatny:<br>1-800-289-3355                         |
|                                                                         |                                                               | numer bezpłatny:<br>1-800-879-3355                         |
|                                                                         | Komis Dell (zregenerowane<br>komputery firmy Dell)            | numer bezpłatny:<br>1-888-798-7561                         |
|                                                                         | Sprzedaż oprogramowania<br>i urządzeń peryferyjnych           | numer bezpłatny:<br>1-800-671-3355                         |
|                                                                         | Sprzedaż części zamiennych                                    | numer bezpłatny:<br>1-800-357-3355                         |
|                                                                         | Sprzedaż usług rozszerzonych<br>i gwarancji                   | numer bezpłatny:<br>1-800-247-4618                         |
|                                                                         | Faks                                                          | numer bezpłatny:<br>1-800-727-8320                         |
|                                                                         | Usługi Dell dla osób<br>niesłyszących, niedosłyszących        | numer bezpłatny:<br>1-877-DELLTTY                          |
|                                                                         | i mających kłopoty z mówieniem                                | (1-877-335-5889)                                           |
| Wenezuela                                                               | Pomoc ogólna                                                  | 8001-3605                                                  |
|                                                                         |                                                               |                                                            |

| Kraj (miasto) Nazwa działu,<br>Międzynarodowy kod adres internetowy i poczty<br>dostępu elektronicznej |                                                                                       | Numery kierunkowe,<br>numery lokalne<br>i numery bezpłatne |  |  |
|----------------------------------------------------------------------------------------------------|---------------------------------------------------------------------------------------|------------------------------------------------------------|--|--|
| Kod kraju, kod miasta                                                                                  |                                                                                       |                                                            |  |  |
| Wielka Brytania<br>(Bracknell)                                                                         | Witryna sieci Web:<br>support.euro.dell.com                                           |                                                            |  |  |
| Prefiks międzynarodowy:<br>00                                                                          | Witryna sieci Web obsługi klienta:<br>support.euro.dell.com/uk/en/ECare/Form/Home.asp |                                                            |  |  |
| Numer kierunkowy<br>kraju: 44                                                                          | E-mail:<br>dell_direct_support@dell.com                                               |                                                            |  |  |
| Numer kierunkowy<br>miasta: <b>1344</b>                                                                | firmy/korporacje/PAD [powyżej<br>1000 pracowników])                                   | 0370 903 0300                                              |  |  |
|                                                                                                    | Pomoc techniczna tylko dla<br>komputerów XPS                                          | 0870 366 4180                                              |  |  |
|                                                                                                    | Pomoc techniczna (bezpośrednia<br>i ogólna) dla wszystkich innych<br>produktów        | 0870 908 0800                                              |  |  |
|                                                                                                    | Obsługa klienta dla firm<br>globalnych                                                | 01344 373 186                                              |  |  |
|                                                                                                    | Obsługa klienta dla małych firm                                                       | 0870 906 0010                                              |  |  |
|                                                                                                    | Obsługa klienta dla korporacji                                                        | 01344 373 185                                              |  |  |
|                                                                                                    | Obsługa klientów preferowanych<br>(500–5000 pracowników)                              | 0870 906 0010                                              |  |  |
|                                                                                                    | Obsługa klienta dla centralnych agencji rządowych                                     | 01344 373 193                                              |  |  |
|                                                                                                    | Obsługa klientów sektora<br>samorządowego i inst.<br>edukacyjnych                     | 01344 373 199                                              |  |  |
|                                                                                                    | Obsługa klienta dla służby<br>zdrowia                                                 | 01344 373 194                                              |  |  |
|                                                                                                    | Sprzedaż dla małych firm                                                              | 0870 907 4000                                              |  |  |
|                                                                                                    | Sprzedaż dla sektora<br>korporacyjnego/publicznego                                    | 01344 860 456                                              |  |  |
|                                                                                                    | Numer faksu dla małych<br>przedsiębiorstw                                             | 0870 907 4006                                              |  |  |

| Kraj (miasto)           | Nazwa działu,              | Numery kierunkowe, |
|-------------------------|----------------------------|--------------------|
| Międzynarodowy kod      | adres internetowy i poczty | numery lokalne     |
| dostępu                 | elektronicznej             | i numery bezpłatne |
| Kod kraju, kod miasta   |                            |                    |
| Włochy (Mediolan)       | Witryna sieci Web:         |                    |
| Prefiks miedzynarodowy. | support.euro.dell.com      |                    |
| 00                      | Biura domowe i małe firmy  |                    |
| Num or biomusliour      | Pomoc techniczna           | 02 577 826 90      |
| krain: 30               | Obsługa klienta            | 02 696 821 14      |
| Kiaju. J?               | Faks                       | 02 696 821 13      |
| Numer kierunkowy        | Centrala                   | 02 696 821 12      |
| miasta: 02              | Klienci instytucjonalni    |                    |
|                         | Pomoc techniczna           | 02 577 826 90      |
|                         | Obsługa klienta            | 02 577 825 55      |
|                         | Faks                       | 02 575 035 30      |
|                         | Centrala                   | 02 577 821         |
| W-y Bahama              | Pomoc ogólna               | numer bezpłatny:   |
|                         |                            | 1-866-278-6818     |
| Wyspy Dziewicze         | Pomoc ogólna               | 1-877-673-3355     |
| Stanów Zjednoczonych    |                            |                    |
| Wyspy Turks i Caicos    | Pomoc ogólna               | numer bezpłatny:   |
|                         |                            | 1-866-540-3355     |

1

## Instrukcja uruchomienia

Urządzenia Dell Axim X51 i Dell Axim X51v są najnowszymi urządzeniami PDA (Personal Digital Assistant) firmy Dell. Modelu Axim X51 dotyczą konfiguracje Low i Mid, a modelu Axim X51v — konfiguracja High, która obsługuje standard VGA. Patrz tabela "Akcesoria" na stronie 35. Model Axim X51/X51v udostępnia:

- Wbudowaną technologię bezprzewodową (tylko dla konfiguracji Mid i High)
- Ekrany QVGA i VGA
- Małe rozmiary i masę
- Wyjście VGA w modelu Axim X51v

## Rozpakowywanie urządzenia

Urządzenie Axim PDA jest dostarczane ze standardowymi akcesoriami oraz pewnymi elementami dodatkowymi w zależności od zakupionego modelu. W opakowaniu urządzenia znajdują się ważne informacje, takie jak klucz produktu na okładce dysku CD z instrukcją uruchomienia oraz numer zamówienia na specyfikacji dostawy. Należy je zapisać do późniejszego wykorzystania.

Rozpakowując urządzenie po raz pierwszy, należy sprawdzić, czy są wszystkie elementy wymienione na liście. Jeśli któregoś z nich brakuje, należy skontaktować się z pomocą techniczną firmy Dell. Patrz "Kontakt z firmą Dell" na stronie 10.

|                            | Akcesoria      |                |            |
|----------------------------|----------------|----------------|------------|
|                            | High           | Mid            | Low        |
| Axim X51                   | 624 MHz, sieć  | 520 MHz, sieć  | 416 MHz,   |
|                            | bezprzewodowa, | bezprzewodowa, | interfejs  |
|                            | interfejs      | interfejs      | Bluetooth  |
|                            | Bluetooth      | Bluetooth      |            |
| Baza                       | Standard       | Standard       | Opcjonalne |
| Kabel synchronizacyjny USB | Opcjonalne     | Opcjonalne     | Standard   |
| Złącze zasilacza           | Standard       | Standard       | Standard   |

| Akcesoria                                 |            |            |            |  |
|-------------------------------------------|------------|------------|------------|--|
|                                           | High       | Mid        | Low        |  |
| Standardowa torebka do przenoszenia       | Standard   | Standard   | Standard   |  |
| Instrukcja użytkownika                    | Standard   | Standard   | Standard   |  |
| Dysk CD Dell Getting Started              | Standard   | Standard   | Standard   |  |
| Zasilacz prądu zmiennego wraz<br>z kablem | Standard   | Standard   | Standard   |  |
| Standardowa bateria (1100 mAH)            | Standard   | Standard   | Standard   |  |
| Bateria o dużej pojemności<br>(2200 mAH)  | Opcjonalne | Opcjonalne | Opcjonalne |  |
| Osłona ekranu                             | Opcjonalne | Opcjonalne | Opcjonalne |  |

Opcjonalne: Należy zamówić oddzielnie.

Na poniższej ilustracji zostały przedstawione akcesoria standardowe i opcjonalne.

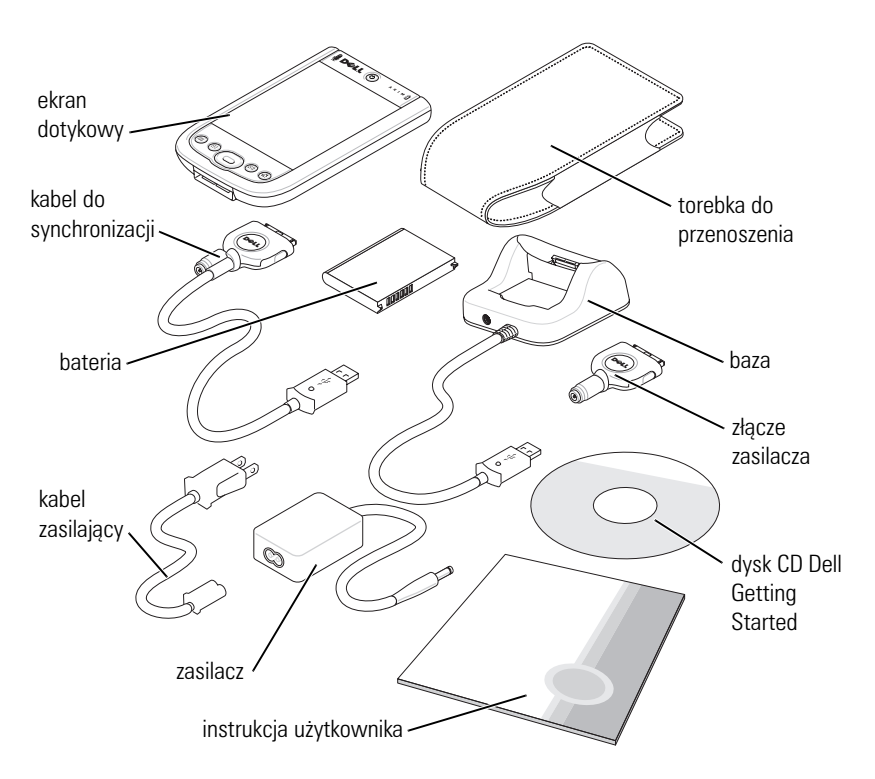
## Widok z przodu, z boku oraz z tyłu

OSTRZEŻENIE: Przed wykonaniem dowolnej z procedur opisanych w tej sekcji należy zapoznać się z instrukcjami dotyczącymi bezpieczeństwa w Przewodniku z informacjami o produkcie.

#### Widok z przodu i boku

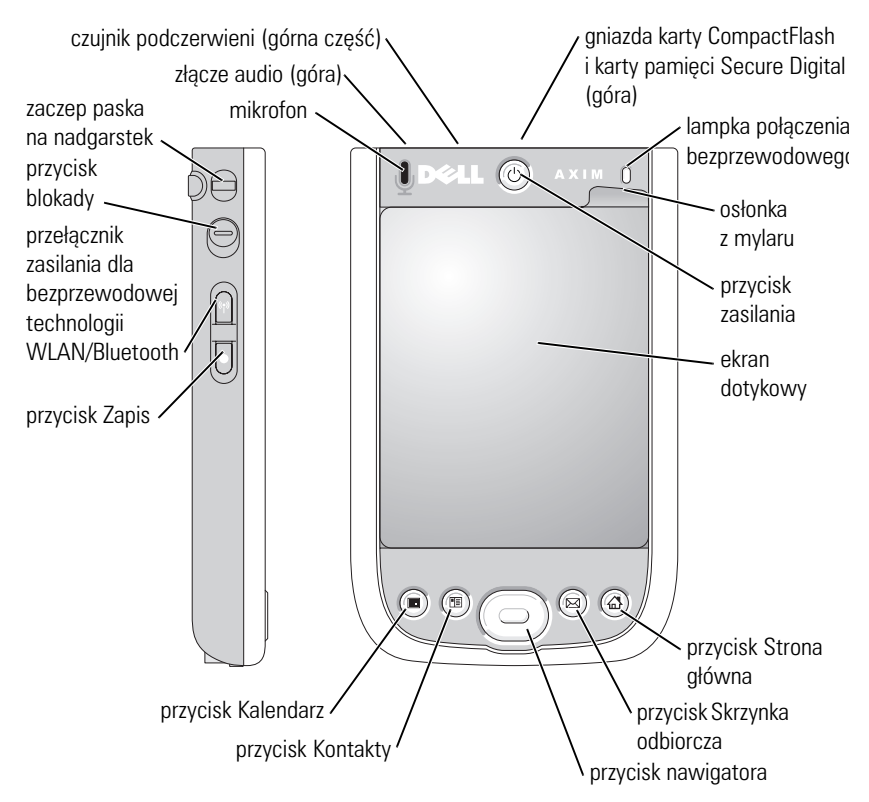

**CZUJNIK PODCZERWIENI** — Umożliwia przesyłanie plików z urządzenia do innego urządzenia zgodnego z systemem podczerwieni, bez korzystania z jakichkolwiek połączeń kablowych.

MIKROFON — Służy do nagrywania dźwięku.

**GNIAZDA KARTY COMPACTFLASH I KARTY PAMIĘCI SECURE DIGITAL** — Patrz "Korzystanie z kart" na stronie 50, aby uzyskać informacje o korzystaniu z kart pamięci CompactFlash i Secure Digital.

**PRZYCISK ZASILANIA** — Naciskając przycisk zasilania, można włączać i wyłączać urządzenie. Aby wyłączyć wyświetlacz, naciśnij i przytrzymaj przycisk zasilania. Naciśnij i przytrzymaj ponownie, aby oświetlić wyświetlacz. Za pomocą zakładki przycisku zasilania należy skonfigurować przycisk zasilania, aby całkowicie wyłączał zasilanie. Oszczędza to energię w baterii.

**EKRAN DOTYKOWY** — Wprowadź informacje za pomocą ekranu dotykowego przy użyciu rysika. Patrz "Wprowadzanie informacji" na stronie 63.

**Osłona EKRANU** — Osłona ekranu służy do ochrony ekranu dotykowego urządzenia. W miarę zużycia należy wymieniać osłony, aby wydłużyć okres użytkowania ekranu dotykowego.

#### PRZEłąCZNIK ZASILANIA DLA BEZPRZEWODOWEJ TECHNOLOGII

**WLAN/BLUETOOTH®** — W urządzeniach bezprzewodowych ten przełącznik służy do włączania/wyłączania zarówno sieci WLAN, jak i Bluetooth. Puknij dwukrotnie, aby potwierdzić włączenie lub wyłączenie sieci WLAN/ Bluetooth. Urządzenia bezprzewodowe należy wyłączać, aby zaoszczędzić energię. W urządzeniach z interfejsem Bluetooth ten przełącznik służy do włączania/wyłączania technologii bezprzewodowej Bluetooth.

| Bieżący stan połączenia<br>bezprzewodowego |           | Przełącznik       | Nowy stan połączenia<br>bezprzewodowego |           |
|--------------------------------------------|-----------|-------------------|-----------------------------------------|-----------|
| WLAN                                       | Bluetooth |                   | WLAN                                    | Bluetooth |
| Wyłączona                                  | Wyłączona |                   | Włączona                                | Włączona  |
| Włączona                                   | Wyłączona | $\longrightarrow$ | Wyłączona                               | Wyłączona |
| Wyłączona                                  | Włączona  |                   | Wyłączona                               | Wyłączona |
| Włączona                                   | Włączona  |                   | Wyłączona                               | Wyłączona |

**PRZYCISK HOME (STRONA Główna)** — Naciskając przycisk, można wywołać okno strony głównej lub włączyć urządzenie.

**PRZYCISK NAWIGACYJNY** — Naciśnij prawą, lewą, górną lub dolną część przycisku nawigacyjnego, aby przesunąć wskaźnik na ekranie. Naciśnij środek, aby dokonać wyboru.

**PRZYCISK CONTACTS (KONTAKTY) —** Naciskając ten przycisk, można wywołać Kontakty lub włączyć urządzenie.

**PRZYCISK CALENDAR (KALENDARZ)** — Naciskając ten przycisk, można uruchomić Kalendarz lub włączyć urządzenie.

**PRZYCISK NAGRYWANIA** — Aby uzyskać informacje na temat korzystania z przycisku nagrywania, patrz "Nagrywanie wiadomości" na stronie 71.

**PRZYCISK BLOKADY** — Służy do blokowania urządzenia i ekranu dotykowego, aby nie reagowało ono na niezamierzone naciśnięcie przycisku.

#### Widok od tyłu

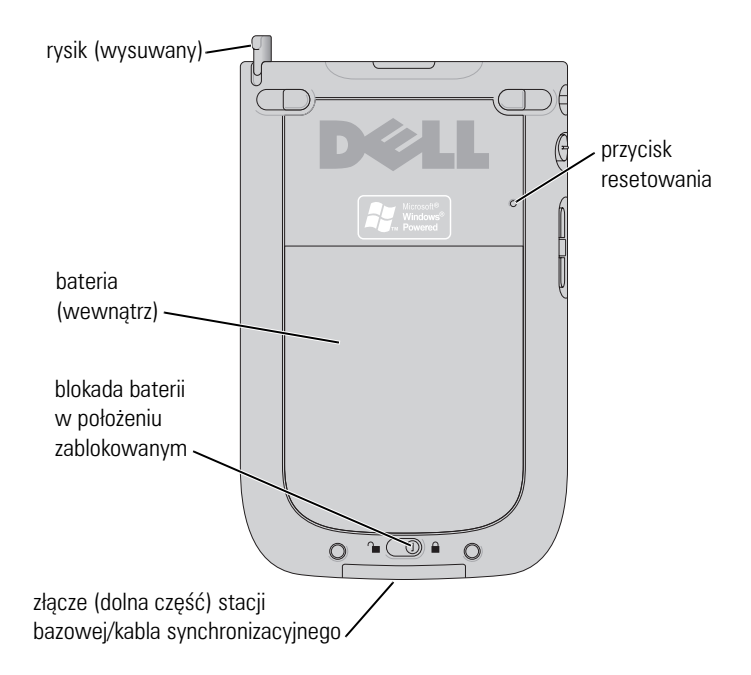

**BLOKADA BATERII** — Ten przełącznik umożliwia zwalnianie blokady i wyjmowanie baterii głównej. Patrz "Instalacja i wyjmowanie baterii" na stronie 40.

**BATERIA** — Aby uzyskać informacje na temat baterii głównej, patrz "Korzystanie z baterii" na stronie 40.

**Złącze stacji bazowej/KABLA synchronizacyjnego —** Umożliwia podłączenie bazy bądź kabla synchronizacji. Patrz "Podłączanie do komputera" na stronie 46.

**PRZYCISK RESETOWANIA** — Aby uzyskać informacje na temat korzystania z przycisku resetowania, patrz "Resetowanie urządzenia Axim" na stronie 52.

**RYSIK** — Rysik umożliwia pisanie i rysowanie bezpośrednio na ekranie. Aby wyjąć rysik, pociągnij go do góry, wyjmując z uchwytu. Rysik należy zawsze umieszczać w uchwycie, gdy się z niego nie korzysta, aby uniknąć zgubienia go. Odkładając rysik, upewnij się, że jest właściwie odwrócony.

## Korzystanie z baterii

Urządzenie jest dostarczane ze standardowa bateria 1100 mAh, która powinna umożliwiać pracę przez 5-8 godzin. Można również zakupić baterię o pojemności 2200 mAh. Bateria o pojemności 2200 mAh powinna zapewnić pracę przez 10-16 godzin.

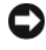

Device the second second secon ładowana za pierwszym razem co najmniej przez 8 godzin.

Przed pierwszym użyciem urządzenia należy naładować baterię. Włącz urządzenie przyciskiem zasilania. Po naładowaniu baterii można uruchomić urządzenie, postępując zgodnie z instrukcjami systemu operacyjnego, aby wyświetlić ekran Today (Dzisiaj). Lampka przycisku zasilania umożliwia monitorowanie stopnia naładowania baterii. Więcej informacji na ten temat można znaleźć w Pomocy Pocket PC w urządzeniu.

#### Instalacja i wyjmowanie baterii

Aby zainstalować baterię:

- Upewnij się, że urządzenie jest wyłączone. 1
- 2 Odblokuj blokadę baterii i zdejmij pokrywę baterii.
- 3 Dopasuj styki baterii do styków w gnieździe baterii, włóż baterię i wciśnij ją na miejsce.

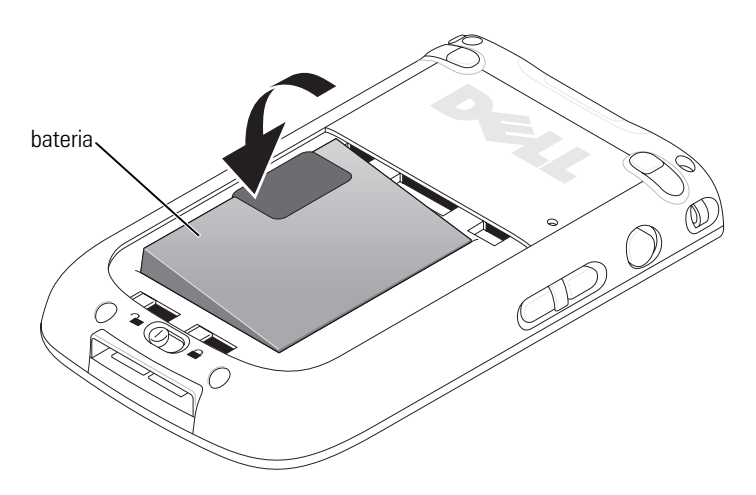

- 4 Zamknij pokrywę baterii.
- 5 Zablokuj pokrywę baterii, przesuwając blokadę baterii w prawo.

| pokrywa baterii                             |  |  |
|---------------------------------------------|--|--|
|                                             |  |  |
| blokada baterii w<br>położeniu zablokowanym |  |  |

Aby wyjąć baterię:

- 1 Przesuń blokadę baterii w lewo, aby odblokować pokrywę baterii.
- 2 Podnieś pokrywę baterii.

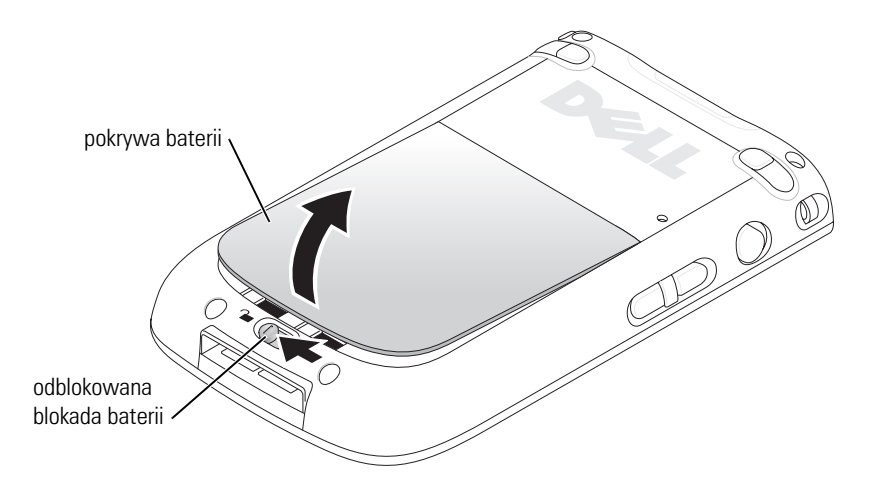

3 Pociagnij za uchwyt, aby wyjąć baterię z gniazda.

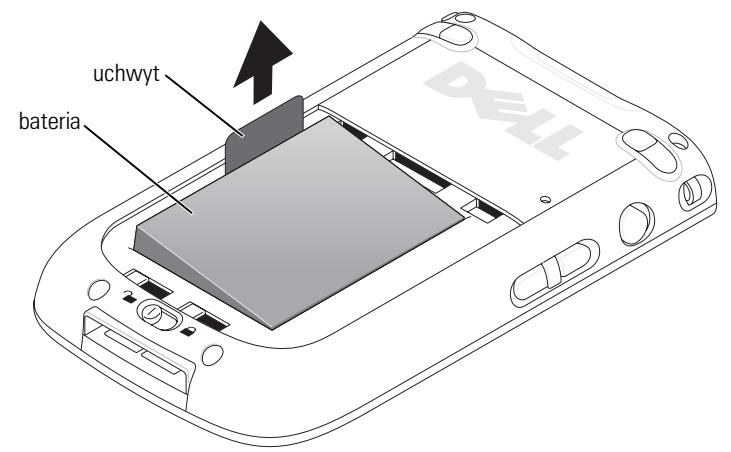

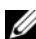

**UWAGA:** Etykieta serwisowa znajduje się pod baterią w gnieździe baterii. Etykieta serwisowa jest potrzebna, aby uzyskać dostęp do pomocy technicznej firmy Dell na stronie support.euro.dell.com lub zadzwonić do firmy Dell w sprawie obsługi klienta bądź pomocy technicznej. Kod usług ekspresowych firmy Dell również znajduje się na etykiecie.

#### Ładowanie baterii

Przed pierwszym użyciem należy naładować baterię. Następnie należy ładować baterię zawsze wtedy, gdy poziom naładowania jest niski (lampka przycisku zasilania miga na pomarańczowo).

Baterie główną można naładować w jeden z następujących sposobów:

- Podłacz zasilacz sieciowy do złacza ładowarki, a następnie podłacz złacze ładowarki do urządzenia.
- Podłacz zasilacz sieciowy do kabla synchronizującego, a następnie • podłącz kabel synchronizujący do urządzenia. Patrz "Korzystanie z kabla synchronizacji" na stronie 48.
- Podłącz zasilacz do bazy i umieść urządzenie na bazie. Aby uzyskać dalsze informacje, patrz "Korzystanie z bazy" na stronie 46.

Całkowite naładowanie baterii standardowej (1100 mAh) trwa 5 godzin, a baterii o dużej pojemności (2200 mAh) — 10 godzin.

Jeżeli stan naładowania baterii głównej jest krytyczny, urządzenie przechodzi w tryb "uśpienia" i jest wyłączane.

Aby przywrócić normalny stan pracy:

- 1 Podłącz zasilacz prądu zmiennego lub wymień baterię główną na naładowaną.
- 2 Naciśnij przycisk zasilania, aby włączyć urządzenie.

Domyślnie urządzenie wyłączy się, jeżeli nie będzie wykorzystywane przez pewien czas. Jest to tryb uśpienia. Aby zapoznać się z informacjami na temat ustawiania czasu, przez który urządzenie może pozostawać bezczynne przed wyłączeniem, patrz "Zakładka System" na stronie 73.

Aby oszczędzić energię, można wyłączyć zasilanie urządzenia Axim bez utraty danych. Dane są zapisywane w pamięci Flash ROM, w związku z czym nie są tracone po wyłączeniu urządzenia.

## Korzystanie z urządzenia Axim

Po włączeniu urządzenia jest wyświetlany ekran **Today** (Dzisiaj). Ekran **Today** (Dzisiaj) można również otworzyć pukając przycisk **Start**, a następnie **Today** (Dzisiaj). Na ekranie **Today** (Dzisiaj) wyświetlana jest data, informacje na temat właściciela urządzenia, harmonogram oraz najważniejsze zadania. Aby dostosować ekran **Today** (Dzisiaj):

- 1 Puknij kolejno Start→ Settings (Ustawienia).
- **2** Puknij zakładkę **Personal** (Osobiste) $\rightarrow$  **Today** (Dzisiaj).

Za pomocą zakładki **Appearance** (Wygląd) można zmienić tło okna **Today** (Dzisiaj).

Za pomocą zakładki **Items** (Pozycje) można zmodyfikować pozycje wyświetlane na ekranie **Today** (Dzisiaj).

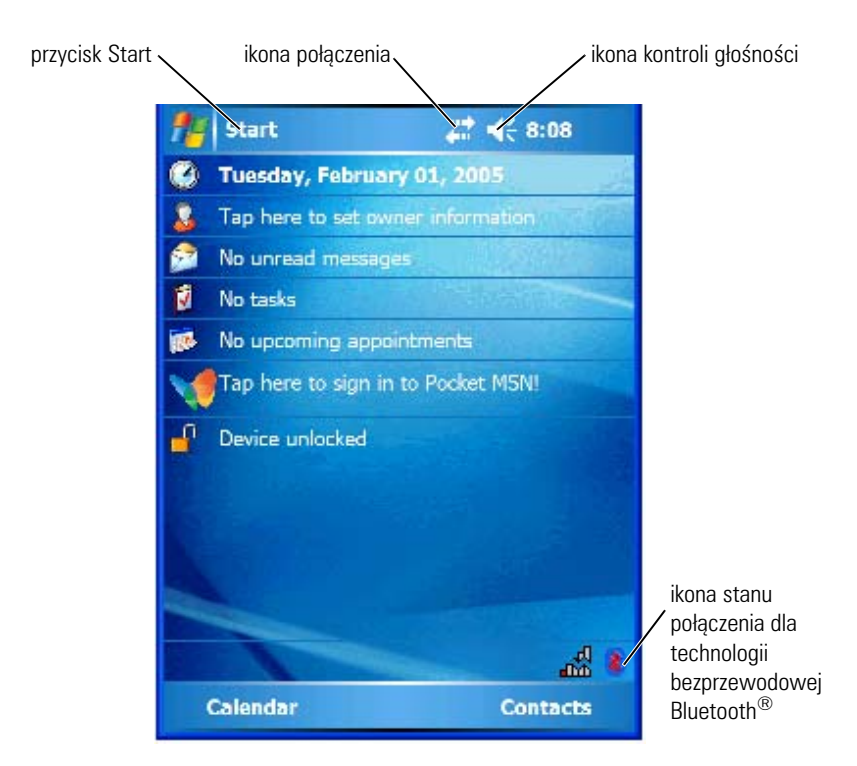

#### Zmienianie trybu wyświetlania urządzenia

Urządzenie Axim X51/X51v z oprogramowaniem Microsoft<sup>®</sup> Windows Mobile<sup>™</sup> Version 5.0 software for Pocket PC Premium Edition może wyświetlać ekran w poziomie i w pionie.

Aby zmienić tryb wyświetlania z poziomego na pionowy:

- 1 Puknij kolejno Start $\rightarrow$  Settings (Ustawienia).
- 2 W oknie Settings (Ustawienia) puknij kolejno System  $\rightarrow$  Screen (Ekran).
- **3** W oknie Screen (Ekran) puknij opcję Portrait (Pionowo), aby wybrać tryb wyświetlania w pionie.

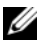

**UWAGA:** Aby zmienić tryb wyświetlania z pionowego na poziomy, puknij opcję Landscape (Poziomo).

Puknij OK i zamknij okno. 4

# 2

## Praca z urządzeniem Axim

## Korzystanie z przycisku zasilania

Naciskając przycisk zasilania można włączać i wyłączać urządzenie. Aby wyłaczyć wyświetlacz, naciśnij i przytrzymaj przycisk zasilania. Jest to tryb oszczędzania energii. Naciśnij i przytrzymaj ponownie, aby oświetlić wyświetlacz. Za pomoca zakładki **Power Button** (Przycisk zasilania) należy skonfigurować przycisk zasilania, aby całkowicie wyłaczał zasilanie. Oszczędza to energię w baterii.

- Gdy urządzenie jest podłączone do zasilania zewnętrznego, a bateria główna jest w pełni naładowana, przycisk zasilania podświetla się na zielono
- Przy niskim poziomie naładowania baterii głównej przycisk zasilania miga na bursztynowo.
- Podczas ładowania baterii przycisk zasilania świeci ciągle na bursztynowo.
- Gdy urządzenie przekazuje powiadomienie, przycisk zasilania szybko miga na zielono.

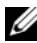

**UWAGA:** Gdy stan naładowania baterii jest krytycznie niski, ustawienia daty i godziny zostaną zachowane przez 168 godzin. Ustawienia daty i godziny można zachować przez 5 minut w przypadku braku jakiegokolwiek zasilania (zasilacza lub baterii głównej). Jeśli urządzenie Axim pozostanie bez zasilania przez więcej niż 5 minut, ustawienia daty i godziny zostana utracone. Jednak dane zapisane w pamieci Flash ROM sa bezpieczne.

## Korzystanie z rysika

Urządzenie jest wyposażone w rysik do wybierania elementów i wprowadzania informacji. Rysik zastępuje w urządzeniu mysz:

- Puknięcie — Pukając w ekran rysikiem, można otwierać pozycje i wybierać opcje.
- Przeciąganie — Przeciągając rysikiem po dotknieciu ekranu, można zaznaczać tekst i obrazy. Przeciągnij rysik po liście, aby zaznaczyć wiele elementów.
- Puknięcie i przytrzymanie Po puknięciu pozycji i przytrzymaniu rysika otwiera się lista operacji dostępnych dla danego elementu. Po pojawieniu się menu rozwijanego puknij operację, która ma zostać wykonana.

Aby uzyskać dalsze informacje, patrz "Wprowadzanie informacji" na stronie 63.

## Podłaczanie do komputera

Urządzenie można podłączyć do komputera zarówno korzystając z bazy, jak i podłaczając je bezpośrednio za pomoca kabla synchronizacyjnego. Po podłaczeniu urządzenia do komputera można:

- Dodawać programy do urządzenia. Aby uzyskać dalsze informacje, patrz "Dodawanie programów przy użyciu programu Microsoft<sup>®</sup> ActiveSvnc<sup>®</sup>" na stronie 107.
- Synchronizować informacje pomiędzy urządzeniem a komputerem. •

Dalsze informacje na temat synchronizacji danych można znaleźć w:

- Pomoc dla aplikacji ActiveSync Help na komputerze.
- Pomoc dla aplikacji ActiveSync Help w urządzeniu. •

#### Korzystanie z bazy

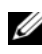

**UWAGA:** W zależności od konfiguracji urządzenia, baza może być wyposażeniem opcjonalnym.

Za pomoca bazy można:

- Synchronizować informacje pomiędzy urządzeniem a komputerem.
- Aby zaoszczędzić energię w baterii, podłącz urządzenie do gniazdka • elektrycznego.
- Ładować baterię główną. Aby uzyskać dalsze informacje, patrz • "Korzystanie z baterii" na stronie 40.
- Ładować baterię zapasową. Należy zauważyć, że bateria zapasowa jest opcjonalna.
- **UWAGA:** Przed pierwszym podłączeniem urządzenia do komputera należy zainstalować na dysku komputera aplikację ActiveSync z dysku CD Dell<sup>™</sup> Getting Started.

Aby podłączyć urządzenie do bazy:

- Podłącz zasilacz do bazy i gniazdka elektrycznego. 1
- Umieść urządzenie Axim w stacji bazowej obok komputera. 2
- Podłącz kabel synchronizacyjny USB do bazy i komputera. 3

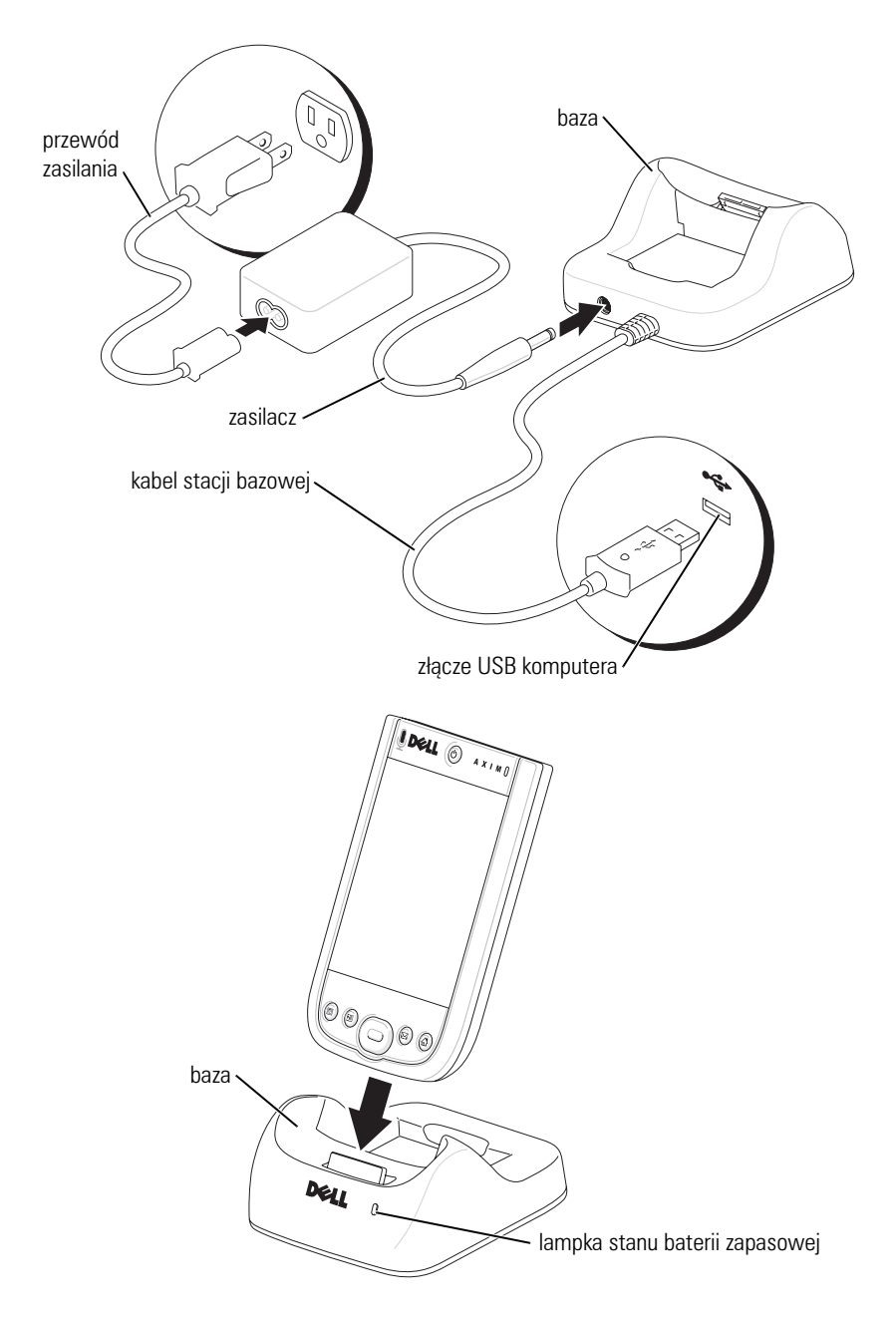

Gdy urządzenie jest zadokowane w bazie, na pasku poleceń pojawia się ikona stanu połączenia oraz zapala się przycisk zasilania urządzenia (patrz strona 55).

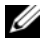

**UWAGA:** Stan naładowania baterii głównej jest sygnalizowany przez przycisk zasilania urządzenia. Wiecej informacji na temat lampek przycisków można znaleźć na stronie 45.

Poszczególne kolory kontrolki stanu baterii zapasowej na bazie sygnalizuja następujące sytuacje:

- Zielony bateria zapasowa jest całkowicie naładowana.
- Bursztynowy trwa ładowanie baterii zapasowej.

Aby wyjąć urządzenie z bazy, pociągnij je prosto do góry i wyciągnij.

#### Korzystanie z kabla synchronizacji

Za pomocą kabla synchronizacji można podłączyć urządzenie bezpośrednio do komputera, nie korzystając z bazy.

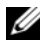

**UWAGA:** W zależności od konfiguracji urządzenia, kabel synchronizacji może być wyposażeniem opcjonalnym.

Aby podłączyć kabel synchronizacji:

- Podłacz złącze kabla synchronizacji do urządzenia. Upewnij się, że logo 1 Dell znajduje się u góry.
- 2 Podłącz złącze USB kabla do złącza USB komputera.

Dev POUCZENIE: Aby uniknąć uszkodzenia złącza kabla synchronizacji, naciśnij dwa przyciski z boków złącza i zwolnij blokadę przed włożeniem lub wyciągnięciem złącza.

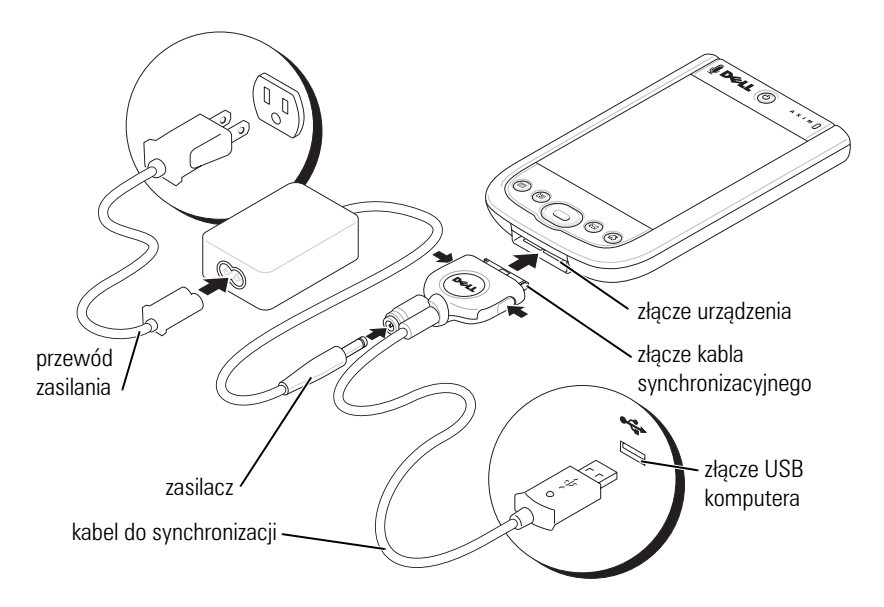

## Podłączanie do projektora

Kabel VGA umożliwia podłączenie urządzenia do projektora.

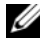

**UWAGA:** Opcja VGA jest dostępna tylko w modelu Axim X51v. Kabel VGA nie jest dostarczany wraz z urządzeniem, o ile nie został zamówiony.

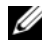

**UWAGA:** Aby urządzenie mogło wykryć projektor, należy zainstalować program Viewer z dysku CD Dell Getting Started. Aby skonfigurować ten program, należy zapoznać się z sekcją Help (Pomoc) programu.

Aby podłączyć urządzenie do projektora, należy podłączyć złącze synchronizacji na kablu VGA do urządzenia, a następnie podłączyć drugie złącze na kablu VGA do kabla projektora. Aby wykryć projektor, uruchom na urządzeniu program Viewer.

## Korzystanie z kart

Urządzenie ma dwa gniazda umieszczone na górze urządzenia. Większe gniazdo obsługuje karty CompactFlash typu II. Mniejsze gniazdo obsługuje karty pamięci Secure Digital (SD), karty Secure Digital I/O (SDIO) oraz karty MultiMediaCard (MMC). Wszystkie trzy typy kart pamięci mają pojemności od 64 MB do 1 GB lub 2 GB.

#### Karty CompactFlash

Urządzenie obsługuje karty CompactFlash Type II. Niektóre popularne typy kart to:

- Modem Podłącz linię telefoniczną, aby umożliwić przesyłanie danych przez połączenie modemowe.
- Komunikacja bezprzewodowa Przesyłanie danych bez użycia połączeń kablowych. W tym celu można użyć kart, np. kart wewnętrznych z technologią bezprzewodową Bluetooth i bezprzewodową siecią LAN 802.11b.
- Przechowywanie Dane i programy należy przechowywać i instalować na karcie pamięci.

Jeżeli karta CompactFlash nie jest zainstalowana, załóż plastikową zaślepkę w celu ochrony gniazda karty CompactFlash.

Aby zainstalować kartę CompactFlash:

1 Jeżeli założona jest zaślepka, zdejmij ją.

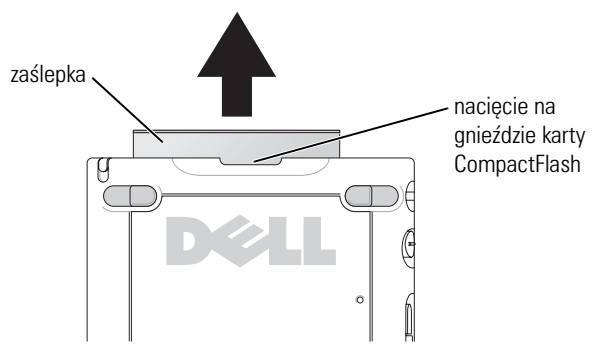

2 Wyrównaj wypustkę z tyłu karty CompactFlash z nacięciem w gnieździe karty CompactFlash i wsuń kartę do gniazda.

D POUCZENIE: Nie wkładaj karty na siłę. Jeżeli poczujesz opór, wyjmij kartę, sprawdź, czy nie jest wkładana odwrotnie, i włóż ją ponownie.

Dodatkowe informacje można znaleźć w dokumentacji dostarczanej z kartą.

#### Karty pamięci Secure Digital

Karty pamięci Secure Digital umożliwiają zapisywanie lub tworzenie kopii bezpieczeństwa danych.

Aby zainstalować kartę pamięci Secure Digital:

Jeżeli karta lub plastikowa zaślepka jest już zainstalowana, naciśnij ją, 1 aby zwolnić blokadę, i wyjmij.

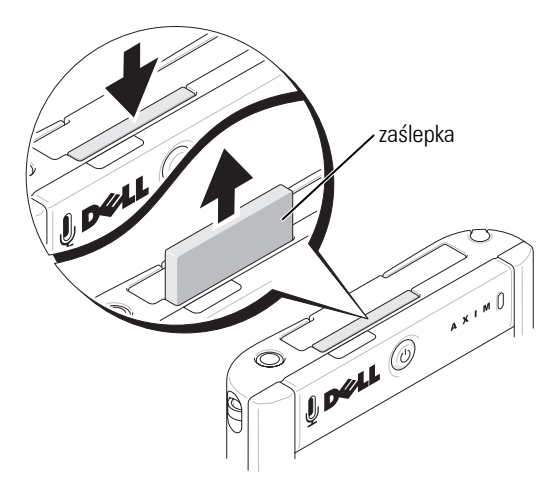

Upewnij się, że karta jest właściwie ułożona, i wsuń ją do gniazda, aż 2 usłyszysz kliknięcie.

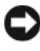

POUCZENIE: Nie wkładaj karty na siłę. Jeżeli poczujesz opór, wyjmij kartę, sprawdź, czy nie jest wkładana odwrotnie, i włóż ją ponownie.

Dodatkowe informacje można znaleźć w dokumentacji dostarczanej z kartą.

## Resetowanie urządzenia Axim

#### **Reset programowy**

W przypadku wykonania resetu programowego urządzenie usunie wszystkie dane lub aktywne programy, które nie zostały zapisane w pamięci flash. Inaczej mówiąc, zapisane pliki i programy nie zostaną usunięte. Jeżeli urządzenie nie odpowiada na naciskanie rysikiem wyświetlacza lub naciśnięcie przycisku, spróbuj wykonać reset programowy. Gdy urządzenie Axim jest w trybie pełnego wyłączenia zasilania, reset programowy jest wyłączony.

Aby wykonać reset programowy, naciśnij rysikiem przycisk resetowania.

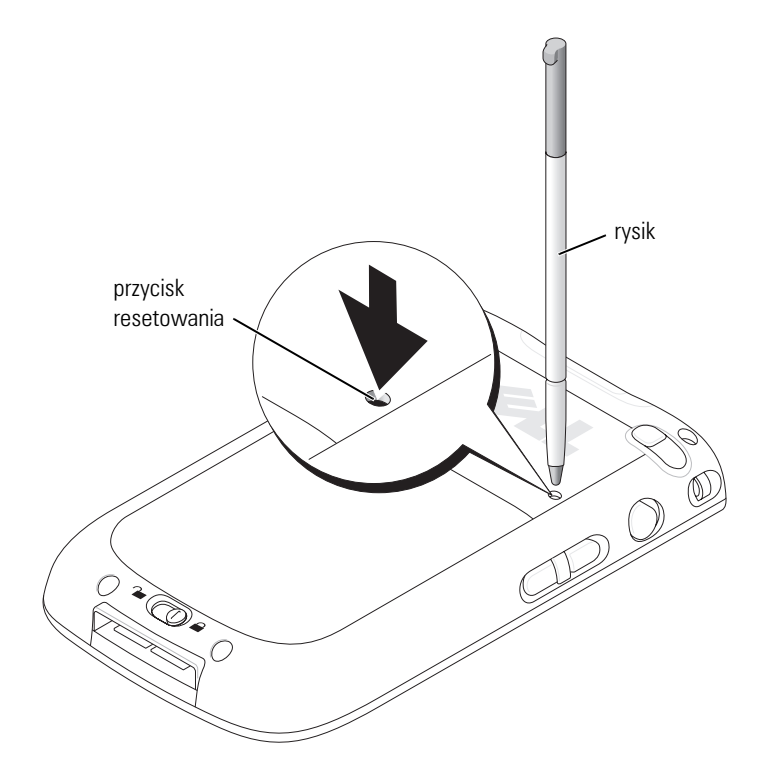

#### **Reset sprzętowy**

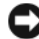

D POUCZENIE: Podczas resetowania sprzętowego zostaną utracone wszystkie dane zapisane w pamięci flash urządzenia i wszelkie programy, które zostały na nim zainstalowane.

Reset sprzętowy należy wykonać, gdy:

- Trzeba przywrócić domyślne ustawienia fabryczne urządzenia. ٠
- Użytkownik zapomniał hasła i chce je wyzerować. •
- Występują poważne usterki w działaniu urządzenia, a reset • programowy nie poprawił sytuacji.

POUCZENIE: Przed wykonaniem resetu sprzetowego należy koniecznie utworzyć kopie bezpieczeństwa wszystkich danych.

Aby wykonać reset sprzętowy:

- Naciśnij przycisk Power (Zasilanie), aby włączyć urządzenie Axim. 1
- Naciśnij i przytrzymaj przycisk Power (Zasilanie), jednocześnie 2 naciskając rysikiem Axim przycisk Reset (Resetuj).
- Zwolnij przycisk **Power** (Zasilanie) i przycisk **Reset** (Resetuj). 3

Zostanie wyświetlony ekran **To clear all data in the memory** (Aby wyczyścić wszystkie dane w pamięci).

- 4 Naciśnij przycisk Contacts (Kontakty) urządzenia Axim, aby usunąć wszystkie dane z pamięci urządzenia Axim.
- Naciśnij przycisk Mail (Poczta) urządzenia Axim, aby anulować 5 operację bez utraty danych.

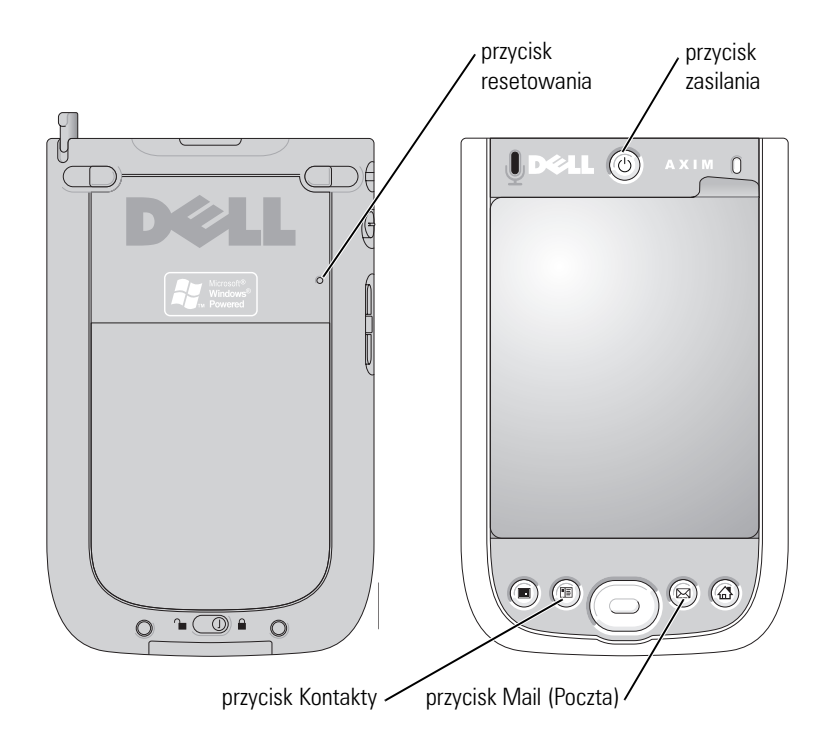

## Korzystanie z oprogramowania Microsoft<sup>®</sup> Windows Mobile<sup>™</sup> Version 5.0 Software for Pocket PC Premium Edition Mobile 5.0

System operacyjny Windows Mobile 5.0 jest dostarczany wraz z nowymi funkcjami i ulepszonym interfejsem. Widok ekranu i tabliczki dotykowej jest analogiczny jak w systemie Windows<sup>™</sup> XP dla komputerów. Pamięć RAM jest używana tylko przez działające aplikacje. W pamięci flash ROM znajdują się wszystkie aplikacje, dane programu PIM i pliki. Szczegółowe informacje można znaleźć na stronie **www.microsoft.com**.

## Ikony stanu

**UWAGA:** Jeśli nie ma miejsca do wyświetlenia wszystkich ikon powiadomień na urządzeniu, puknij ikonę (=), aby zobaczyć ukrytą listę ikon.

| Ikona       | Opis                                     |
|-------------|------------------------------------------|
| $\bowtie$   | Nowa wiadomość e-mail lub tekstowa (SMS) |
| 1           | Nowa wiadomość komunikatora              |
| <b>(</b>    | Poziom naładowania baterii               |
| C!          | Niski poziom naładowania baterii         |
| θ           | Ładowanie baterii                        |
| Č           | Brak baterii                             |
| କ୍ତ         | Błąd synchronizacji                      |
| <b>-</b> t× | Wyłączenie głośności                     |
| 8           | Bluetooth                                |
| I           | Włączenie Wi-Fi                          |
| Ŷ           | Wywołanie danych Wi-Fi                   |
| 0           | Ikona pomocy                             |

## Programy

Wybierając program w menu **Start**, można przełączać się pomiędzy programami. Aby przejść do programu, który nie jest wymieniony w menu **Start**, puknij kolejno **Start**  $\rightarrow$  **Programs** (Programy), a następnie nazwę odpowiedniego programu.

**UWAGA:** Niektóre programy skracają opisy pól wyboru i menu rozwijanych. Aby zobaczyć pełny opis, puknij go i przytrzymaj na nim rysik. Następnie przeciągnij rysik poza obręb opisu, aby nie zostało wykonane żadne polecenie.

#### Przyciski programów

Niektóre programy można również wywoływać, naciskając przycisk programu. Urządzenie ma cztery przyciski programów, znajdujące się z przodu urządzenia. Poszczególne przyciski zostały oznaczone ikonami, symbolizującymi programy, które uruchamiają. Domyślnie przyciski uruchamiają funkcję strony początkowej (Home), Messaging, Kontakty i Kalendarz.

#### Pasek przełączania

Programy można wywoływać i zamykać również za pomocą paska przełączania. Aby uruchomić Pasek przełączania:

- 1 Puknij kolejno Start→ Settings (Ustawienia).
- 2 Puknij kolejno System→ Switcher Bar (Pasek przełączania).

Na pasku nawigacyjnym pojawi się ikona paska przełączania 🚺

Puknij **U**, aby zobaczyć listę wszystkich otwartych programów. W menu **Switcher Bar** (Pasek przełączania):

- Puknij ustawienie **Brightness** (Jasność) **lub Power** (Zasilanie), aby zmienić te ustawienia.
- Puknij nazwę programu, aby go wywołać.
- Aby zamknąć bieżący program, stuknij opcję Exit current program (Zamknij bieżący program).
- Aby zamknąć wszystkie programy, stuknij opcję Exit all programs (Zamknij wszystkie programy).
- Aby zamknąć menu, stuknij Exit Switcher Bar (Zamknij pasek przełączania).

W tabeli poniżej można zobaczyć spis niektórych programów urządzenia. Więcej programów do zainstalowania w urządzeniu można znaleźć na dysku CD Dell™ *Getting Started*.

| lkona | Program    | Opis                                                                |
|-------|------------|---------------------------------------------------------------------|
| ••    | ActiveSync | Synchronizuje informacje pomiędzy<br>urządzeniem a komputerem.      |
|       | Kalendarz  | Zawiera kalendarz spotkań i umożliwia<br>tworzenie żądań spotkania. |

| Ikona | Program                  | Opis                                                                                                    |
|-------|--------------------------|----------------------------------------------------------------------------------------------------|
| 8     | Kontakty                 | Zarządza spisem znajomych<br>i współpracowników.                                                                                   |
| R     | Messaging                | Wysyła i odbiera wiadomości e-mail.                                                                                                |
| e     | Internet Explorer Mobile | Umożliwia przeglądanie witryn WAP<br>oraz pobieranie nowych programów<br>i plików z Internetu.                                     |
|       | Notatki                  | Umożliwia tworzenie notatek,<br>zawierających pismo ręczne<br>i maszynowe, rysunki oraz nagrania.                                  |
| 2     | Zadania                  | Usprawnia zarządzanie zadaniami.                                                                                                   |
| ×     | Excel Mobile             | Umożliwia tworzenie nowych<br>skoroszytów oraz edycję i przeglądanie<br>utworzonych na komputerze<br>skoroszytów w formacie Excel. |
| V     | Pocket MSN               | Umożliwia wysyłanie i odbieranie<br>wiadomości od osób na liście kontaktów.                                                        |
| W     | Word Mobile              | Umożliwia tworzenie nowych<br>dokumentów oraz edycję i przeglądanie<br>utworzonych na komputerze<br>dokumentów w formacie Word.    |
|       | PowerPoint Mobile        | Umożliwia przeglądanie slajdów<br>prezentacji programu PowerPoint.                                                                 |

## Pasek nawigacyjny i pasek poleceń

Pasek nawigacyjny znajduje się u góry ekranu. Są na nim wyświetlane aktywne programy oraz godzina; pasek umożliwia przełączanie się między programami oraz zamykanie okien.

Zadania w programach wykonuje się za pomocą paska poleceń u dołu ekranu. Pasek poleceń zawiera nazwy menu, ikony oraz ikonę panelu wejściowego. Aby utworzyć nową pozycję w bieżącym programie, stuknij opcję **New** (Nowa). Aby zobaczyć pełną nazwę ikony, puknij ją i przytrzymaj na niej rysik. Następnie przeciągnij rysik poza obręb ikony, aby nie zostało wykonane żadne polecenie.

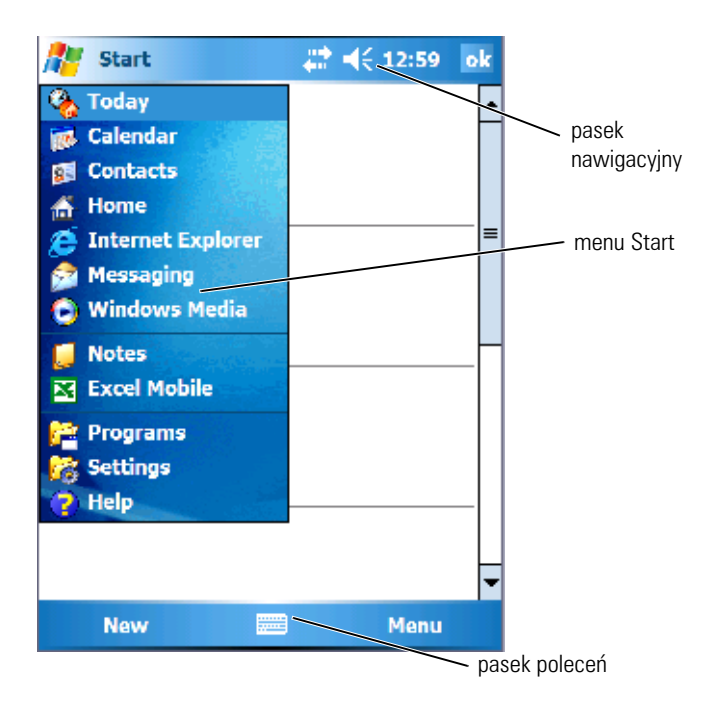

## Menu kontekstowe

Za pomocą menu kontekstowych można szybko wybierać czynności dla elementów. Na przykład za pomocą menu kontekstowego listy kontaktów można usuwać i tworzyć kopie osób z listy kontaktów oraz wysyłać do wybranej osoby wiadomości e-mail. Czynności dostępne w menu kontekstowych zależą od programu. Aby wywołać menu rozwijane, puknij nazwę danego elementu i przytrzymaj na niej rysik. Po pojawieniu się menu podnieś rysik i puknij nazwę czynności, która ma zostać wykonana. Aby zamknąć menu bez wykonywania czynności, puknij rysikiem poza obszarem menu.

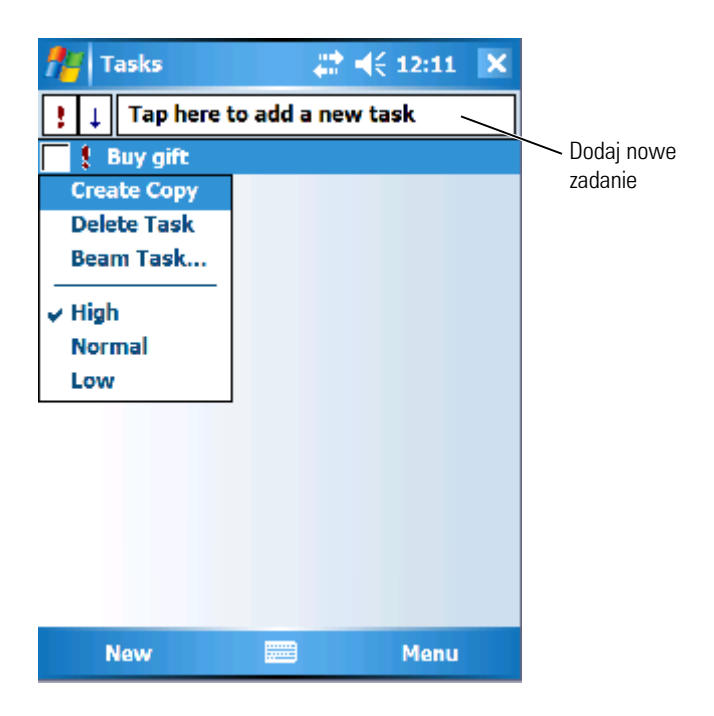

## Wyszukiwanie informacji

Opcja Search (Wyszukaj) w urządzeniu pozwala szybko wyszukiwać informacje.

Aby wyszukać pliki lub inne elementy:

- 1 Puknij kolejno Start→ Programs (Programy)→ Search (Wyszukaj).
- 2 W polu Search for (Szukaj) wpisz nazwę pliku, słowo lub inne żądane informacje.

Jeśli ten element był już wczesniej wyszukiwany, puknij strzałkę pola Search for (Szukaj), aby wybrać element z listy.

- **3** W polu **Type** (Typ) wybierz typ danych, aby zawęzić wyszukiwanie.
- Puknij polecenie Search (Wyszukaj).
  Przeszukiwany jest folder My Documents (Moje dokumenty) wraz z podfolderami.
- 5 Na liście Results (Wyniki) puknij element, który chcesz otworzyć.

Pliki można również wyszukiwać i umieszczać w folderach za pomocą aplikacji **File Explorer** (Eksplorator plików). W menu **Start** puknij kolejno **Programs** (Programy)→ **File Explorer** (Eksplorator plików).

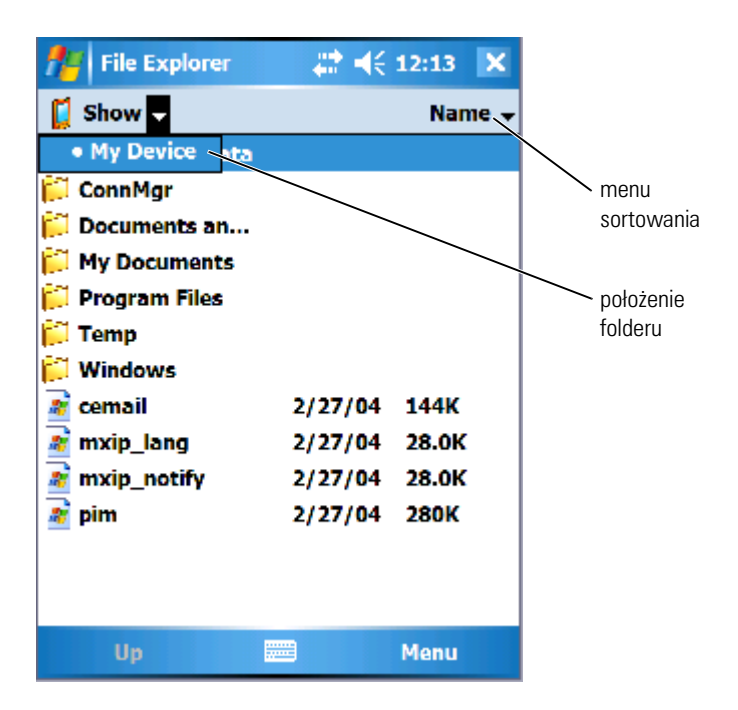

## Tworzenie kopii bezpieczeństwa danych

Aby zapobiec utracie danych, a przynajmniej ją zminimalizować, należy co jakiś czas wykonywać kopie bezpieczeństwa przechowywanych w urządzeniu danych. Skorzystaj z aplikacji ActiveSync, aby zsynchronizować informacje pomiędzy komputerem a urządzeniem. Pliki można również przegrywać z urządzenia na dysk komputera, przeciągając je w Eksploratorze systemu Windows. Więcej informacji na ten temat można znaleźć w pomocy programu ActiveSync na komputerze. Patrz również "Instalacja i korzystanie z aplikacji ActiveSync" na stronie 78. Program ActiveSync umożliwia tworzenie plików kopii zapasowej i zapisywanie plików na komputerze głównym. Więcej informacji na temat dwóch metod tworzenia kopii zapasowej plików można znaleźć w części "Tworzenie kopii zapasowej i synchronizacja danych" na stronie 61 i "Ręczne tworzenie kopii zapasowej przez przeciąganie plików" na stronie 62.

## Tworzenie kopii zapasowej i synchronizacja danych

Przy każdej synchronizacji porównywane są zmiany w danych w urządzeniu Axim i na dysku komputera głównego, a następnie dane te są uaktualniane o nowe dane w obu urządzeniach. Program ActiveSync nie synchronizuje automatycznie wszystkich typów danych. Synchronizacja powoduje utworzenie kopii zapasowej tylko typów danych wybranych w ustawieniach **Options** (Opcje). Opcje są wybierane jako pierwsze podczas ustalania standardowego partnerstwa i można je zmienić w dowolnej chwili, klikając ikonę opcji w oknie programu Microsoft ActiveSync. Program ActiveSync automatycznie utworzy na komputerze głównym w folderze **My Documents** (Moje dokumenty) folder o nazwie **Pocket\_PC My Documents** (Moje dokumenty Pocket\_PC). Utworzy również skrót na pulpicie komputera głównego w celu przechowywania zsynchronizowanych danych.

Dwoma typami synchronizacji są:

Synchronizacja automatyczna — Kopia zapasowa danych jest tworzona automatycznie, gdy program ActiveSync zostanie uaktywniony po zadokowaniu oraz w innych określonych odstępach czasu.

Synchronizacja ręczna — Jeśli funkcja synchronizacji automatycznej jest wyłączona, można w dowolnej chwili utworzyć kopię zapasową danych za pomocą przycisku **Sync**, umożliwiającego rozpoczęcie procesu synchronizacji.

Aby rozpocząć synchronizację ręczną:

- 1 Podłącz urządzenie Axim do komputera głównego.
- 2 Na ekranie programu Microsoft ActiveSync komputera głównego kliknij przycisk Sync.

Rozpocznie się synchronizacja i jej stan będzie wyświetlany w dolnej części ekranu.

## Ręczne tworzenie kopii zapasowej przez przeciąganie plików

POUCZENIE: Należy ręcznie wykonać kopię bezpieczeństwa plików, które nie zostały wybrane w ustawieniach Options (Opcje). Ręcznie utworzone kopie bezpieczeństwa plików są przenoszone do oddzielnego folderu na pulpicie komputera głównego.

Automatycznie można utworzyć kopię zapasową (zsynchronizować) tylko pliki wybrane podczas ustalania partnerstwa lub podczas zmieniania ustawień opcji synchronizacji. Kopie zapasowe innych danych można utworzyć, ręcznie przeciągając pliki do oddzielnego folderu na komputerze głównym.

Na przykład można utworzyć na pulpicie folder o nazwie **Other Axim Files** (Inne pliki urządzenia Axim). Folderu **Other Axim Files** (Inne pliki urządzenia Axim) można użyć do przechowywania plików, które nie są zapisywane automatycznie.

- 1 Na ekranie programu Microsoft ActiveSync kliknij przycisk Explore (Eksploruj). Zostanie wyświetlone okno Mobile Device (Urządzenie mobilne).
- 2 W oknie Mobile Device (Urządzenie mobilne) przejdź do dowolnego pliku lub folderu.
- **3** Zaznacz plik lub folder i przeciągnij go do folderu Other Axim Files (Inne pliki urządzenia Axim) na komputerze głównym.

## Potwierdzanie kopii zapasowej

Potwierdź, że wszystkie żądane dane znajdują się w kopii zapasowej na komputerze głównym. Wszystkie dane, dla których nie została utworzona kopia zapasowa przed aktualizacją do programu Windows Mobile Version 5.0 for Pocket PC Premium Edition, zostaną utracone. Sprawdź następujące elementy:

- Skrzynkę odbiorczą poczty e-mail w programie Outlook
- Wpisy kalendarza w programie Outlook
- Kontakty w programie Outlook
- Wpisy zadań w programie Outlook
- Notatki w programie Outlook
- Ulubione
- Pliki, które zostały automatycznie zsynchronizowane i umieszczone w polderze **Pocket\_PC My Documents** (Moje dokumenty Pocket\_PC)

- Pliki, które zostały ręcznie przeciągnięte do folderu Other Axim Files (Inne pliki urządzenia Axim) na komputerze głównym
- Wcześniejsze pliki ROM przeciągnięte do folderu Other Axim Files (Inne pliki urządzenia Axim)

## Wprowadzanie informacji

Urządzenie umożliwia wpisywanie informacji na wiele różnych sposobów:

- Za pomocą panelu wejściowego można wprowadzać tekst maszynowy, korzystając z klawiatury programowej lub innych metod wpisywania.
- Rysik umożliwia pisanie bezpośrednio na ekranie.
- Za pomocą rysika można również rysować na ekranie.
- Mówiąc do mikrofonu urządzenia, można nagrać wiadomość.

Aplikacja Microsoft<sup>®</sup> ActiveSync<sup>®</sup> umożliwia synchronizowanie lub kopiowanie informacji z komputera do urządzenia. Więcej informacji na ten temat można znaleźć w pomocy programu **ActiveSync** na komputerze.

**UWAGA:** Niektóre z funkcji wymienionych w tej sekcji mogą nie być obsługiwane przez system operacyjny w pewnych językach.

#### Wpisywanie tekstu za pomocą panelu wejściowego

Za pomocą panelu wejściowego można wprowadzać informacje do dowolnego programu urządzenia. Tekst można wpisywać za pomocą klawiatury programowej lub pisać ręcznie, korzystając z aplikacji Letter Recognizer, Block Recognizer lub Transcriber. Znaki będą pojawiały się na ekranie jako maszynowy tekst elektroniczny.

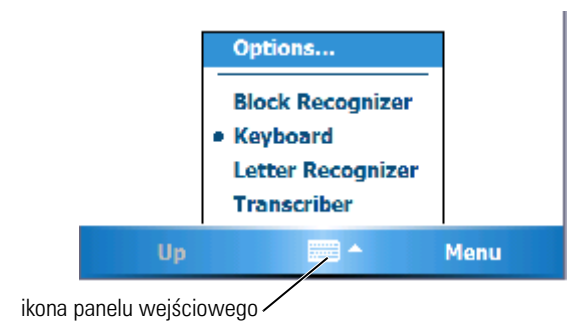

Aby pokazać lub ukryć panel wejściowy, puknij jego ikonę. Aby zmienić sposób wpisywania, puknij strzałkę obok ikony panelu wejściowego.

Podczas korzystania z panelu wejściowego urządzenie stara się przewidzieć, jakie słowo wpisuje lub rysuje użytkownik i wyświetla je powyżej panelu wejściowego. Gdy użytkownik puknie wyświetlane słowo, zostanie ono wstawione w punkcie wstawiania. W miarę korzystania z urządzenia słowa przewidywane są coraz trafniej.

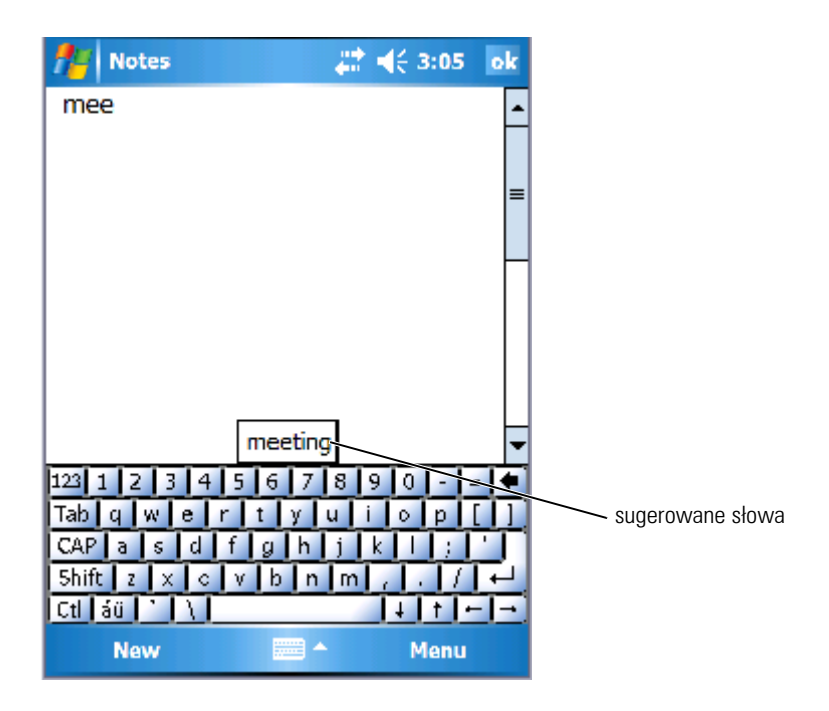

Aby zmienić opcje podpowiadania słowa, na przykład liczbę podpowiadanych słów:

- Puknij kolejno Start→ Settings (Ustawienia)→ Personal (Osobiste)→ Input (Wejście).
- 2 Puknij zakładkę Word Completion (Uzupełnianie słów).
- **3** Wybierz odpowiednie ustawienia i puknij **OK**.

#### Wprowadzanie tekstu za pomoca klawiatury programowej

- Puknij strzałkę wyboru wejścia, a następnie puknij opcję Keyboard 1 (Klawiatura).
- Tekst wpisuje się, pukając rysikiem klawisze na klawiaturze 2 programowej.

#### Letter Recognizer

Aplikacja Letter Recognizer (Rozpoznawanie liter) umożliwia odręczne pisanie liter rysikiem, tak jakby były pisane na papierze.

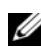

**UWAGA:** Aplikacja Letter Recognizer jest dołączana do systemów operacyjnych w wersji angielskiej, francuskiej, niemieckiej, włoskiej i hiszpańskiej. Inne wersje jezykowe nie obsługuja aplikacji Letter Recognizer.

- 1 Puknij strzałkę wyboru wejścia, a następnie puknij opcję Letter Recognizer.
- 2 Wpisuj znaki, liczby i symbole w wyznaczonym obszarze wpisywania.
  - Wprowadzaj wielkie litery, pisząc w obszarze ABC (z lewej strony) ٠ pola.
  - Wprowadzaj małe litery, pisząc w obszarze abc (na środku) pola.
  - Wprowadzaj liczby, pisząc w obszarze 123 (z prawej strony) pola.
  - W prowadzaj znaki interpunkcyjne i symbole, pukając • w dowolnym obszarze pola, a następnie wpisując żądany znak.

Wpisywane litery są konwertowane na ekranie na tekst maszynowy. Aby zobaczyć szczegółowe instrukcje na temat korzystania z aplikacji Letter Recognizer (Rozpoznawanie liter), puknij znak pytajnika obok pola wpisywania.

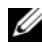

**UWAGA:** Aby nauczyć się kształtów znaków rozpoznawanych przez urządzenie, puknij opcje Demo.

#### **Block Recognizer**

Aplikacja Block Recognizer (Rozpoznawanie znaków drukowanych) rozpoznaje znaki pisane w sposób podobny jak w przypadku innych urządzeń osobistych.

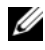

**UWAGA:** Aplikacja Block Recognizer jest dołączana do systemów operacyjnych w wersji angielskiej, francuskiej, niemieckiej, włoskiej i hiszpańskiej. Inne wersje językowe nie obsługują aplikacji Block Recognizer.

- Puknij strzałkę wyboru wejścia, a następnie puknij opcję Block 1 Recognizer.
- Wpisuj znaki, liczby i symbole w wyznaczonym obszarze wpisywania. 2
  - Wprowadzaj litery, pisząc w obszarze abc (z lewej strony) pola.
  - Wprowadzaj liczby, piszac w obszarze 123 (z prawej strony) pola. •
  - W prowadzaj znaki interpunkcyjne i symbole, pukając • w dowolnym obszarze pola, a następnie wpisując żądany znak.

Wpisywane litery są konwertowane na ekranie na tekst maszynowy. Aby zobaczyć szczegółowe instrukcje na temat korzystania z aplikacji Block Recognizer, puknij znak pytajnika obok pola wpisywania.

**UWAGA:** Aby nauczyć się kształtów znaków rozpoznawanych przez urządzenie, puknij opcje Demo.

#### Transcriber

Aplikacja Transcriber umożliwia odręczne pisanie znaków rysikiem w dowolnym miejscu ekranu, tak jakby pisało się je na papierze. W przeciwieństwie do aplikacji Letter Recognizer i Block Recognizer, można pisać całe wyrazy; aplikacja Transcriber przetworzy je na tekst maszynowy po tym, jak użytkownik przestanie na chwilę pisać.

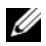

**UWAGA:** Aplikacja Transcriber jest dołączana do systemów operacyjnych w wersji angielskiej, francuskiej i niemieckiej. Inne wersje językowe nie obsługują aplikacji Transcriber.

- 1 Uruchom program, taki jak Word Mobile.
- Puknij ikonę panelu wejściowego u dołu na środku ekranu, a następnie 2 puknij strzałkę wyboru wejścia z prawej strony ikony.
- 3 Puknij opcje Transcriber. Zostanie wyświetlony ekran początkowy programu Transcriber.
- Napisz coś za pomoca rysika w dowolnym miejscu ekranu. 4

Gdy przerwiesz pisanie, Transcriber przekonwertuje napisane znaki na tekst maszynowy. Aby uzyskać szczegółowe instrukcje na temat korzystania z aplikacji Transcriber, puknij znak zapytania w prawym dolnym rogu ekranu.

## Pisanie na ekranie

Bezpośrednie pisanie na ekranie za pomocą rysika jest możliwe w każdym programie, który obsługuje tekst odręczny, na przykład aplikacji Notes (Notatki), oraz na zakładce **Notes** niektórych programów. Wpisane w ten sposób dane można następnie poddawać edycji i formatować oraz konwertować do postaci tekstowej.

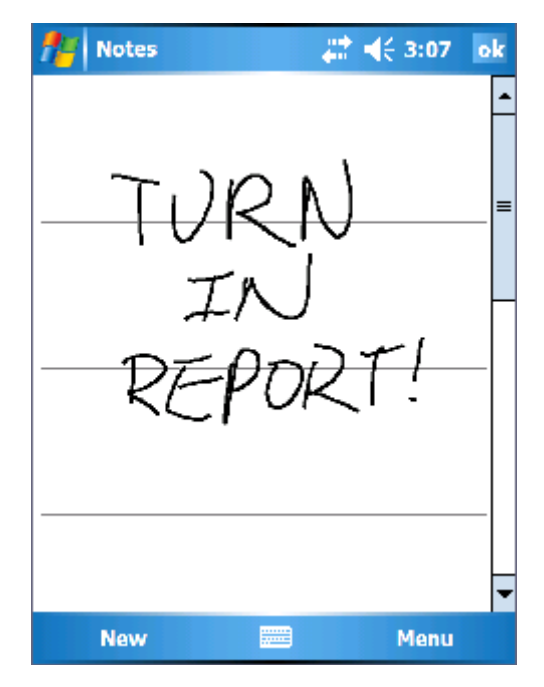

#### Edycja tekstu odręcznego

Aby edytować lub formatować napisany tekst:

- 1 Przeciągnij rysik przez tekst, który ma zostać zaznaczony.
- 2 Puknij zaznaczony tekst i przytrzymaj rysik.
- 3 Następnie wybierz odpowiednią operację edycji z menu kontekstowego. Dostęp do poleceń edycji można również uzyskać po puknięciu opcji Menu→ Edit (Edycja).

Aby przekonwertować pismo odręczne na tekst maszynowy, puknij kolejno Menu→ Tools (Narzędzia) i wybierz opcję Recognize (Rozpoznaj).

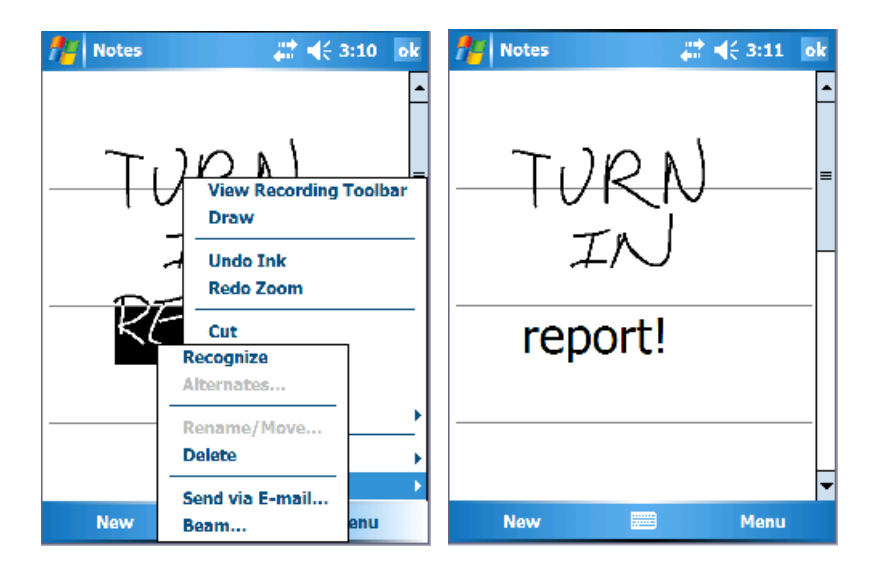

Jeżeli chcesz poddać konwersji tylko niektóre słowa, zaznacz je przed puknięciem opcji **Recognize** (Rozpoznaj) (lub puknij i przytrzymaj zaznaczone słowa, a następnie puknij opcję **Recognize** (Rozpoznaj) w menu kontekstowym). Nierozpoznane słowa nie są konwertowane na tekst maszynowy.

Jeżeli konwersja nie jest prawidłowa, można wybrać inne słowo z listy propozycji lub powrócić do oryginalnego tekstu odręcznego:

- 1 Puknij i przytrzymaj nieprawidłowe słowo.
- 2 Następnie puknij w menu rozwijanym opcję Alternatives (Propozycje).Pojawi się menu ze spisem proponowanych słów.
- **3** Puknij prawidłowe słowo lub puknij tekst odręczny w górnej części menu, aby powrócić do oryginalnej, odręcznej wersji tekstu.

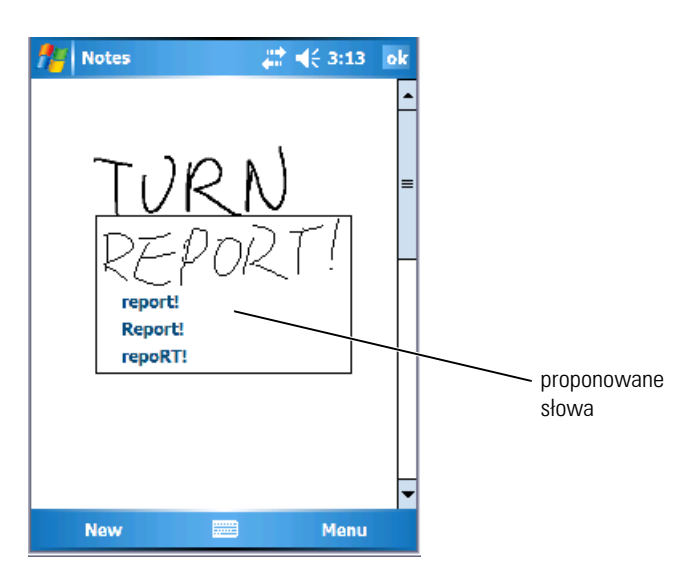

Uzyskiwanie dobrych wyników rozpoznawania słów - porady:

- Pisz starannie.
- Pisząc tekst, należy pisać na linii, umieszczając końcówki liter, takich jak j, y, g czy p poniżej linii. Pisząc przekreślenie literki "t" oraz apostrofy, należy zmieścić się poniżej górnej linii, aby znak nie został pomylony ze słowem powyżej. Przecinki i kropki powinny znajdować się powyżej linii.
- Aby uzyskać lepszy stopień rozpoznawania, spróbuj zmienić za pomocą opcji Menu→ Zoom (Powiększenie) współczynnik powiększenia na 300 procent.
- Pisz litery w słowach blisko siebie i pozostawiaj duże odstępy między słowami, dzięki czemu urządzenie nie będzie miało problemów z ustaleniem, gdzie dane słowo rozpoczyna się, a gdzie kończy.
- Urządzenie nie obsługuje konwersji słów pisanych z łącznikiem, słów obcych ze znakami specjalnymi (np. znaki akcentowania) oraz niektórych znaków interpunkcyjnych.
- Po rozpoznaniu słowa nie można do niego dopisywać liter tekstem odręcznym. Najpierw należy usunąć słowo, a następnie napisać nowe.

#### Rysowanie na ekranie

Rysować i pisać na ekranie można w ten sam sposób. Jednak wybieranie i edytowanie rysunków różni się od wybierania i edytowania tekstu pisanego. Można na przykład zmieniać rozmiary zaznaczonych rysunków, podczas gdy taka operacja na tekście odręcznym nie jest możliwa.

#### Tworzenie rysunku

**WAGA:** Aby powiększyć lub zmniejszyć rysunek, puknij kolejno **Menu**→ **Zoom** (Powiększenie), a następnie puknij poziom zmiany.

Przeciągnij rysik przez ekran urządzenia tak, aby przeciąć trzy linie poziome. Pojawi się okno rysowania. Kolejne pociągnięcia zachodzące na lub mieszczące się wewnątrz pola rysowania staną się częścią rysunku. Rysunki nieprzecinające trzech linii poziomych są traktowane jako tekst odręczny.

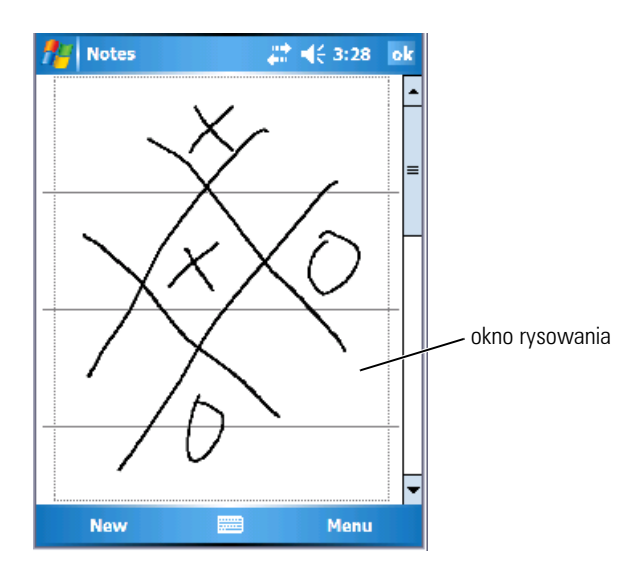

#### Edycja rysunku

Przed rozpoczęciem edycji lub formatowania rysunku należy go zaznaczyć:

1 Puknij rysunek i przytrzymaj na nim rysik, aż pojawią się uchwyty zaznaczania.

Aby zaznaczyć wiele rysunków, przeciągnij rysikiem.

2 Wybrane rysunki można wycinać, kopiować oraz wklejać pukając i przytrzymując wybrane rysunki, a następnie wybierając polecenie edycji w menu podręcznym.

Dostęp do poleceń edycji można również uzyskać po puknięciu opcji Menu→ Edit (Edycja) u dołu ekranu.

Aby zmienić rozmiar rysunku, przeciągnij uchwyt zaznaczania.

#### Nagrywanie wiadomości

W każdym programie umożliwiającym rysowanie lub odręczne pisanie na ekranie można również szybko nagrywać wiadomości z przemyśleniami, przypomnieniami czy też numerami telefonów.

- W aplikacjach **Calendar** (Kalendarz), **Tasks** (Zadania) i **Contacts** (Kontakty) nagranie można dołączyć za pomocą zakładki **Notes** (Notatki).
- W aplikacji **Notes** (Notatki) można tworzyć zarówno odrębne nagrania, jak i dołączać je do notatek tekstowych. Aby dołączyć nagranie do notatki, należy najpierw otworzyć notatki.
- Program Messaging umożliwia dołączenie nagrania do wiadomości email.

Aby utworzyć nagranie:

- 1 Przytrzymaj mikrofon w pobliżu ust lub innego źródła dźwięku.
- 2 Naciśnij i przytrzymaj przycisk **Record** (Nagrywanie) na urządzeniu, aż usłyszysz sygnał dźwiękowy.
- 3 Utwórz nagranie przytrzymując przycisk Record (Nagrywanie).
- 4 Zwolnienie przycisku Record (Nagrywanie) kończy nagrywanie.

Urządzenie wyemituje dwa sygnały dźwiękowe. Nowe nagranie pojawi się w spisie notatek lub w postaci osadzonej w notatce ikony.

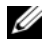

UWAGA: Nagranie można również wykonać, pukając ikonę Record (Nagrywanie) na pasku nagrywania.

Aby odtworzyć nagrywanie, puknij nazwę nagrania w spisie lub puknij ikonę głośnika w notatce.

#### Korzystanie z opcji My Text (Mój tekst)

Podczas używania programu Messaging lub MSN Messenger można użyć opcji My Text (Mój tekst), aby szybko wstawić wstępnie ustawione lub często używane wiadomości. Aby wstawić wiadomość, puknij kolejno Menu My Text (Mój tekst), a następnie puknij wiadomość.

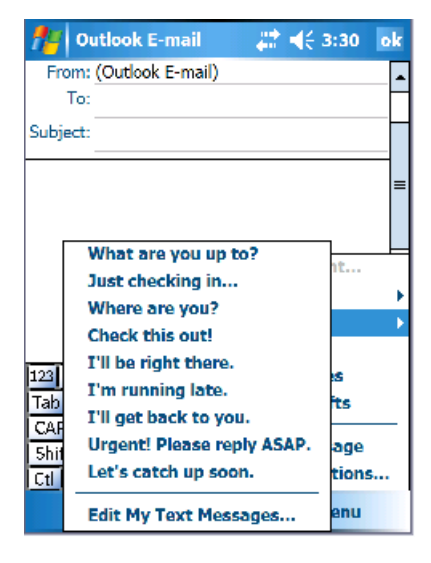

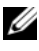

**UWAGA:** Po wstawieniu wiadomości z funkcji **My Text** (Mój tekst) można coś do niej dopisać.

Aby zmodyfikować wiadomość z funkcji My Text (Mój tekst):

- 1 Puknij kolejno Menu → My Text (Mój tekst) → Edit My Text Messages (Edytuj wiadomości mojego tekstu).
- 2 Wprowadź zmiany i puknij opcję OK.
## Dostosowywanie ustawień

Ustawienia urządzenia można zmieniać, dostosowując je do swoich potrzeb. Aby zobaczyć dostępne opcje, puknij kolejno Start→ Settings (Ustawienia).

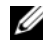

**UWAGA:** W zależności od funkcji urządzenia, można dodawać kolejne zakładki oraz dodatkowe pozycje w zakładkach.

Więcej informacji na temat modyfikowania ustawień można znaleźć w pomocy urządzenia (puknij kolejno Start→ Help (Pomoc)).

#### Zakładka Personal (Osobiste)

- Buttons (Przyciski) Przypisywanie programów uruchamianych po • naciśnięciu przycisków urządzenia.
- Input (Wejście) Zmiana ustawień wprowadzania danych, • dokańczania słów oraz innych opcji.
- Menus (Menu) Dodawanie i usuwanie pozycji w menu Start. ٠
- **Owner Information** (Informacje o właścicielu) Wprowadzanie • informacji kontaktowych.
- Password (Hasło) Ustawianie hasła chroniacego dane • przechowywane w urządzeniu.
- Sounds & Notification (Dźwięki i powiadomienia) Zmiana • głośności oraz ustawianie powiadomień. Aby uzyskać więcej informacji, patrz "Powiadomienia" na stronie 91.
- Today (Dzisiaj) Dostosowanie wyglądu i informacji wyświetlanych • na ekranie Today (Dzisiaj).
- MSN Options (Opcie MSN) Ustawienia służące do tworzenia ٠ niestandardowego komunikatora Pocket MSN.

#### Zakładka System

- About (Informacje) Wyszukiwanie informacji na temat systemu Windows Mobile 5.0 i urzadzenia.
- Brightness (Jasność) Zmiana ustawień jasności w celu zmniejszenia ٠ poboru energii.

- Certificates (Certyfikaty) Przeglądanie lub usuwanie certyfikatów przechowywanych w urządzeniu. Certyfikaty pomagają ustalić tożsamość użytkownika oraz tożsamość innych komputerów, chroniąc dane przed dostępem przez nieautoryzowanych użytkowników.
- Clock & Alarms (Zegar i alarmy) Zmiana czasu i ustawianie alarmu.
- Memory (Pamięć) Przydzielanie pamięci dla danych i przechowywania programów. Przeglądanie ilości wolnej i zajętej pamięci, zajętości karty pamięci oraz działających programów.
- Error Reporting (Zgłaszanie błędów) Wysyłanie informacji wymaganych przez grupy pomocy technicznej do zdiagnozowania błędu programu w urządzeniu z oprogramowaniem Windows Mobile. W tym celu urządzenie musi być podłączone do Internetu.
- GPS Konfigurowanie ustawień w przypadku podłączenia urządzenia GPS w celu uzyskania dokładnej lokalizacji miejsca pobytu z pomocą map. Należy zauważyć, że urządzenie Axim nie ma wbudowanego urządzenia GPS.
- Mirror Mode (Tryb lustrzany) Jest on dostępny tylko w modelu X51v. Tryb lustrzany umożliwia użytkownikom zobaczenie tego samego obrazu zarówno na ekranie urządzenia PDA, jak i na wyświetlaczu zewnętrznym przy użyciu kabla VGA. Po włączeniu na pasku poleceń zostanie wyświetlona ikona. Aby wyłączyć tryb lustrzany, kliknij ikonę lub usuń zaznaczenie pola.
- Microphone (Mikrofon) Zmiana poziomu głośności mikrofonu.
- Power (Zasilanie) Sprawdzanie stanu baterii lub ładowania. Na zakładce Advanced (Zaawansowane) należy ustawić czas bezczynności urządzenia przed jego wyłączeniem. Za pomocą zakładki przycisku zasilania należy skonfigurować przycisk zasilania, aby całkowicie wyłączał zasilanie. Oszczędza to energię w baterii.
- **Regional Settings** (Ustawienia regionalne) Przeglądanie i zmiana formatu informacji regionalnych, takich jak waluta, format godziny i daty.
- **Remove Programs** (Usuń programy) Usuwanie programów z urządzenia. Aby uzyskać więcej informacji, patrz "Dodawanie i usuwanie programów" na stronie 107.

- Screen (Ekran) Wyreguluj ekran, jeżeli urządzenie nieprecyzyjnie reaguje na puknięcia, oraz wybierz żądaną orientację ekranu.
- Switcher Bar (Pasek przełączania) Zmiana ustawień paska przełączania umożliwiającego uruchamianie programów.
- System Information (Informacje o systemie) Przeglądanie informacji technicznych na temat urządzenia.

#### Zakładka Connections (Połączenia)

- Beam (Sygnał) Odbieranie sygnałów w podczerwieni z innych urządzeń.
- Bluetooth Włącza i wyłącza łączność radiową z technologią bezprzewodową Bluetooth® oraz tworzy i edytuje powiązane urządzenia. Komunikacja radiowa jest domyślnie wyłączona.
- **Connections** (Połączenia) Dodawanie i konfiguracja połączeń modemowych i połączeń z serwerem.
- Dell WLAN Utility (Narzędzie WLAN) Dostępne tylko w urządzeniach z wewnętrznym interfejsem Wi-Fi. Narzędzie WLAN służy do połączenia się z siecią bezprzewodową za pomocą EAP/TTLS.
- Network Cards (Karty sieciowe) Konfiguracja ustawień karty sieciowej.
- Odyssey Client (Klient Odyssey) Zapewnia bezpieczne uwierzytelnianie i połączenie z bezprzewodową siecią LAN (WLAN). Należy pamiętać, że jest to dostępne tylko dla wersji Mid i Hi urządzenia Axim.

# Komunikacja i planowanie zadań

## Informacje o programie Microsoft<sup>®</sup> ActiveSync<sup>®</sup>

Program Microsoft ActiveSync 4.1 jest najnowszym oprogramowaniem do synchronizacji dla urządzenia Axim. Program ActiveSync przesyła pliki i dane pomiędzy urządzeniem i komputerem. Może on przesłać sterowniki i programy do urządzenia. Program ActiveSync należy zainstalować przed podłączeniem urządzenia do komputera. Program instalacyjny ActiveSync znajduje się na dysku CD Dell Getting Started.

Korzystając z programu ActiveSync, można synchronizować informacje pomiędzy komputerem a urządzeniem. Powoduje to porównanie zmian w danych w urządzeniu i na dysku komputera, a następnie dane te są uaktualniane o nowe informacje w obu urządzeniach. Na przykład:

- Dane w aplikacji Microsoft Pocket Outlook są aktualizowane poprzez synchronizowanie urządzenia z danymi programu Microsoft Outlook na komputerze.
- Można również synchronizować pliki aplikacji Microsoft Word i Microsoft Excel pomiędzy urządzeniem i komputerem. Pliki są automatycznie konwertowane do prawidłowego formatu.

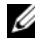

**UWAGA:** Przy ustawieniach domyślnych, aplikacja ActiveSync nie synchronizuje automatycznie wszystkich typów informacji. Program ActiveSync można skonfigurować tak, aby były synchronizowane określone typy informacji.

Za pomocą aplikacji ActiveSync można również:

- Kopiowanie (poza synchronizacją) plików pomiędzy urządzeniem ٠ a komputerem.
- Sterowanie podczas synchronizacji. Można na przykład ustawić ciągłe • synchronizowanie lub synchronizowanie tylko po wydaniu polecenia przeprowadzenia synchronizacji.
- Wybierz typy informacji do synchronizowania oraz ilość synchronizowanych danych. Można na przykład wybrać, na ile tygodni wstecz mają być synchronizowane informacje o spotkaniach.

Do synchronizacji danych wymagane jest posiadanie dwóch wersji aplikacji ActiveSync – dla systemu Microsoft Windows® oraz wersji dla Pocket PC. Wersję programu ActiveSync dla systemu Windows należy zainstalować na dysku komputera z dysku CD Dell<sup>™</sup> Getting Started. Wersja dla Pocket PC jest już zainstalowana w urządzeniu.

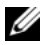

**UWAGA:** Przed pierwszym podłączeniem urządzenia do komputera należy zainstalować na dysku komputera program ActiveSync z dysku CD Dell<sup>™</sup> *Getting* Started.

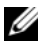

**UWAGA:** Jeśli synchronizacja urządzenia Axim nie powiedzie się, należy sprawdzić oprogramowanie zabezpieczające komputera, aby dowiedzieć się, czy jest uruchomiona zapora ogniowa. Zapory ogniowe moga blokować komunikacje pomiedzy komputerem i urządzeniem Axim.

## Instalacja i korzystanie z aplikacji ActiveSync

Aby zainstalować ActiveSync:

- Włóż dysk CD Dell Getting Started. 1
- Kliknij opcje Getting Started (Pierwsze kroki), aby uzyskać dostęp do 2 głównego menu.
- Kliknij opcję Start Here (Rozpocznij tutaj). 3
- Kliknij Install ActiveSync (Zainstaluj ActiveSync) i postępuj zgodnie 4 z instrukcjami na ekranie.

Po zakońćzeniu instalacji podłącz urządzenie do komputera. Kreator konfiguracji programu ActiveSync umożliwia:

- Skonfigurowanie partnerstwa w celu synchronizacji informacji pomiędzy urządzeniem i komputerem
- Dostosowywanie ustawień synchronizacji

Pierwszy proces synchronizacji rozpoczyna się automatycznie po zakończeniu działania kreatora.

**UWAGA:** Aby nastąpiła synchronizacja, urządzenie musi być zasilane.

Podczas pierwszej synchronizacji przechowywane w programie Outlook na komputerze informacje są kopiowane do modułów Calendar (Kalendarz), Contacts (Kontakty) oraz Tasks (Zadania) urzadzenia.

Po skonfigurowaniu aplikacji ActiveSync i zakończeniu procesu pierwszej synchronizacji można zainicjować synchronizację z urządzeniem. Aby uruchomić ActiveSync na urządzeniu, puknij kolejno Start→ ActiveSync. Aby znaleźć informacje na temat korzystania z aplikacji ActiveSync w urządzeniu, otwórz aplikację ActiveSync w urządzeniu i puknij kolejno Start  $\rightarrow$  Help (Pomoc).

Aby znaleźć informacje na temat korzystania z programu ActiveSync na komputerze, kliknij kolejno Help (Pomoc)→ Microsoft ActiveSync Help (Pomoc programu Microsoft ActiveSync).

**UWAGA:** Aby uzyskać dalszą pomoc dla programu ActiveSync, odwiedź witrynę: http://www.microsoft.com/windowsmobile/help/activesync/default.mspx

## Informacje o programie Microsoft<sup>®</sup> Pocket Outlook

Program Pocket Outlook zawiera kalendarz, kontakty, zadania, Messaging i notatki. Z modułów tych można korzystać oddzielnie lub łączyć ich możliwości ze sobą. Przykładowo, adresu poczty e-mail zapisanego w kontaktach można użyć do adresowania wiadomości e-mail w programie Messaging.

**UWAGA:** Program Pocket Outlook jest fabrycznie zainstalowany na urządzeniu. Jeśli nie został zainstalowany, na dysku CD Dell Getting Started znajduje się kopia programu instalacyjnego Pocket Outlook. Sprawdź, czy został zainstalowany program Pocket Outlook, a nie Outlook Express. Należy pamiętać, że program Pocket Outlook można zainstalować tylko raz, ponieważ jest to wersja licencjonowana.

Korzystając z programu Microsoft ActiveSync<sup>®</sup>, można synchronizować informacje w programach Microsoft Outlook lub Microsoft Exchange na komputerze. Informacje te można również synchronizować bezpośrednio za pomocą serwera aplikacji Exchange. Przy każdej synchronizacji aplikacja ActiveSync porównuje zmiany w danych w urządzeniu i na dysku komputera lub serwerze, a następnie i tu, i tam uaktualnia dane o nowe informacje. Informacje na temat korzystania z aplikacji ActiveSync można znaleźć w pomocy programu ActiveSync na komputerze.

Za pomoca menu Start można uruchomić dowolny z następujących programów.

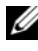

**UWAGA:** Szczegółowe informacje o kalendarzu, kontaktach, zadaniach, wiadomościach i notatkach można znaleźć między innymi w pomocy urządzenia.

## Kategorie

Kategorie służą do grupowania powiązanych kontaktów, zadań i spotkań. Na przykład kontakty służbowe można przypisać do kategorii Biznes, a kontakty osobiste — do kategorii Osobiste, co umożliwia szybkie wyszukanie informacji kontaktowych. Można również tworzyć własne kategorie, takie jak Rodzina, aby zgrupować informacje kontaktowe swoich krewnych.

#### Tworzenie kategorii

Aby utworzyć kategorię:

- 1 W programie puknij istniejący element lub utwórz nowy.
- Dla nowego elementu kalendarza, kontaktów i zadań puknij opcję Categories (Kategorie).
- Puknij opcję New (Nowy), wprowadź nazwę kategorii i puknij opcję Done (Gotowe).

Nowa kategoria zostanie automatycznie przypisana do elementu.

- 4 Dla istniejącego elementu w kalendarzu i zadaniach puknij kolejno Edit (Edycja)→ Categories (Kategorie).
- 5 Dla istniejącego elementu w kontaktach puknij kolejno Menu→ Edit (Edycja)→ Categories (Kategorie).
- 6 Puknij OK, aby powrócić do spotkania, kontaktu lub zadania.

## Kalendarz

Za pomocą aplikacji Kalendarz można planować spotkania, zebrania oraz inne wydarzenia. Zaplanowane spotkania można sprawdzać za pomocą jednego z kilku trybów wyświetlania (Agenda — Plan zadań, Day — Dzienny, Week — Tygodniowy, Month — Miesięczny oraz Year — Roczny); pomiędzy poszczególnymi trybami wyświetlania można się łatwo przełączać za pomocą menu View (Widok). Aby wyświetlić bieżącą datę, puknij ikonę Today (Dzisiaj).

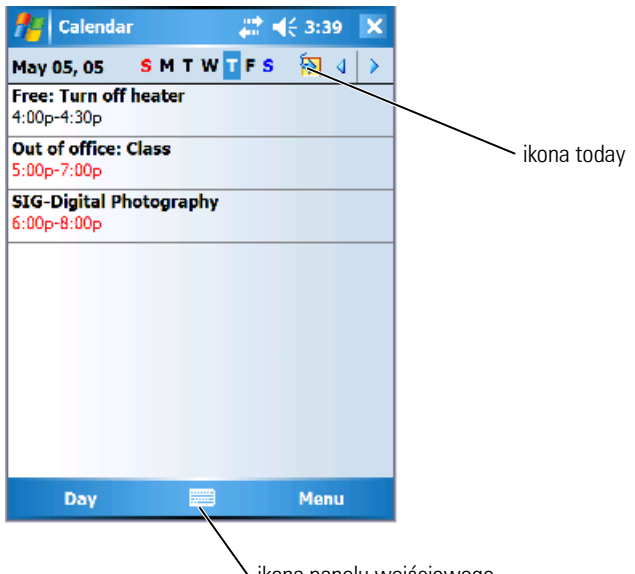

vikona panelu wejściowego

**UWAGA:** Aby dostosować aplikację Kalendarz do swoich potrzeb, na przykład zmieniając dzień będący początkiem tygodnia, puknij **Menu**, a następnie **Options** (Opcje).

Aby utworzyć spotkanie:

- 1 Puknij Start→ Calendar (Kalendarz).
- 2 Puknij kolejno Menu→ New Appointment (Nowe spotkanie).
- **3** Wpisz nazwę spotkania oraz takie informacje, jak czas rozpoczęcia i zakończenia.
- 4 Aby zaplanować zdarzenie całodniowe, w polu All Day (Cały dzień) należy puknąć Yes (Tak).
- 5 Po zakończeniu puknij OK, aby powrócić do kalendarza.

Aby otrzymać przypomnienie o spotkaniu:

- Puknij kolejno Start→ Calendar (Kalendarz)→ Menu→ Options (Opcje)→ zakładkę Appointments (Spotkania).
- 2 Zaznacz pole wyboru Set reminders for new items (Ustaw przypominanie dla nowych elementów).

- 3 Ustaw czas, kiedy przypomnienie ma włączyć alarm.
- 4 Puknij OK, aby powrócić do kalendarza.

#### Korzystanie z ekranu podsumowania

Po puknięciu spotkania w aplikacji Kalendarz pojawia się ekran podsumowania. Aby zmienić spotkanie, puknij opcję Edit (Edycja).

#### Tworzenie żądań spotkania

Za pomocą aplikacji Kalendarz można ustawiać spotkania z użytkownikami aplikacji Outlook lub Pocket Outlook. Żądanie spotkania jest tworzone automatycznie po zsynchronizowaniu programu Messaging lub połączeniu się z serwerem poczty elektronicznej. Aby wybrać sposób wysyłania żądań spotkania, puknij **Menu**, a następnie puknij **Options** (Opcje).

Aby zaplanować zebranie:

- 1 Puknij Start→ Calendar (Kalendarz).
- Zaplanuj nowe spotkanie lub otwórz istniejące, po czym puknij opcję Edit (Edycja).
- 3 Puknij opcję Attendees (Uczestnicy).
- 4 Puknij nazwę osoby, którą chcesz zaprosić.
- Aby zaprosić kolejnych uczestników, puknij opcję Add (Dodaj), a następnie puknij nazwę.
- 6 Puknij OK.

Żądanie spotkania zostanie wysłane do uczestników podczas najbliższej synchronizacji urządzenia z komputerem.

Aby uzyskać więcej informacji o wysyłaniu i odbieraniu zaproszeń na spotkania, puknij kolejno **Start→ Help** (Pomoc)**→ Calendar** (Kalendarz) lub **Messaging**.

## Kontakty

Za pomocą modułu Contacts (Kontakty) można zarządzać listą znajomych i współpracowników. Informacje przechowywane w module Contacts (Kontakty) można szybko udostępniać za pomocą portu podczerwieni użytkownikom innych urządzeń.

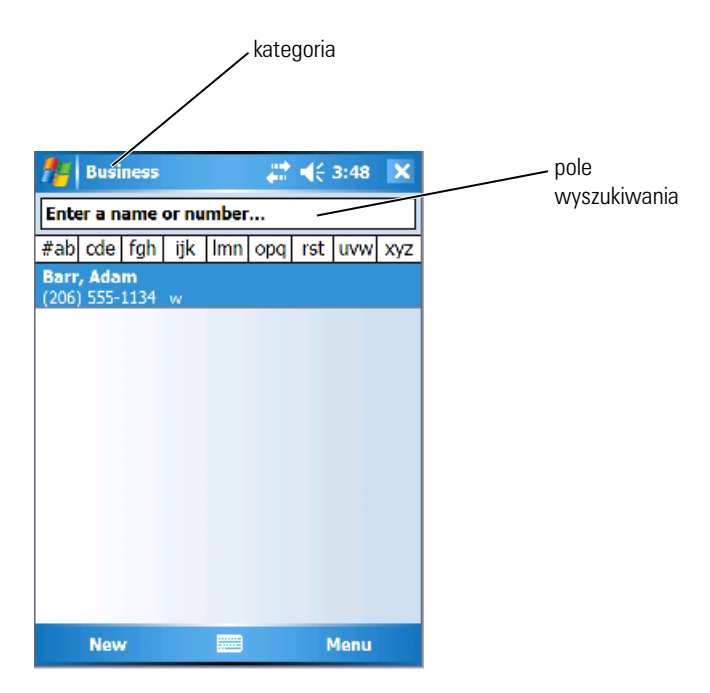

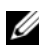

**UWAGA:** Aby zmienić sposób wyświetlania informacji na liście, puknij kolejno Menu→ Options (Opcje).

Aby utworzyć kontakt:

- Puknij kolejno Start -> Contacts (Kontakty) -> New (Nowy). 1
- 2 Wpisz za pomoca panelu wejściowego imię i inne informacje kontaktowe. Przejdź w dół, aby zobaczyć wszystkie dostępne pola.
- 3 Aby przypisać kontakt do kategorii, puknij opcję Categories (Kategorie) i wybierz kategorię z listy.

Kontakty na liście kontaktów można wyświetlać z podziałem na kategorie.

- Aby dodać notatkę, puknij zakładkę Notes (Notatki). Możesz wstawić 4 tekst, rysunek lub utworzyć nagranie. Więcej informacji na temat tworzenia notatek można znaleźć w rozdziale "Notatki" na stronie 86.
- Po zakończeniu wprowadzania informacji, puknij OK, aby powrócić 5 do kalendarza.

#### Wyszukiwanie kontaktów

Aby odszukać kontakt:

- 1 Puknij kolejno Start→ Contacts (Kontakty).
- 2 Jeśli akurat nie używasz widoku nazwy, puknij kolejno Menu→ View By (Widok według)→ Name (Nazwa).
- **3** Wykonaj jedną z poniższych czynności:
  - Wpisuj nazwę lub numer telefonu w przeznaczone do tego pole tekstowe do chwili wyświetlenia żądanego kontaktu. Aby ponownie wyświetlić wszystkie kontakty, puknij pole tekstowe i usuń tekst lub puknij strzałkę na prawo od pola tekstowego.
  - Użyj alfabetycznego wykazu wyświetlanego u góry listy kontaktów.
  - Przefiltruj listę według kategorii. Na liście kontaktów puknij kolejno Menu→ Filter (Filtr). Następnie puknij kategorię przypisaną do kontaktu. Aby ponownie wyświetlić wszystkie kontakty, wybierz opcję All Contacts (Wszystkie kontakty).
- 4 Aby zobaczyć nazwy firm, dla których pracuje dana osoba z listy kontaktów, puknij opcję View (Widok) na liście kontaktów i wybierz opcję By Company (Wg firmy). Liczba osób na liście kontaktów pracujących dla danej firmy jest wyświetlana na prawo od nazwy firmy.

#### Korzystanie z ekranu podsumowania

Po puknięciu któregoś z kontaktów na liście wyświetlany jest ekran podsumowania. Aby zmienić informacje o kontakcie, puknij opcję **Edit** (Edycja).

## Zadania

**WAGA:** Aby zmienić sposób wyświetlania informacji na liście, puknij kolejno Menu→ Options (Opcje).

Za pomocą modułu Tasks (Zadania) można tworzyć listę zadań do wykonania.

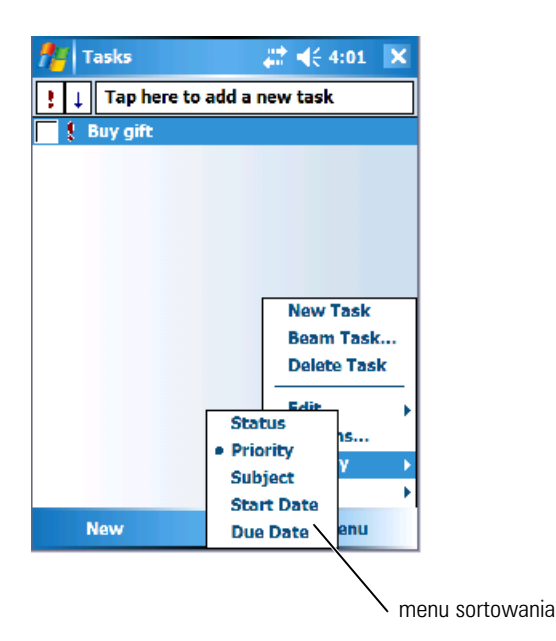

Aby utworzyć zadanie:

- Puknij kolejno Start  $\rightarrow$  Programs (Programy)  $\rightarrow$  Tasks (Zadania). 1
- Puknij opcję New (Nowy), wpisz temat zadania i podaj takie 2 informacje, jak data rozpoczęcia i zakończenia.
- Po zakończeniu puknij OK. 3
- 4 Aby skopiować istniejące zadanie z listy zadań, wybierz zadanie do skopiowania. Puknij kolejno Menu→ Edit (Edycja)→ Copy (Kopiuj), a następnie puknij Menu→ Edit (Edycja)→ Paste (Wklej).
- 5 Aby dodać notatkę, puknij zakładkę Notes (Notatki). Możesz wstawić tekst, rysunek lub utworzyć nagranie. Więcej informacji na temat tworzenia notatek można znaleźć w rozdziale "Notatki" na stronie 86.

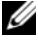

**UWAGA:** Aby szybko utworzyć zadanie mające tylko temat, puknij kolejno **Menu** $\rightarrow$ **Tool** (Narzędzia)  $\rightarrow$  **Options** (Opcje)  $\rightarrow$  Show Tasks entry bar (Pokaż pasek wprowadzania zadań). Puknij opcję Tap here to add a new task (Puknij w tym miejscu, aby dodać nowe zadanie) i wpisz informację o zadaniu.

## Notatki

Za pomocą modułu Notes (Notatki) można szybko zapisywać przemyślenia, przypomnienia, pomysły, rysunki oraz numery telefonów. Możesz wstawić tekst, rysunek lub utworzyć nagranie. Notatka może również zawierać nagranie. Jeżeli notatka jest otwarta podczas tworzenia nagrania, nagranie zostanie do niej dołączone w postaci ikony. Jeżeli notatka nie jest otwarta, nagrywany dźwięk zostanie zapisany jako osobne nagranie.

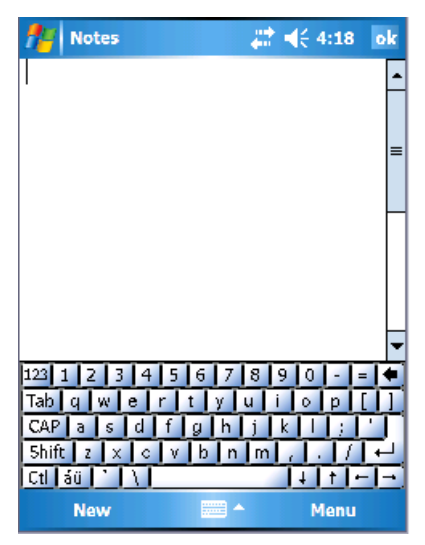

Aby utworzyć notatkę:

- 1 Puknij kolejno Start→ Programs (Programy)→ Notes (Notatki)→ New (Nowy).
- 2 Utwórz notatkę, korzystając z pisma odręcznego, rysunków, pisma maszynowego lub nagrywając dźwięk. Więcej informacji na temat korzystania z panelu wejściowego, pisania odręcznego i rysowania na ekranie oraz tworzenia nagrań można znaleźć w rozdziale "Wprowadzanie informacji" na stronie 63.

## Messaging

Użyj programu Messaging do wysyłania i odbierania wiadomości e-mail:

- Synchronizuj wiadomości e-mail, korzystając z aplikacji Exchange lub ٠ Outlook na komputerze.
- Wysyłaj i odbieraj wiadomości e-mail łacząc się bezpośrednio z serwerem poczty elektronicznej poprzez dostawce usług internetowych lub sieć lokalną.

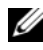

**UWAGA:** Aby utworzyć konto poczty elektronicznej dla urządzenia, skontaktuj sie z usługodawcą internetowym. Firma Dell nie udostępnia tej usługi.

#### Synchronizacja wiadomości e-mail

Wiadomości e-mail wraz z innymi danymi można zsynchronizować po włączeniu synchronizacji programu Messaging w aplikacji ActiveSync. Aby uzyskać informacje o opcji synchronizacji programu Messaging, patrz pomoc ActiveSync w komputerze.

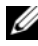

**UWAGA:** Istnieje również możliwość zdalnej synchronizacji wiadomości e-mail z komputerem. Aby uzyskać więcej informacji, patrz "Połączenia" na stronie 93.

Podczas synchronizacji:

- Wiadomości są kopiowane z folderów poczty elektronicznej Exchange ٠ lub Outlook komputera do folderu ActiveSync w programie Messaging urządzenia. Domyślnie kopiowane są:
  - Wiadomości z ostatnich 3 dni
  - Pierwsze 100 wierszy każdej wiadomości
  - Załączniki wiadomości o rozmiarach nieprzekraczających 100 KB
- Wiadomości e-mail w folderze **Outbox** (Skrzynka nadawcza) ٠ urządzenia są przegrywane do programu Exchange lub Outlook na komputerze, a następnie wysyłane z poziomu tych programów.
- Aby przegrać wiadomości e-mail znajdujące się w podfolderach • komputera, należy je wybrać w aplikacji ActiveSync.

#### Nawiązywanie bezpośredniego połączenia z serwerem e-mail

Wiadomości e-mail można nie tylko synchronizować, ale również wysyłać je i odbierać, nawiazując połączenie z serwerem poczty elektronicznej poprzez podłączony do urządzenia modem lub kartę sieciową. W tym celu należy skonfigurować zdalne połączenie z siecią lub dostawcą usług internetowych oraz ustawienia połączenia z serwerem poczty elektronicznej. Aby uzyskać więcej informacji, patrz "Połączenia" na stronie 93.

Po nawiązaniu połączenia z serwerem poczty elektronicznej:

- Nowe wiadomości są pobierane do folderu Inbox (Skrzynka odbiorcza) w urządzeniu.
- Wysyłane są wiadomości w folderze **Outbox** (Skrzynka nadawcza) urządzenia.
- Wiadomości, które zostały usunięte z serwera poczty elektronicznej, są usuwane z folderu Inbox (Skrzynka odbiorcza) w urządzeniu.

Wiadomości otrzymane bezpośrednio z serwera poczty elektronicznej są powiązane z serwerem e-mail, a nie z komputerem. Po usunięciu wiadomości z urządzenia, przy nawiązaniu następnego połączenia, zgodnie z ustawieniami programu ActiveSync, zostaje ona usunięta również z serwera poczty elektronicznej.

W trakcie pracy w trybie online odczytywanie i odpowiadanie na wiadomości jest wykonywane przy aktywnym połączeniu z serwerem poczty elektronicznej. Wiadomości są wysyłane natychmiast po puknięciu opcji **Send** (Wyślij), co pozwala na zaoszczędzenie miejsca na urządzeniu.

Po pobraniu nagłówków nowej wiadomości lub częściowych wiadomości, można zakończyć połączenie z serwerem poczty elektronicznej i zdecydować, które wiadomości pobrać w całości. Przy następnym połączeniu program Messaging pobierze wiadomości zaznaczone do pobrania i wyśle wiadomości utworzone przez użytkownika.

#### Korzystanie z listy wiadomości

Otrzymywane wiadomości są wyświetlane w formie listy. Domyślnie na początku listy znajdują się wiadomości pobrane ostatnio.

Puknij odebraną wiadomość, aby ją otworzyć. Nieprzeczytane wiadomości są wyróżniane czcionką pogrubioną.

Oryginalne wiadomości pozostają na serwerze poczty elektronicznej lub na dysku twardym komputera. Istnieje możliwość wybrania, które wiadomości powinny zostać pobrane w całości podczas następnej synchronizacji lub połączenia z serwerem poczty elektronicznej. Puknij i przytrzymaj wiadomość na liście, która powinna zostać pobrana. Następnie puknij w menu rozwijanym opcję **Mark for Download** (Zaznacz do pobrania). Stan wiadomości jest oznaczany za pomocą ikon na liście wiadomości modułu Inbox (Skrzynki odbiorczej). Ustawienia pobierania konfiguruje się podczas wybierania właściwości usługi lub podczas wybierania opcji synchronizacji. Ustawienia te można zmienić w każdej chwili:

- Zmień opcje synchronizacji programu Messaging za pomocą opcji ActiveSync. Więcej informacji na ten temat można znaleźć w pomocy programu ActiveSync na komputerze.
- Zmiana opcji bezpośrednich połączeń z serwerem poczty elektronicznej w programie Messaging na urządzeniu. Puknij kolejno Menu→ Options (Opcje). Na zakładce Account (Konto) puknij nazwę usługi, którą zamierzasz zmienić. Puknij i przytrzymaj nazwę usługi, a następnie wybierz opcję Delete (Usuń), aby usunąć usługę.

#### Tworzenie wiadomości

| free Out | tlook E-mail | # | <b>↓</b> { 4:38 | ok |
|----------|--------------|---|-----------------|----|
| To:      |              |   |                 | -  |
| Subject: |              |   |                 |    |
|          |              |   |                 | =  |
|          |              |   |                 | -  |
| Ser      | nd           |   | Menu            |    |

Aby utworzyć i wysłać wiadomość:

- 1 Na liście wiadomości puknij kolejno Menu→ Switch Accounts (Przełącz konta), a następnie wybierz konto.
- 2 Puknij opcję New (Nowa).
- **3** Wpisz adres e-mail jednego lub kilku odbiorców, oddzielając adresy e-mail poszczególnych osób średnikami. Aby uzyskać dostęp do adresów i numerów telefonów z kontaktów, puknij opcję **To** (Do).

- 4 Wpisz wiadomość. Aby szybko dodać wspólne wiadomości, puknij kolejno Menu→ My Text (Mój tekst), a następnie puknij żądaną wiadomość.
- 5 Aby sprawdzić pisownię, puknij kolejno Menu→ Spell Check (Sprawdź pisownię).
- 6 Puknij opcję Send (Wyślij).

Jeżeli urządzenie pracuje w trybie offline (bez połączenia z siecią), wiadomość zostanie przeniesiona do folderu **Outbox** (Skrzynka nadawcza) i wysłana po nawiązaniu następnego połączenia z siecią.

#### Zarządzanie folderami i wiadomościami e-mail

Wiadomości są domyślnie wyświetlane w jednym z pięciu folderów dla każdej z utworzonych usług: Inbox (Skrzynka odbiorcza), Deleted Items (Elementy usunięte), Drafts (Kopie robocze), Outbox (Skrzynka nadawcza) lub Sent Items (Elementy wysłane). Folder Deleted Items (Elementy usunięte) zawiera wiadomości, które zostały usunięte z urządzenia. Zachowanie folderów Deleted Items (Elementy usunięte) i Sent Items (Elementy wysłane) zależy od wybranych opcji. Aby zmienić opcje, na liście wiadomości puknij kolejno Menu→ Tools (Narzędzia), a następnie puknij Options (Opcje). Wybierz odpowiednie opcje na zakładce Message (Wiadomość).

Aby utworzyć, zmienić nazwę lub usunąć folder, puknij kolejno **Menu**→ **Tools** (Narzędzia)→ **Manage Folders** (Zarządzanie folderami). Aby przenieść wiadomość do innego folderu, puknij i przytrzymaj nazwę wiadomości na liście, a następnie puknij w menu rozwijanym opcję **Move to** (Przenieś do).

#### Sposób działania folderu podczas bezpośredniego połączenia z serwerem e-mail

Sposób działania utworzonych folderów zależy od tego, czy wykorzystywana jest aplikacja ActiveSync, czy też protokoły POP3 lub IMAP4.

 W przypadku korzystania z programu ActiveSync wiadomości e-mail w folderze Inbox (Skrzynka odbiorcza) programu Outlook są automatycznie synchronizowane z urządzeniem. Można synchronizować dodatkowe foldery, wybierając je dla programu ActiveSync. Następnie na serwerze zostają odwzorowane zmiany związane z utworzonymi folderami i przenoszonymi wiadomościami. Jeśli na przykład wiadomości zostaną przeniesione z folderu Inbox (Skrzynka odbiorcza) do folderu o nazwie Rodzina i użytkownik wybierze folder Rodzina do synchronizacji, serwer utworzy kopię folderu Rodzina i skopiuje do niego wiadomości. Dzięki temu użytkownik będzie mógł odczytać wiadomości, gdy nie będzie go przy komputerze.

- W *przypadku korzystania z protokołu POP3* i przeniesienia wiadomości e-mail do nowo utworzonego folderu, powiązanie wiadomości w urządzeniu z ich kopiami na serwerze zostaje zerwane. Po nawiązaniu następnego połączenia serwer poczty elektronicznej wykryje, że wiadomości nie ma już w folderze Skrzynki odbiorczej urządzenia i usunie je z serwera. Takie działanie zapobiega niechcianemu tworzeniu kopii wiadomości. Dostęp do zawartości tego folderu będzie możliwy tylko z urządzenia.
- W przypadku korzystania z protokołu IMAP4, nowe foldery i zmiany położenia wiadomości są odwzorowywane na serwerze. Dzięki temu wiadomości będą dostępne zawsze po nawiązaniu połączenia z serwerem poczty, bez względu na to, czy połączenie jest nawiązywanie z poziomu urządzenia, czy komputera. Foldery są synchronizowane zawsze po nawiązaniu połączenia z serwerem lub bezpośrednio po utworzeniu nowych folderów, zmianie ich nazwy lub usunięciu, jeżeli operacje te są wykonywane przy aktywnym połączeniu.

## Powiadomienia

Urządzenie można skonfigurować tak, aby przypomniało użytkownikowi, że ma coś do zrobienia. Jeśli na przykład użytkownik ustawi spotkanie w module Calendar (Kalendarz), zadanie z planowaną datą wykonania w module Tasks (Zadania) lub alarm w module Clock (Zegar), może zostać o tym powiadomiony w jeden z następujących sposobów:

- Na ekranie pojawia się okno z komunikatem
- Odtwarzany jest wybrany przez użytkownika dźwięk
- Na urządzeniu miga lampka

Aby skonfigurować przypomnienia i dźwięki w urządzeniu:

- 1 Puknij kolejno Start→ Settings (Ustawienia).
- 2 Na zakładce **Personal** (Osobiste) puknij opcję **Sounds & Notifications** (Dźwięki i powiadomienia).
  - Zakładka Sounds (Dźwięki) Regulacja głośności i włączanie dźwięków
  - Zakładka Notifications (Powiadomienia) Ustaw powiadomienia dla konkretnych zdarzeń

## Przesłanie elementu

W programach **Calendar** (Kalendarz), **Contacts** (Kontakty), **Notes** (Notatki), **Tasks** (Zadania), **Excel Mobile**, **Word Mobile**, **PowerPoint Mobile** i **Pictures** (Obrazy) można przesłać pliki i informacje do innych urządzeń za pomocą interfejsu Bluetooth lub podczerwieni.

- 1 W programie wybierz element do przesłania, taki jak spotkanie w kalendarzu, zadanie w zadaniach, kartę kontaktu w kontaktach lub plik w Menedżerze plików.
- 2 Puknij kolejno Menu→ Beam (Prześlij) [typ elementu].
- **3** Wykonaj jedną z poniższych czynności:
  - W przypadku korzystania z interfejsu Bluetooth puknij urządzenie, do którego chcesz wysłać element.
  - W przypadku korzystania z podczerwieni dopasuj blisko do siebie porty podczerwieni (IR) tak, aby została wyświetlona nazwa urządzenia, a następnie puknij urządzenie, do którego chcesz wysłać element.

#### Korzystanie z program File Explorer

Program File Explorer umożliwia przeglądanie zawartości folderu w urządzeniu. Folder główny jest nazywany My Device (Moje urządzenie). Folder My Device jest podobny do folderu My Computer (Mój komputer) na komputerze i zawiera między innymi foldery My Documents (Moje dokumenty), Program Files (Programy), Temp (Tymczasowy), Storage Card (Karta pamięci) i Windows.

Aby odszukać element:

- Puknij kolejno Programs (Programy)→ File Explorer. Zostanie wyświetlony folder My Documents (Moje dokumenty) i jego podfoldery.
- 2 Puknij listę folderów (domyślnie oznaczoną My Documents (Moje dokumenty)), a następnie puknij folder, który chcesz przejrzeć.
- 3 Aby otworzyć element, puknij go.
- **4** Aby szybko usuń, zmienić nazwę lub skopiować element, puknij i przytrzymaj go.
- 5 Aby wybrać wiele elementów, puknij i przeciągnij. Następnie puknij i przytrzymaj wybrane elementy, po czym puknij polecenie.

# Połączenia

Urządzenia można używać do wymiany informacji z innymi urządzeniami przenośnymi lub z komputerem, siecią lub Internetem. W tym celu można skorzystać z jednego z następujących sposobów:

- Do przesyłania plików pomiędzy dwoma urządzeniami służy port ٠ komunikacji w podczerwieni (IR). Aby uzyskać dodatkowe informacje, zapoznaj się z sekcją "Korzystanie z portu podczerwieni".
- Połącz się z dostawcą usług internetowych (ISP). Po połączeniu będzie • możliwe wysyłanie i odbieranie wiadomości poczty elektronicznej przy użyciu funkcji Messaging, a także przeglądanie stron WWW lub WAP przy użyciu programu Internet Explorer Mobile. W urządzeniu jest już zainstalowane oprogramowanie komunikacyjne do tworzenia połaczenia z dostawcą usług internetowych. Pozostałe programy, służące do korzystania z faksu i pagera, dostarcza firma świadcząca usługi internetowe.
- Połącz się z siecią w swoim miejscu pracy. Po połączeniu będzie możliwe • wysyłanie i odbieranie wiadomości poczty elektronicznej przy użyciu funkcji Messaging, przeglądanie stron WWW lub WAP przy użyciu aplikacji Internet Explorer Mobile oraz synchronizacja z komputerem.
- Połącz się z komputerem, aby przeprowadzić zdalną synchronizację. Po ٠ połączeniu będzie możliwe synchronizowanie takich informacji, jak dane aplikacji Pocket Outlook. Aby uzyskać dodatkowe informacje, zapoznaj się z pomoca do aplikacji Microsoft ActiveSync<sup>®</sup> w komputerze lub aplikacją pomocy Connections Help w urządzeniu.

## Korzystanie z Wi-Fi (802.11b)

Interfejs Wi-Fi umożliwia dostęp urządzenia do sieci WLAN (Wireless Local Area Network). Interfejs Wi-Fi, będący skrótem od "wireless fidelity", odnosi się do dowolnego typu sieci 802.11, czy to 802.11b, 802.11a lub dwupasmowa. Certyfikowane produkty Wi-Fi od różnych producentów mogą ze sobą współpracować.

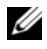

**UWAGA:** Konfiguracje Mid i High urządzenia Axim mają fabrycznie wbudowany standard Wi-Fi 802.11b i zainstalowane sterowniki. W urządzeniach z konfiguracją Low należy zakupić karte SD 802.11b, włożyć ja do urządzenia i załadować sterowniki.

**UWAGA:** Domyślnym narzędziem Wireless Networking Client dla urządzenia jest narzędzie Dell WLAN. Poniższe etapy konfiguracji dotyczą narzędzia Dell WLAN.

Skonfiguruj bezprzewodową pracę w sieci dla urządzenia według jednego z podanych scenariuszy:

- Karta sieciowa jest skonfigurowana
- Sieć bezprzewodowa nadaje SSID
- Sieć bezprzewodowa nie nadaje SSID

#### Jeśli karta sieciowa jest skonfigurowana

Normalnie wewnętrzna karta sieciowa jest już skonfigurowana. Czasami trzeba wybrać kartę sieciową. W konfiguracjach urządzeń Axim X51/X51v, które mają wbudowaną obsługę sieci bezprzewodowej, karta sieciowa jest powiązana z włączoną siecią bezprzewodową. Jeśli sieć bezprzewodowa nie jest włączona lub jeśli do połączenia bezprzewodowego jest używana karta w gnieździe, należy wybrać kartę sieciową:

- Puknij kolejno Start→ Settings (Ustawienia)→ Connections (Połączenia).
- 2 Puknij opcję Network Cards (Karty sieciowe).
- 3 Z menu należy wybrać opcję Internet albo Work (Praca).
- 4 Wybierz kartę sieciową w celu połączenia z siecią. W przypadku urządzenia Axim X51/X51v z wbudowaną łącznością bezprzewodową wybierz kartę Dell Axim X51/X51v WLAN Wireless Adapter.
- **5** Wybierz, czy karta sieciowa przypisuje adres IP, czy też automatycznie otrzymuje adres IP.
- 6 W razie potrzeby wpisz adresy IP serwera i puknij OK.

#### Jeśli sieć bezprzewodowa nadaje SSID

- Naciśnij przycisk połączeń bezprzewodowych, aby włączyć funkcje bezprzewodowe. Zielona dioda LED w górnym prawym rogu urządzenia wskazuje, że sieć bezprzewodowa działa.
- Puknij kolejno Start→ Settings (Ustawienia)→ Connections (Połączenia).
- **3** Aby dodać, zmienić lub usunąć profil, wybierz odpowiednią czynność i puknij opcję **Network Cards** (Karty sieciowe).
- 4 W oknie Configure Wireless Networks (Konfiguruowanie sieci bezprzewodowych) wybierz jedną z dostępnych nazw sieci i puknij OK.

#### Jeśli sieć bezprzewodowa nie nadaje SSID

W oknie **Configure Wireless Networks** (Konfigurowanie sieci bezprzewodowych) są wyświetlane tylko te sieci bezprzewodowe, które wysyłają nazwę sieci (SSID), oraz te, które zostały dodane. Dodaj sieć, jeśli nie ma jej na liście. Skontaktuj się z administratorem sieci w celu uzyskania następujących informacji:

- SSID (nazwa sieci)
- Uwierzytelnienie
- Szyfrowanie danych
- Klucze (jeśli klucz nie jest udostępniany automatycznie)
- Dane logowania w razie potrzeby

Aby skonfigurować sieć bezprzewodową:

- 1 W oknie Configure Wireless Networks (Konfigurowanie sieci bezprzewodowych) puknij opcję Add New (Dodaj nową).
- 2 Podaj nazwę sieci (SSID).
- **3** Wybierz opcję **Internet** albo **Work** (Praca) w polu **Connects To** (Łączy się z).
  - Wybranie opcji **Internet** umożliwia połączenie się z siecią, ale w razie potrzeby wymaga ręcznego uruchomienia połączenia VPN.
  - Wybranie opcji Work (Praca) automatycznie uruchamia połączenie VPN po każdym połączeniu się z siecią.
  - W przypadku wystąpienia problemów z połączeniem z siecią, zmień zaznaczenie pola **Connects To** (Łączy się z) na **Internet**.
- 4 Puknij zakładkę Network Key (Klucz sieci).
- 5 Podaj informacje dotyczące opcji Authentication (Uwierzytelnianie) i Data Encryption (Szyfrowanie danych). Jeśli wymagany jest klucz, podaj klucz sieci.
- 6 Wybierz zakładkę 802.1x.
- 7 Opcje uwierzytelniania i szyfrowania danych wybrane na poprzednim ekranie określają dostępność tego ekranu. Jeśli jest dostępna, wybierz opcję EAP type (Typ EAP) używaną w sieci.
- 8 Puknij OK.
- 9 Jeśli jest wyświetlona więcej niż jedna sieć, puknij i przytrzymaj rysik na nazwie sieci, z którą chcesz się połączyć. Zostanie wyświetlone menu podręczne. Puknij opcję Connect (Połącz). Po kilku sekundach obok wybranej sieci bezprzewodowej powinien pojawić się komunikat Connected (Połączono).

## Korzystanie z klienta programu Odyssey

Program Odyssey służy do kontroli i zabezpieczania dostępu do bezprzewodowej sieci LAN oraz zapewnia wysoki poziom bezpieczeństwa połączenia bezprzewodowego. Zabezpiecza on uwierzytelnianie i połączenie użytkowników bezprzewodowej sieci LAN (WLAN), zapewniając możliwość połączenia tylko uprawnionych użytkowników.

Program Odyssey jest najczęsciej używany w miejsce klienta sieci bezprzewodowej producenta, takiego jak narzędzie Dell WLAN, Intel ProSET lub usługa Zero Config systemu Windows XP.

Aby użyć programu Odyssey:

- Puknij kolejno Start→ Settings (Ustawienia)→ zakładkę Connections (Połączenia)→ Odyssey Client (Klient programu Odyssey). Zostanie wyświetlona strona główna zawierająca następujące informacje:
  - Stan programu Odyssey
  - Nazwę sieci (SSID)
  - Adres MAC punktu dostępu do sieci
  - Informacje o pakietach
- Aby włączyć klienta programu Odyssey, puknij kolejno Settings (Ustawienia)→ Enable Odyssey (Włącz program Odyssey).
- Aby skonfigurować profil bezprzewodowy, puknij kolejno Settings (Ustawienia)→ Configure (Konfiguruj). Spowoduje to udostępnienie listy istniejących profili i umożliwi dodawanie, edytowanie lub usuwanie profili.

#### Dodawanie sieci

Aby dodać nowy profil:

 Puknij kolejno Settings (Ustawienia)→ Configure (Konfiguruj)→ Add (Dodaj).
Zostanie wyświetlone okno Add Network Wizard (Kreator dodawania sieci).

2 Wpisz nazwę sieci lub zaznacz pole Any (Dowolna), jeśli chcesz, aby klient połączył się z dowolną dostępną siecią.

Puknij opcję Scan (Skanuj), aby obejrzeć wszystkie dostępne nadające sieci.

W razie potrzeby podaj opis.

- 4 Wybierz sieć ad-hoc lub infrastrukturalną.
- **5** Po wybraniu puknij opcję **Next** (Dalej).
- **6** Podaj ustawienia zabezpieczeń:
  - Opcja Association Mode (Tryb asocjacji) udostępnia metody asocjacji: otwartą, współdzieloną lub WPA.
  - Opcja Encryption Method (Metoda szyfrowania) zmienia się w zależności od wybranego trybu. Dostępne są opcje brak, WEP i TKIP.
  - W przypadku użycia opcji 802.1x zaznacz pole Authenticate using 802.1X (Uwierzytelnij przy użyciu standardu 802.1X).
  - Dla WPA-PSK wpisz Passphrase (Hasło) (klucz).
- 7 Następna wyświetlana strona zależy od dokonanych wyborów. Może pojawić się prośba o podanie klucza WEP lub nazwy i hasła użytkownika.
- 8 Puknij Next (Dalej).
- **9** Można tutaj wybrać metody EAP (Extensible Authentication Protocol). Domyślnym ustawieniem jest tylko EAP / TTLS.
  - a Jeśli potrzebne są inne metody EAP, puknij opcję Add (Dodaj).
  - **b** Po dodaniu innych metod EAP, puknij **OK**.
  - c Puknij Next (Dalej).
- 10 Wpisz anonimową nazwę, aby zapewnić prywatność nazwy logowania. Ta nazwa będzie używana do zewnętrznego uwierzytelniania wizualnego. Puknij Next (Dalej).
- **11** W zależności od wybranej metody EAP wybierz wewnętrzny protokół uwierzytelniania. Puknij **Next** (Dalej).
- 12 Podaj nazwę użytkownika i hasło, a następnie puknij Next (Dalej).
- **13** Puknij polecenie **Finish** (Zakończ).
- 14 Po zakończeniu nowy profil zostanie dodany do możliwych do wybrania sieci. Aby wybrać profil do połączenia, puknij OK w prawym górnym rogu.
- **15** Po powrocie do strony **Today** (Dzisiaj) pojawi się nowa ikona programu Odyssey na pasku systemowym.

#### Korzystanie z zabezpieczeń sieci bezprzewodowej Cisco<sup>®</sup> LEAP Wireless LANSecurity

Urządzenie Dell Axim X51/X51v obsługuje uwierzytelnianie sieciowe 802.1x pomiędzy klientem i serwerem za pomocą hasło logowania przy użyciu Cisco LEAP

Konfigurowanie Cisco LEAP jest możliwe przy użyciu aplikacji Odyssey Client.

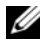

**UWAGA:** Przed przystąpieniem do dalszych czynności sprawdź, czy zasilanie sieci bezprzewodowej zostało włączone za pomocą przełącznika włączania/wyłączania sieci bezprzewodowej.

**UWAGA:** Technologia LEAP nie jest obsługiwana w sieci peer-to-peer. Funkcja LEAP nie jest obsługiwana do konfiguracji Low urządzenia Axim X51.

Aby uruchomić klienta programu Odyssey:

- Puknij Start $\rightarrow$  Settings (Ustawienia) $\rightarrow$  Connections (Połaczenia) $\rightarrow$ 1 ikona Odyssey Client.
- 2 Puknij kolejno Settings (Ustawienia)→ Enable Odyssey (Włacz program Odyssey).

Aby rozpocząć używanie funkcji LEAP:

- Uzyskaj następujące informacje od administratora sieci: 1
  - Nazwa sieci
  - Tryb asocjacji
  - Metoda szyfrowania
- 2 W oknie programu Odyssey Client (Klient programu Odyssey) puknij kolejno Settings (Ustawienia)  $\rightarrow$  Configure (Konfiguruj)  $\rightarrow$  Add (Dodaj).
- Jeśli jest znana, wprowadź nazwę sieci (SSID) lub puknij opcję Scan 3 (Skanuj), aby wyszukać dostępne punkty dostępowe. Puknij Next (Dalei).
- 4 Technologia LEAP obsługuje wyłącznie sieci w trybie "infrastructure", nie zmieniaj więc ustawień domyślnych w menu rozwijanym. Puknij Next (Dalej).
- Wypełnij pole Association Mode and Encryption (Tryb powiązania 5 i metoda szyfrowania). Puknij Next (Dalej).

Domyślnie wybranym typem EAP jest EAP/TTLS. Puknij Add (Dodaj) 6 i w oknie, które się otworzy, wybierz EAP/LEAP.

Jeśli nie masz certyfikatu uwierzytelniania TTLS, a system nie jest skonfigurowany do jego obsługi, usuń zaznaczenie opcji EAP/TTLS.

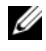

**UWAGA:** Nieusunięcie nieprawidłowo skonfigurowanej opcji EAP/TTLS może spowodować, że zabezpieczenie sieci bezprzewodowej nie będzie działać.

- Puknij Next (Dalej). 7
- Wprowadź nazwę i hasło użytkownika. Puknij Next (Dalej). 8
- 9 Puknij Finish (Zakończ), aby dokończyć konfiguracje technologii LEAP
- 10 Puknij **OK**.
- 11 Wybierz z menu rozwijanego dodana sieć i puknij pole obok opcji Connect to (Połącz z). Po ukończeniu procedury stan zmieni się na Połączono (uwierzytelniono).

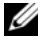

**UWAGA:** Dalsze szczegóły można znaleźć w znajdującym się w urządzeniu pliku pomocy aplikacji Odyssey Client. Plik pomocy można znaleźć, wybierając Start -> Help (Pomoc)→ Odyssey Client for Pocket PC (Klient programu Odyssey dla Pocket PC, lub przez puknięcie Help (Pomoc) na głównym ekranie aplikacji Odyssey Client.

#### Korzystanie z klienta programu Odyssey do uzvskania certvfikatu upoważnienia

W kliencie programu Odyssey istnieją dwie metody uzyskania certyfikatu.

- Program Certificate Enroller ٠
- ٠ Zaimportowanie certyfikatu użytkownika

Program Certificate Enroller służy do instalacji certyfikatu użytkownika za pomoca usługi Microsoft Certificate Services. Zaimportowanie certyfikatu użytkownika umożliwia zainstalowanie certyfikatu **.pfx** zapisanego w urządzeniu. Aby ustalić typ certyfikatu, należy skontaktować się z administratorem sieci.

Aby użyć programu Certificate Enroller:

- Za pomoca klienta programu Odyssey połacz się z siecia 1 bezprzewodową innego standardu niż 802.1x, w której znajduje się serwer certyfikatów.
- Puknij kolejno Start -> Settings (Ustawienia) -> Connections 2 (Połączenia) → Odyssey Client (Klient programu Odyssey).

- 3 Puknij kolejno Tools (Narzędzia)→ Certificate Enroller.
- 4 W polu Server (Serwer) wpisz adres IP serwera certyfikatów.
- 5 W polu User name (Nazwa użytkownika) wpisz nazwę użytkownika i nazwę domeny, stosując poniższą regułę: Domain-name\User-name (Nazwa-domeny\Nazwa-użytkownika)
- 6 Puknij opcję Request (Żądanie).

Aby skorzystać z importu certyfikatu użytkownika:

- **UWAGA:** Przed zainstalowaniem certyfikatu musisz znać hasło klucza prywatnego typu RSA.
  - 1 Puknij kolejno Start→ Settings (Ustawienia)→ Connections (Połączenia)→ Odyssey Client (Klient programu Odyssey).
  - 2 Puknij kolejno Tools (Narzędzia)→ Import User Certificate (Importuj certyfikat użytkownika).
  - Puknij opcję Browse (Przeglądaj), aby przejść do pliku .pfx zapisanego w urządzeniu. Wybierz plik i puknij OK.
  - 4 W polu Private key password (Hasło klucza prywatnego) wpisz hasło klucza prywatnego typu RSA. Opcjonalnie można kliknąć Unmask (Usuń maskę), aby widzieć hasło podczas wpisywania.
  - 5 Po zakończeniu puknij opcję Install Certificate (Zainstaluj certyfikat).

## Korzystanie z portu podczerwieni

Używając portu podczerwieni, można zdalnie wymieniać informacje między dwoma urządzeniami, np. kontakty lub spotkania.

Aby wysyłać informacje:

- 1 Przejdź do programu, w którym utworzona została pozycja do wysłania, i odszukaj pozycję na liście.
- 2 Skieruj na siebie czujniki podczerwieni tak, aby były blisko siebie i nic nie znajdowało się pomiędzy nimi.
- **3** Puknij i przytrzymaj element, a następnie puknij opcję **Beam** (Prześlij) *xxxx* w menu podręcznym, gdzie *xxxx* jest elementem, który chcesz przesłać.

Pozycje (z wyjątkiem folderów) można również wysyłać z Eksploratora plików. Puknij i przytrzymaj pozycję do wysłania, a następnie puknij w menu podręcznym polecenie **Beam File** (Wyślij plik).

#### Korzystanie z technologii bezprzewodowej **Bluetooth**<sup>®</sup>

Bluetooth jest to technologia bezprzewodowa mająca na celu uproszczenie komunikacji pomiędzy urządzeniami a Internetem. Jest to otwarta specyfikacja przesyłania danych i głosu na małe odległości. Przykładowo, może ona synchronizować dane pomiędzy urządzeniami kieszonkowymi i innymi komputerami.

Obsługiwane profile Bluetooth:

- Dostęp ogólny ٠
- Aplikacja wykrywania usługi
- Port szeregowy
- Ogólna sieć telefoniczna wymiany obiektów •
- Funkcja PUSH obiektu •
- HID

Konfigurowanie urządzenia z technologia bezprzewodowa Bluetooth w środowisku Pocket PC:

- Sprawdź, czy dwa urządzenia są włączone, wykrywalne i blisko siebie. 1
- Puknij kolejno Start -> Settings (Ustawienia) -> zakładkę Connections 2 (Połaczenia).
- 3 Puknij kolejno Bluetooth $\rightarrow$  zakładkę Devices (Urządzenia) $\rightarrow$  New Partnership (Nowe partnerstwo). Urządzenie wyszuka inne urządzenia Bluetooth i wyświetli je na liście.
- Puknij nazwę innego urządzenia po czym puknij Next (Dalej). 4
- W polu Passkey (Hasło), jeśli chcesz użyć hasła (co jest zalecane w celu 5 poprawy bezpieczeństwa), wprowadź hasło alfanumeryczne zawierające od 1 do 16 znaków i puknij Next (Dalej). W przeciwnym razie pozostaw pole Passkev (Hasło) puste i puknij Next (Dalej).

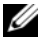

**WAGA:** Hasło dla zdalnego urządzenia Bluetooth zazwyczaj można znaleźć w instrukcji użytkownika tego urządzenia. Domyślnym hasłem dla każdego urządzenia Dell Axim jest 1234.

6 Wpisz to samo hasło dla drugiego urządzenia. 7 Puknij polecenie Finish (Zakończ).

Zostanie utworzone aktywne połączenie z użyciem technologii bezprzewodowej Bluetooth i łączenie urządzeń zostanie zakończone.

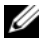

**UWAGA:** Aby uzyskać więcej informacji o korzystaniu z technologii bezprzewodowej Bluetooth, puknij kolejno Start -> Help (Pomoc) -> Setting Up Connections (Konfigurowanie połączeń).

## Tworzenie połączenia modemowego

Aby utworzyć połączenie modemowe:

- 1 Zainstaluj kartę modemową wraz z odpowiednimi złączkami, aby podłączyć modem zewnętrzny do portu szeregowego urządzenia.
- 2 Uzyskaj od swojego dostawcy usług internetowych następujące informacje:
  - Telefoniczny numer dostępowy •
  - ٠ Nazwa użytkownika i hasło
  - Ustawienia TCP/IP

Niektórzy dostawcy usług internetowych wymagają podania przed nazwą użytkownika dodatkowych informacji, np. MSN/nazwaużytkownika.

- 3 Puknij kolejno Start $\rightarrow$  Settings (Ustawienia) $\rightarrow$  zakładkę Connections  $(Połaczenia) \rightarrow Connections (Połaczenia).$
- 4 W sekcji My ISP (Mój dostawca) lub My Work Network (Moja sieć firmowa) puknij opcję Add a new modem connection (Dodaj nowe połączenie modemowe).
- Wprowadź nazwę połączenia, np. ISP Connection (Połączenie z 5 dostawcą).
- Z listy Select a modem (Wybierz modem) wybierz posiadany typ 6 modemu, a następnie puknij Next (Dalej).

Jeśli na liście nie ma typu modemu, który posiadasz, spróbuj ponownie zainstalować kartę modemową. Jeśli korzystasz z modemu zewnętrznego, połączonego z urządzeniem za pomocą kabla, wybierz opcję Hayes Compatible on COM1 (Modem zgodny z Hayes w porcie nr 1). Szczegółowe informacje można znaleźć w instrukcji użytkownika modemu.

7 Wpisz numer telefonu tak, jak podczas wybierania. Jeśli potrzebny jest numer kierunkowy, wpisz go. Puknij Next (Dalej).

8 Podaj swoją nazwę użytkownika, hasło, a także własną domenę (jeśli posiadasz). Te informacje są dostarczane przez ISP lub administratora sieci.

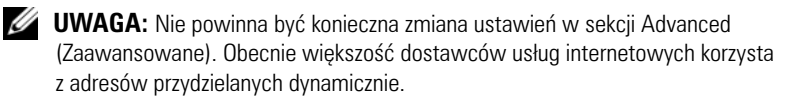

- **9** Jeśli dostawca nie stosuje adresów przydzielanych dynamicznie, puknij **Advanced** (Zaawansowane), zakładkę **TCP/IP**, a następnie wprowadź adres.
- 10 Puknij OK.
- **11** Wybierz odpowiednie opcje i puknij **Finish** (Zakończ).

Po otwarciu opcji Messaging, Internet Explorer Mobile lub MSN Messenger urządzenie zostanie połączone automatycznie. Od momentu nawiązania połączenia można:

- Wysyłać i odbierać wiadomości e-mail za pomocą opcji Messaging. Przed użyciem funkcji Messaging należy podać informacje, których funkcja Messaging potrzebuje do komunikacji z serwerem poczty elektronicznej. Aby uzyskać dalsze informacje, patrz "Bezpośrednie łączenie się z serwerem pocztowym" na stronie 106.
- Przeglądać strony WWW lub WAP przy użyciu aplikacji Internet Explorer Mobile. Aby uzyskać dalsze informacje, patrz "Korzystanie z programu Internet Explorer Mobile" na stronie 119.
- Wysyłać i odbierać komunikaty przy użyciu programu MSN Messenger. Aby uzyskać dalsze informacje, patrz "MSN Messenger" na stronie 117.

#### Ustanawianie połączenia z siecią Ethernet

Termin Ethernet dotyczy rodziny produktów sieci LAN objętych standardem IEEE 802.3. Definiuje on to, co jest powszechnie nazywane protokołem CSMA/CD.

Aby utworzyć połączenie Ethernet:

- 1 Aby uzyskać nazwę użytkownika, hasło i nazwę domeny, należy skontaktować się z administratorem sieci.
- 2 W razie potrzeby zainstaluj sterownik karty sieciowej. Aby uzyskać więcej informacji, zapoznaj się z dokumentacją dostarczaną wraz z kartą sieciową.

- 3 Okno Network Settings (Ustawienia sieci) jest otwierane automatycznie po pierwszym włożeniu karty sieciowej, dzięki czemu można ja skonfigurować. Aby później zmienić ustawienia, puknij kolejno Start -> Settings (Ustawienia) -> Connections (Połaczenia)  $tab \rightarrow Connections$  (Połaczenia).
- 4 Jeżeli konieczne jest wprowadzenie specjalnych informacji o serwerze, puknij odpowiednia kartę, a następnie puknij opcję Properties (Właściwości). Może okazać się potrzebne wprowadzenie ustawień serwera proxy i połaczenia VPN. Więcej informacji można uzyskać od administratora sieci.

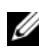

**UWAGA:** Większość sieci korzysta z protokołu DHCP (Dynamic Host Configuration Protocol), wiec nie ma potrzeby zmieniania ustawień połączenia, o ile administrator sieci nie zaleci ich zmiany.

5 W razie potrzeby należy podłączyć kartę sieciową do sieci za pomocą przewodu sieciowego. Aby uzyskać więcej informacji, zapoznaj się z dokumentacją dostarczaną wraz z kartą sieciową.

#### Ustanawianie połączenia z siecią VPN

Sieć VPN (Virtual Private Network) jest tworzona przy użyciu publicznych kabli do połączenia węzłów. Te systemy używają szyfrowania i innych mechanizmów zabezpieczeń w celu zapewnienia, że tylko uprawnieni użytkownicy będą mogli uzyskać dostęp do sieci oraz że dane nie będą mogły zostać przechwycone.

- Puknij kolejno Start $\rightarrow$  Settings (Ustawienia) $\rightarrow$  zakładkę Connections 1  $(Połaczenia) \rightarrow Connections (Połaczenia).$
- 2 Puknij Add a new VPN server connection (Dodaj nowe połączenie z serwerem sieci VPN).

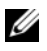

**UWAGA:** Jeśli serwer VPN został już utworzony, puknij opcję Edit My VPN Servers (Edytuj moje serwery VPN), a następnie puknij opcję New (Nowy).

- Wpisz nazwę połączenia. 3
- W polu Host name/IP (Nazwa/IP hosta) wprowadź nazwę lub adres IP 4 serwera wirtualnej sieci prywatnej. Informacje te zostana dostarczone przez administratora sieci.

Zależnie od rodzaju uwierzytelnienia przeprowadzanego dla 5 urządzenia, puknij IPSec lub PPTP obok opcji VPN type (Rodzaj sieci VPN).

Jeżeli nie wiesz, która opcję wybrać, skontaktuj się z administratorem sieci.

- 6 Puknij Next (Dalej) i wpisz nazwę użytkownika, hasło oraz, w razie potrzeby, domenę.
- W razie potrzeby zainstaluj sterownik karty sieciowej. Aby uzyskać 7 więcej informacji, zapoznaj się z dokumentacją dostarczaną wraz z kartą sieciową.
- Puknij polecenie Finish (Zakończ). 8
- Aby ręcznie uruchomić połączenie, puknij i przytrzymaj połączenie, 9 a następnie puknij polecenie Connect (Połącz).

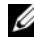

**UWAGA:** Połączenie VPN wymaga fizycznego podłączenia do sieci. Przed ręcznym uruchomieniem połączenia VPN sprawdź, czy urządzenie jest połączone z siecią przewodową lub bezprzewodową.

#### Przerywanie połączenia

Aby przerwać połączenie:

- Aby usunąć połączenie, puknij i przytrzymaj połączenie do usunięcia, a następnie puknij polecenie Delete (Usuń).
- W trakcie połączenia za pośrednictwem kabla lub bazy odłącz kabel lub zdejmij urządzenie z bazy.
- W trakcie połączenia za pośrednictwem portu podczerwieni odsuń urządzenie od komputera.
- W trakcie połączenia za pośrednictwem karty sieciowej (sieci Ethernet) wyjmij kartę z urządzenia.

#### Bezpośrednie łączenie się z serwerem pocztowym

Połączenie z serwerem pocztowym można skonfigurować w taki sposób, aby możliwe było wysyłanie wiadomości e-mail z wykorzystaniem połaczenia modemowego lub sieciowego i opcji Messaging w urządzeniu.

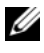

**UWAGA:** Dostawca usług internetowych lub sieć muszą udostępniać serwery pocztowe POP3 lub IMAP4 oraz bramkę SMTP.

Wiadomości można odbierać z wielu kont pocztowych. Dla każdej wykorzystywanej usługi pocztowej należy najpierw skonfigurować i nazwać usługe. Jeśli do łączenia się z wieloma kontami pocztowymi ma służyć ta sama usługa, skonfiguruj i nazwij poszczególne połaczenia ze skrzynkami pocztowymi.

Aby skonfigurować usługę poczty elektronicznej:

- W opcji Messaging w urządzeniu puknij kolejno Accounts (Konta)→ 1 New Account (Nowe konto).
- 2 Postępuj zgodnie z instrukcjami kreatora konfiguracji poczty elektronicznej.

Aby uzyskać więcej informacji, puknij kolejno Start→ Help (Pomoc).

Aby połączyć się z serwerem poczty elektronicznej, puknij kolejno Account (Konto)→ Connect (Połącz). Więcej informacji na temat korzystania z programu Messaging, patrz "Messaging" na stronie 87.

## Uzyskiwanie pomocy dla połączeń

Dalsze informacje na temat nawiązywania połączeń zawierają następujące źródła:

- "Messaging" na stronie 87. .
- ٠ Pomoc ekranowa w urządzeniu. Puknij kolejno Start $\rightarrow$  Help (Pomoc). Puknij Messaging lub Connections (Połączenia).
- Pomoc dla aplikacji ActiveSync Help na komputerze. W oknie programu ActiveSync kliknij kolejno Help (Pomoc)→ Microsoft ActiveSync Help (Pomoc programu Microsoft ActiveSync).
- Informacje dotyczące diagnozowania problemów można znaleźć na ٠ stronach www.microsoft.com/windowsmobile.

# Dodawanie i usuwanie programów

W chwili dostawy urządzenia niektóre programy są już zainstalowane w pamięci ROM. Tych programów nie można usunąć ani przypadkowo utracić zawartości pamięci ROM. Można uaktualnić programy w pamięci ROM za pomoca programów instalacyjnych z rozszerzeniem \*.pku. Dane można zapisać w pamięci flash ROM.

W urządzeniu można zainstalować dowolny napisany dla niego program, pod warunkiem, że jest wystarczająca ilość wolnej pamięci. Najpopularniejszym miejscem, gdzie można znaleźć oprogramowanie dla urządzenia, jest strona internetowa oprogramowania Microsoft<sup>®</sup> Windows Mobile™ Version 5.0 software for Pocket PC Premium Edition: www.microsoft.com/windowsmobile.

## Dodawanie programów przy użyciu programu Microsoft<sup>®</sup> ActiveSync<sup>®</sup>

Przed zainstalowaniem oprogramowania na urządzeniu należy zainstalować program ActiveSync na komputerze. Więcej informacji na ten temat można znaleźć w systemie pomocy programu ActiveSync na komputerze.

**UWAGA:** Przed rozpoczęciem korzystania z urządzenia Axim klienci muszą mieć zainstalowany program ActiveSync 4.0 lub nowszy. Program ActiveSync 4.0 lub nowszy znajduje się na dysku CD Getting Started. Więcej informacji na temat programu ActiveSync można uzyskać na następującej witrynie internetowej: http://www.microsoft.com/windowsmobile/help/activesync/default.mspx

- Ustal rodzaj posiadanego urządzenia i typ procesora, aby wiedzieć, jaką 1 wersję oprogramowania zainstalować:
  - Puknij kolejno Start→ Settings (Ustawienia). а
  - b Na zakładce System stuknij opcję About (Informacje).
  - Z zakładki Version (Wersja) odpisz informacje na temat procesora. С

- 2 Pobierz oprogramowanie na dysk komputera (lub włóż zawierający je dysk CD Getting Started lub dyskietkę do napędu w komputerze). Może tam znajdować się pojedynczy plik \*.exe lub \*.zip, plik Setup.exe lub kilka wersji plików dla poszczególnych typów urządzenia i procesorów. Sprawdź, czy wybrany program jest przeznaczony dla urządzenia Pocket PC z procesorem takim jak Twój.
- **3** Zapoznaj się ze wszystkimi instrukcjami instalacji, plikami readme i dokumentacją towarzyszącą oprogramowaniu. Do wielu programów dołączane są specjalne instrukcje instalacji.
- 4 Podłącz urządzenie do komputera.
- **5** Dwukrotnie kliknij plik \*.exe.

Jeśli jest to plik instalacyjny, uruchomi się kreator instalacji. Postępuj zgodnie z instrukcjami na ekranie. Po zainstalowaniu oprogramowania na komputerze instalator automatycznie przeniesie je do urządzenia.

Jeśli nie jest to plik instalacyjny, na ekranie pojawi się komunikat o błędzie, stwierdzający, że program nie jest uszkodzony, lecz jest przeznaczony dla innego rodzaju komputera. Plik ten należy przenieść do urządzenia. Jeśli w pliku readme nie zostały zawarte żadne zalecenia ani instrukcje instalacji, użyj programu ActiveSync Explore w celu skopiowania pliku programu do folderu **Program Files** w urządzeniu. Aby uzyskać dalsze informacje na temat kopiowania plików przy użyciu programu ActiveSync, zapoznaj się z systemem pomocy dla aplikacji ActiveSync na posiadanym komputerze.

Aby uruchomić program po zakończeniu instalacji, puknij kolejno **Start→ Programs** (Programy), a następnie puknij ikonę programu.

## Pobieranie programów z Internetu

- 1 Ustal rodzaj posiadanego urządzenia i typ procesora, aby wiedzieć, jaką wersję oprogramowania zainstalować:
  - a Puknij kolejno Start→ Settings (Ustawienia).
  - **b** Na zakładce System stuknij opcję About (Informacje).
  - c Z zakładki Version (Wersja) odpisz informacje na temat procesora.
- 2 Pobierz program do urządzenia przy użyciu programu Internet Explorer Mobile. Może tam znajdować się pojedynczy plik \*.exe, or \*.zip, plik Setup.exe lub kilka wersji plików dla poszczególnych typów urządzenia i procesorów. Sprawdź, czy wybrany program jest przeznaczony dla urządzenia Pocket PC z procesorem takim jak Twój.
- 3 Zapoznaj się ze wszystkimi instrukcjami instalacji, plikami readme i dokumentacją towarzyszącą oprogramowaniu. Do wielu programamów dołączane są specjalne instrukcje instalacji instalacji.
- 4 Puknij plik, taki jak plik \*.exe.

Uruchomi się kreator instalacji. Postępuj zgodnie z instrukcjami na ekranie.

### Dodawanie programu do menu Start

- 1 Puknij kolejno Start→ Settings (Ustawienia).
- 2 Puknij Menus (Menu), a następnie puknij pole wyboru programu.

Jeśli programu nie ma na liście, przy użyciu programu File Explorer (Eksplorator plików) można go przenieść do folderu **Start Menu** (Menu Start) na urządzeniu. Można też użyć aplikacji ActiveSync na komputerze do utworzenia pliku skrótu do programu, wykonując poniższe czynności:

- **a** Przy użyciu okna eksploracji w programie ActiveSync przejrzyj pliki przeznaczone dla urządzenia i odszukaj program.
- Kliknij program prawym przyciskiem myszy i wybierz opcję Create Shortcut (Utwórz skrót).
- Przenieś skrót do folderu Start Menu (Menu Start) w folderze Windows.
   Skrót będzie teraz widoczny w menu Start. Więcej informacji na ten temat można znaleźć w pomocy programu ActiveSync na komputerze.

### Usuwanie programów

- 1 Puknij kolejno Start→ Settings (Ustawienia).
- 2 Puknij kolejno System→ Remove Programs (Usuń programy).
- 3 Puknij i przytrzymaj nazwę programu, a następnie puknij w menu podręcznym polecenie Delete (Usuń). Jeśli poszukiwanego programu nie ma na liście zainstalowanych programów, odszukaj go przy użyciu programu File Explorer (Eksplorator plików) w urządzeniu.

## Korzystanie z programów dodatkowych

Do programów dodatkowych należą Word Mobile, Excel Mobile, PowerPoint Mobile i Windows Media Player for Pocket PC.

Aby uruchomić w urządzeniu program dodatkowy, puknij kolejno Start→ **Programs** (Programy), a następnie puknij nazwę programu.

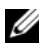

**UWAGA:** Przed pierwszym podłączeniem urządzenia do komputera należy zainstalować na dysku komputera aplikację ActiveSync z dysku CD Dell™ Getting Started.

### **Program Word Mobile**

Program Word Mobile współpracuje z komputerową aplikacją Microsoft Word, zapewniając łatwy dostęp do kopii dokumentów. Urządzenie umożliwia zarówno tworzenie nowych dokumentów, jak i kopiowanie dokumentów z komputera. Synchronizując dokumenty pomiędzy urządzeniem a komputerem można mieć pewność, że zarówno na dysku komputera, jak i w urządzeniu będą znajdować się ich aktualne wersje.

Za pomocą programu Word Mobile można tworzyć dokumenty, takie jak listy, harmonogramy spotkań oraz raporty z podróży służbowych.

Aby utworzyć nowy plik:

- Puknij kolejno Start -> Programs (Programy) -> Word Mobile. 1
- 2 Stuknij opcję New (Nowy).

Pojawi się pusty dokument. Jeżeli wcześniej w oknie dialogowym **Options** (Opcje) wybrano szablon nowych dokumentów, pojawi się wybrany szablon z odpowiednim tekstem i ustawieniami formatowania.

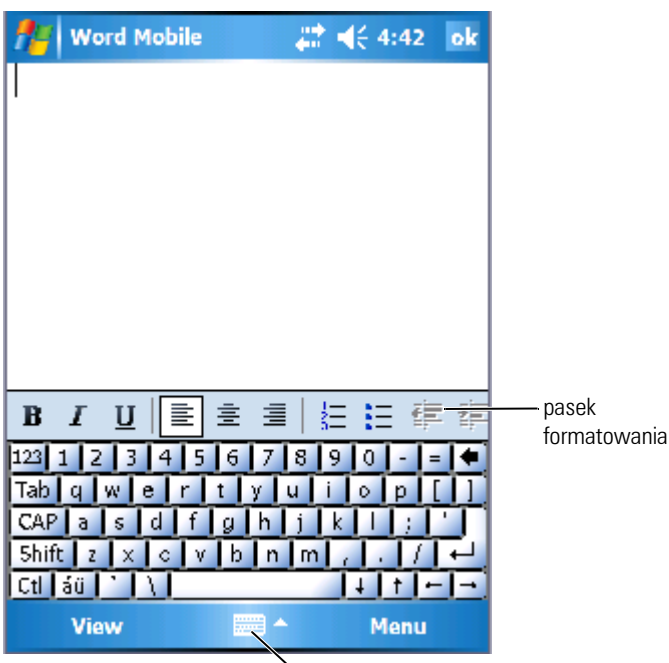

ikona panelu wejściowego

Jednocześnie można otworzyć tylko jeden dokument. Użytkownik przy próbie otwarcia drugiego dokumentu zostanie poproszony o zapisanie pierwszego. Można tworzyć, zapisywać i poddawać edycji dokumenty w różnych formatach, łącznie z formatem Word (.doc), Word template (.dot), Rich Text Format (.rtf) i zwykłym tekstowym (.txt).

Program Word Mobile zawiera listę plików zapisanych na urządzeniu. Aby otworzyć plik, puknij jego nazwę na liście. Aby usunąć, wykonać kopię lub wysłać pliki, puknij dany plik na liście i przytrzymaj go. Następnie wybierz odpowiednią operację z menu kontekstowego.

Do programu Word Mobile można wprowadzać informacje, wpisując je, zapisując, rysując lub nagrywając. Tryby te są wyświetlane w menu View (Widok). Każdy tryb ma swój własny pasek narzędzi, który można pokazywać i ukrywać pukając ikonę Show/Hide Toolbar (Pokaż/Ukryj pasek narzędzi) na pasku poleceń. Aby zmienić skalę, puknij opcję **View** (Widok)→ **Zoom** (Powiększenie), a następnie wybierz żądany stopień powiększenia w procentach. Do wprowadzania tekstu należy wybrać większą wartość powiększenia; mniejsze wartości są użyteczne, gdy chce się zobaczyć większy obszar dokumentu.

Przy otwieraniu dokumentu utworzonego na komputerze w programie Word, aby zobaczyć dokument w całości, wybierz opcję **Wrap to Window** (Zawijaj według okna) w menu **View** (Widok).

### **Program Excel Mobile**

Program Excel Mobile współpracuje z komputerową aplikacją Microsoft Excel, zapewniając łatwy dostęp do kopii skoroszytów. Urządzenie umożliwia zarówno tworzenie nowych skoroszytów, jak i kopiowanie skoroszytów z komputera. Synchronizując skoroszyty pomiędzy urządzeniem a komputerem, można mieć pewność, że zarówno na dysku komputera, jak i w urządzeniu będą znajdować się ich aktualne wersje.

Za pomocą aplikacji Excel Mobile można tworzyć skoroszyty, takie jak zestawienia wydatków i karty przebiegu.

Aby utworzyć nowy plik:

- 1 Puknij kolejno Start→ Programs (Programy)→ Excel Mobile.
- 2 Stuknij opcję New (Nowy).

Pojawi się pusty skoroszyt. Jeżeli wybrano wcześniej w oknie dialogowym **Options** (Opcje) szablon dla nowych skoroszytów, zamiast pustego skoroszytu pojawi się wybrany szablon z odpowiednimi formułami i ustawieniem formatowania.

| 1                         | Excel  | Mobil                   | e ,     | <b>∷                                    </b>  | ok           |             |
|---------------------------|--------|-------------------------|---------|-----------------------------------------------|--------------|-------------|
| Aź                        | 2      |                         | 345     |                                               |              |             |
|                           | A      |                         | В       | С                                             | I.           |             |
| 1                         |        | 123                     |         |                                               |              |             |
| 2                         |        | 345                     |         |                                               |              |             |
| 3                         |        |                         |         |                                               |              |             |
| 4                         |        |                         |         |                                               |              |             |
| 5                         |        |                         |         |                                               |              |             |
| <u>6</u>                  |        |                         |         |                                               |              |             |
| Rea                       | ady [  | Sheet                   | 1 🔻 Sun | n=345                                         | -            |             |
| Ы                         | .  🖹 : | ŧ i                     |         | , , .00                                       | <del>.</del> | pasek       |
| 123                       | 1 2    | 3 4                     | 5 6 7 8 | 3 9 0                                         | - •          | Tormatowani |
| Tabqwertyuiop[]           |        |                         |         |                                               |              |             |
| CAP a s d f g h j k l ; ' |        |                         |         |                                               |              |             |
| 5hi                       | ft z > | $\langle \circ \rangle$ | vbn     | <u>m///</u>                                   | Ŀ-           |             |
| Ctl                       | áü '   |                         |         | <u>                                      </u> | -1-          |             |
|                           | View   |                         | -       | Menu                                          |              |             |

Jednocześnie można otworzyć tylko jeden skoroszyt. Przy próbie otwarcia drugiego skoroszytu użytkownik zostanie poproszony o zapisanie pierwszego. Można tworzyć, zapisywać lub poddawać edycji skoroszyty w różnych formatach, łącznie z formatami szablonu programu Excel (.xlt) i Excel (.xls).

Program Excel Mobile zawiera listę plików zapisanych na urządzeniu. Aby otworzyć plik, puknij jego nazwę na liście. Aby usunąć, wykonać kopię lub wysłać pliki, puknij dany plik na liście i przytrzymaj go. Następnie wybierz odpowiednią operację z menu kontekstowego.

Program Excel Mobile zapewnia dostęp do najważniejszych narzędzi arkuszy kalkulacyjnych, takich jak formuły, funkcje, sortowanie i filtrowanie. Aby wyświetlić pasek narzędzi, puknij kolejno **View** (Widok)→ **Toolbar** (Pasek narzędzi).

#### Praca z programem Excel Mobile – porady

Pracując z dużymi skoroszytami w programie Excel Mobile warto zastosować się do następujących wskazówek:

- Korzystanie z pełnego ekranu: Puknij kolejno View (Widok)→ Full Screen (Pełny ekran), aby wyświetlić jak największy fragment skoroszytu. Aby zakończyć pracę w trybie pełnego ekranu, puknij opcję Restore (Przywróć).
- Pokazywanie i ukrywanie elementów okna: Puknij opcję View (Widok), a następnie elementy, które mają zostać wyświetlone lub ukryte.
- Blokowanie okien w arkuszu: Wybierz komórkę, w której chcesz zablokować okna. Puknij kolejno View (Widok)→ Freeze Panes (Zablokuj okna). Można zablokować górne i lewe okna w skoroszycie, dzięki czemu podczas przewijania arkusza nagłówki kolumn i wierszy będą cały czas widoczne.
- Dzielenie okien w celu obejrzenia różnych obszarów dużego skoroszytu: Puknij kolejno View (Widok)→ Split (Podziel). Przeciągnij pasek podziału do odpowiedniego miejsca. Aby usunąć podział, puknij kolejno View (Widok)→ Remove Split (Usuń podział).
- Pokazywanie i ukrywanie wierszy i kolumn: Aby ukryć wiersz lub kolumnę, wybierz komórkę w wierszu lub kolumnie do ukrycia. Puknij kolejno Menu→ Format→ Row (Wiersz) lub Column (Kolumna)→ Hide (Ukryj). Aby wyświetlić ukryty wiersz lub kolumnę, puknij kolejno Menu→ Edit (Edycja)→ Go To (Przejdź do), a następnie wpisz odnośnik znajdujący się w ukrytym wierszu lub kolumnie. Następnie puknij kolejno Menu→ Format→ Row (Wiersz) lub Column (Kolumna)→ Unhide (Odkryj).

Aby uzyskać więcej informacji o programie Excel Mobile, puknij kolejno Start→ Help (Pomoc).

### **Program PowerPoint Mobile**

Program PowerPoint Mobile współpracuje z komputerową aplikacją Microsoft PowerPoint, zapewniając łatwy dostęp do kopii slajdów prezentacji. Na urządzeniu można odtworzyć wiele elementów prezentacji wbudowanych w pokaz slajdów, takich jak przejścia i animacje. Jeśli prezentacja jest skonfigurowana jako sterowany czasowo pokaz slajdów, kolejne slajdy będą wyświetlane automatycznie. Obsługiwane są również odsyłacze do adresów URL. Do funkcji programu PowerPoint nieobsługiwanych przez urządzenie należą:

- Notatki: Notatki zapisane dla slajdów będą niewidoczne.
- Zmiana aranżacji lub edycja slajdów: Program PowerPoint Mobile jest tylko przeglądarką.

Aby uruchomić prezentację:

- 1 Puknij kolejno Start→ Programs (Programy)→ PowerPoint Mobile.
- 2 Na liście prezentacji puknij pokaz slajdów, który chcesz obejrzeć.
- Puknij bieżący slajd, aby przejść do następnego.
   Jeśli prezentacja jest skonfigurowana jako sterowany czasowo pokaz slajdów, kolejne slajdy będą wyświetlane automatycznie.

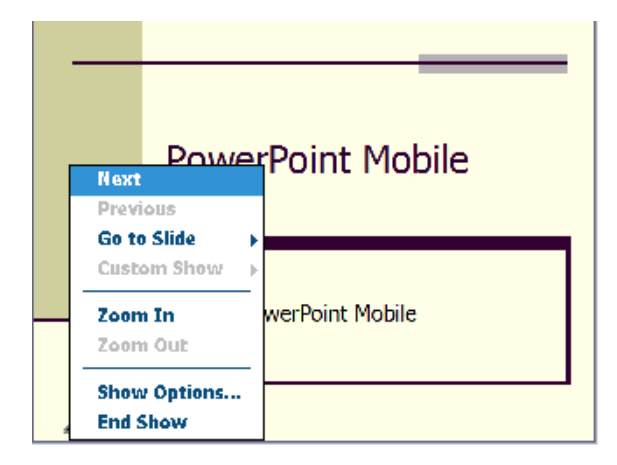

Jednocześnie można otworzyć tylko jeden dokument. Użytkownik przy próbie otwarcia drugiego dokumentu zostanie poproszony o zapisanie i zamknięcie pierwszego. Można przeglądać dokumenty w różnych formatach, w tym w formacie programu PowerPoint (**.ppt**) i PowerPoint Mobile (**.pps**).

Program PowerPoint Mobile zawiera listę plików zapisanych na urządzeniu. Aby otworzyć plik, puknij jego nazwę na liście. Aby usunąć, wykonać kopię lub wysłać pliki, puknij dany plik na liście i przytrzymaj go. Następnie wybierz odpowiednią operację z menu kontekstowego.

### **MSN Messenger**

Za pomoca komunikatora MSN Messenger można:

- Zobaczyć, kto jest aktualnie dostępny.
- Wysyłać i odbierać wiadomości. ٠
- Rozmawiać równocześnie z wieloma osobami z listy kontaktów.

Aby skorzystać z programu MSN Messenger, konieczne jest posiadanie konta Microsoft Passport lub też konta poczty elektronicznej usługi Microsoft Exchange. Konto Microsoft Passport jest niezbędne do korzystania z usługi MSN Messenger Service. Osoby posiadające konto Hotmail lub MSN automatycznie posiadają już konto Passport. Po otrzymaniu konta Microsoft Passport lub konta Microsoft Exchange można przystąpić do konfiguracji konta MSN Messenger.

**UWAGA:** Konto Microsoft Passport można uzyskać pod adresem www.passport.com. Darmowe konto e-mail w serwisie Hotmail firmy Microsoft można założyć pod adresem **www.hotmail.com**.

Aby przejść do programu MSN Messenger, puknij kolejno Start -> Programs (Programy)→ Pocket MSN → MSN Messenger.

**UWAGA:** Dostępność programu MSN Messenger zależy od języka.

### **Konfiguracja**

Przed nawiązaniem połączenia należy wpisać informacje o koncie Passport lub Exchange.

Aby ustawić konto i zapisać się:

- Puknij kolejno Start -> Programs (Programy) -> Pocket MSN -> MSN 1 Messenger.
- Puknij kolejno Menu $\rightarrow$  Options (Opcje). 2
- 3 Podaj informacje o koncie Passport lub Exchange.
- Aby zalogować się, puknij ekran logowania i wpisz swój adres e-mail 4 oraz hasło

#### Zarzadzanie kontaktami

Wszystkie osoby na liście kontaktów są w oknie MSN Messenger pokazywane jednocześnie z podziałem na osoby Online (Dostępne) i Not **Online** (Niedostępne). W tym trybie wyświetlania po połączeniu się z serwerem można rozmawiać, wysyłać wiadomości e-mail, blokować niechcianych rozmówców lub usuwać kontakty z listy za pomocą menu rozwijanego.

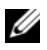

**UWAGA:** Jeżeli komunikator MSN Messenger był już wcześniej używany na danym komputerze, kontakty pojawią się w urządzeniu bez potrzeby ich dodawania.

Aby przejść do trybu niewidzialności (w którym inne osoby nie widzą, że użytkownik jest dostępny, chociaż użytkownik widzi ich dostępność), puknij kolejno Menu→ My Status (Mój stan)→ Appear Offline (Pozoruj tryb offline).

Po zablokowaniu osoby z listy kontaktów, osoba ta zawsze widzi Cię jako użytkownika nieaktywnego, ale nadal pozostajesz na jej liście kontaktów. Aby odblokować osobę z listy kontaktów, puknij i przytrzymaj jej nazwę, a następnie wybierz opcję **Unblock** (Odblokuj) w menu rozwijanym.

#### Rozmawianie z osobami na liście kontaktów

- Puknij nazwę osoby na liście kontaktów, aby otworzyć okno rozmowy. Wpisz tekst wiadomości w polu tekstowym u dołu okna, lub puknij opcję My Text (Mój tekst), aby wprowadzić wiadomość zdefiniowaną wcześniej, a następnie puknij opcję Send (Wyślij).
- Aby zaprosić inną osobę z listy kontaktów do rozmowy wieloosobowej, puknij kolejno Menu -> Chats (Rozmowy) -> Invite (Zaproś), a następnie puknij nazwę osoby, którą chcesz zaprosić.
- Aby przejść z powrotem do okna głównego bez zamykania okna ٠ rozmowy, puknij ikonę Contacts (Kontakty). Aby powrócić do okna rozmowy, puknij opcje Chats (Rozmowy) i wybierz osobe, z która rozmawiałeś
- To, czy osoba, z którą rozmawiasz, odpowiada, można sprawdzić za pomocą komunikatu widocznego poniżej pola do wpisywania tekstu.

Aby uzyskać więcej informacji o programie MSN Messenger, puknij kolejno Start  $\rightarrow$  Help (Pomoc).

### Microsoft Windows Media<sup>®</sup> Player for Pocket PC

Za pomocą aplikacji Windows Media Player 10.0 for Pocket PC można odtwarzać dostępne w urządzeniu lub sieci cyfrowe filmy i dźwięk. Aby uruchomić program Windows Media Player for Pocket PC, puknij kolejno Start→ Windows Media.

Za pomocą aplikacji Windows Media Player for Pocket PC można przegrywać pliki z cyfrowym dźwiękiem lub filmami do urządzenia Pocket PC. Za pomocą urządzenia Pocket PC można odtwarzać pliki Windows Media i MP3. Aby uzyskać więcej informacji na temat korzystania z aplikacji Windows Media Player for Pocket PC, puknij kolejno **Start→ Help** (Pomoc).

### Korzystanie z programu Internet Explorer Mobile

Program Internet Explorer Mobile pozwala przeglądać strony WWW i WAP:

- Przeprowadzając synchronizację z komputerem pobierz łącza i elementy ulubione przechowywane w podfolderze **Mobile Favorites** (Przenośne ulubione) w programie Internet Explorer na komputerze.
- Połącz się z dostawcą usług internetowych (ISP) lub siecią i przeglądaj sieć WWW. Aby uzyskać dalsze informacje na temat łączenia się z Internetem, patrz "Połączenia" na stronie 93.

Podczas połączenia z dostawcą usług internetowych lub siecią można również pobierać pliki z Internetu lub intranetu.

Aby uruchomić program Internet Explorer Mobile, puknij kolejno Start→ Internet Explorer Mobile.

### Przenośne ulubione

Jeśli na posiadanym komputerze znajduje się aplikacja Microsoft Internet Explorer w wersji 5.0 lub nowszej, możliwe jest pobieranie przenośnych ulubionych do urządzenia. Proces synchronizacji przenośnych ulubionych polega na pobraniu zawartości stron WWW do urządzenia, dzięki czemu możliwe jest ich przeglądanie po rozłączeniu się z dostawcą usług internetowych i komputerem. Przenośne ulubione można szybko tworzyć przy użyciu modułu do aplikacji Internet Explorer instalowanego z programem Microsoft ActiveSync<sup>®</sup>. Aby utworzyć nowy element przenośnych ulubionych:

- 1 Uruchom Internet Explorer na komputerze i kliknij Tools (Narzędzia) → Create Mobile Favorite (Utwórz przenośne ulubione).
- 2 Aby zmienić nazwę łącza, wprowadź nową nazwę w polu Name (Nazwa).
- **3** Określ harmonogram aktualizacji w polu **Update** (Aktualizacja) opcjonalnie.
- 4 Kliknij OK.

Internet Explorer pobierze na komputer najnowszą wersję strony.

- 5 W programie Internet Explorer na komputerze kliknij prawym przyciskiem myszy element przenośnych ulubionych i kliknij Properties (Właściwości).
- Na zakładce Download (Pobieranie) określ liczbę poziomów do 6 pobrania. Aby ograniczyć zużycie pamięci urządzenia, wybierz tylko jeden poziom.
- Przeprowadź synchronizację urządzenia i komputera. 7

Przenośne ulubione przechowywane w folderze Mobile Favorites (Przenośne ulubione) programu Internet Explorer sa pobierane do urządzenia.

Jeśli w punkcie 3 nie został określony harmonogram aktualizacji, dla zapewnienia aktualności informacji przechowywanych w komputerze i urządzeniu konieczne będzie ręczne pobieranie zawartości stron. Przed przeprowadzeniem synchronizacji z urządzeniem kliknij w programie Internet Explorer na komputerze menu Tools (Narzędzia) i opcję Synchronize (Synchronizuj). Data w kolumnie Last Updated (Ostatnia aktualizacja) informuje, kiedy zawartość została ostatnio pobrana na dysk komputera. W razie potrzeby zawartość można pobrać ręcznie.

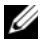

**UWAGA:** Na pasku narzędzi programu Internet Explorer można utworzyć ikone ułatwiającą tworzenie elementów przenośnych ulubionych. W programie Internet Explorer na komputerze kliknij View (Widok)→Toolbars (Paski narzędzi), a następnie kliknij Customize (Dostosuj).

#### Ograniczanie zużycia pamięci

Elementy przenośnych ulubionych zajmują pamięć posiadanego urządzenia. Aby ograniczyć wykorzystanie pamięci:

- Wyłącz opcje wyświetlania obrazów i odtwarzania dźwięków, ewentualnie anuluj pobieranie niektórych elementów przenośnych ulubionych do urządzenia w ustawieniach **Favorites** (Ulubione) w programie ActiveSync. Więcej informacji na ten temat można znaleźć w pomocy programu ActiveSync na komputerze.
- Ogranicz ilość pobieranych połączonych stron. W programie Internet Explorer na komputerze kliknij prawym przyciskiem myszy element przenośnych ulubionych do zmodyfikowania i kliknij **Properties** (Właściwości). Na zakładce **Download** (Pobieranie) wybierz **0** lub **1** w ustawieniu liczby stron dołączonych do pobrania.

#### Folder Mobile Favorites (Przenośne ulubione)

Synchronizacji z urządzeniem podlegają jedynie elementy znajdujące się w podfolderze **Mobile Favorites** (**Przenośne ulubione**) w folderze **Favorites** (**Ulubione**) programu Internet Explorer na komputerze. Folder ten jest tworzony automatycznie po zainstalowaniu programu ActiveSync.

### Ulubione

Podczas synchronizacji przeprowadzana jest synchronizacja zawartości folderu **Mobile Favorites** (Przenośne ulubione) na komputerze z programem Internet Explorer Mobile na urządzeniu. Zmiany wprowadzone w jednej lub drugiej liście są uwzględniane podczas każdej synchronizacji. Jeśli element ulubiony nie jest oznaczony jako przenośny ulubiony, do urządzenia pobrane zostanie jedynie łącze — aby przejrzeć jego zawartość, trzeba będzie połączyć się z dostawcą usług internetowych lub siecią. Dalsze informacje na temat synchronizacji można znaleźć w systemie pomocy programu dla programu ActiveSync na komputerze.

### Przeglądanie przenośnych ulubionych i sieci WWW

Program Internet Explorer Mobile można wykorzystać do przeglądania pobranych na urządzenie elementów przenośnych ulubionych, a także kanałów, bez potrzeby łączenia się z Internetem. Można również połączyć się z Internetem za pośrednictwem dostawcy Internetu lub połączenia sieciowego i przeglądać witryny WWW.

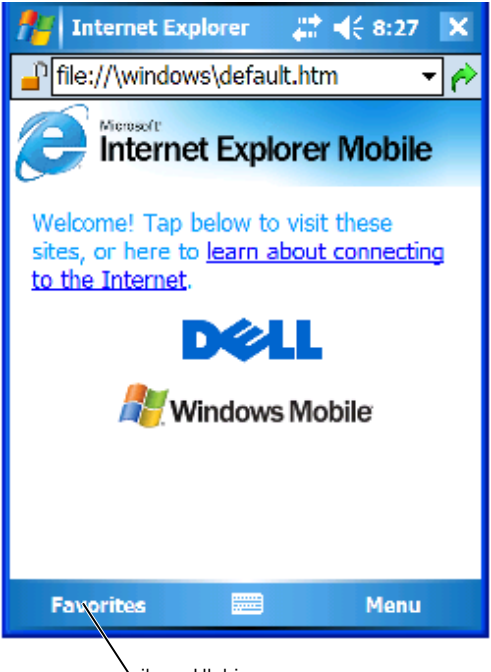

ikona Ulubione

Aby przeglądać elementy przenośne ulubione i kanały:

- 1 Puknij ikonę ulubione, aby wyświetlić listę ulubionych.
- 2 Puknij stronę do przeglądania.

Pojawi się strona pobrana podczas ostatniej synchronizacji z komputerem. Jeśli strony nie ma w urządzeniu, element ulubiony będzie nieaktywny. Aby możliwe było przejrzenie strony, konieczne będzie przeprowadzenie synchronizacji z komputerem w celu jej pobrania lub połączenie się z Internetem

Aby przeglądać strony internetowe, skonfiguruj połączenie z dostawcą usług lub siecia firmowa przy użyciu opcji Connections (Połączenia), zgodnie z opisem w części. "Połaczenia" na stronie 93.

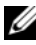

**UWAGA:** Aby dodać łacze do listy ulubionych, przejdź do strony, która masz zamiar dodać, puknij i przytrzymaj ją, a następnie puknij opcję Add to Favorites (Dodaj do ulubionych).

Aby połączyć się i przeglądać strony w Interneci, można:

- Puknać ikonę Ulubione, a następnie ulubiony element do przejrzenia.
- W polu adresu wyświetlanym u góry okna programu Internet Explorer można wpisać żądany adres i puknać ikonę z prawej strony lub strzałkę w dół, aby wybrać wcześniej wpisany adres.

7

## Konserwacja i rozwiązywanie problemów

### Konserwacja urządzenia Axim

Aby przeprowadzić okresową konserwację urządzenia, należy użyć narzędzia Dell Axim Self Diagnostic znajdującego się na dysku CD *Getting Started*. To narzędzie diagnostyczne sprawdza wiele funkcji urządzenia: przyciski, wersję systemu operacyjnego, stan baterii, odtwarzanie obrazów, diody LED, sterownik, tryb zwierciadlany, interfejs Bluetooth, sieć bezprzewodową i połączenie USB.

#### Instalacja narzędzia diagnostycznego

Aby zainstalować narzędzie:

- 1 Utwórz połączenie programu ActiveSync pomiędzy urządzeniem i komputerem.
- 2 Włóż dysk CD *Getting Started* do napędu CD-ROM komputera.
- Kliknij kolejno Getting Started (Instrukcja uruchomienia)→ Enhance Your Experience (Popraw jakość)→ Tools (Narzędzia).
- **4** W menu wyboru narzędzi wybierz opcję **Pocket PC Applications** (Aplikacje Pocket PC).
- 5 Przewijaj listę, aż zostanie wyświetlony program narzędziowy Dell Axim X51/X51v Self-Diagnostic Utility.
- 6 Kliknij opcje Details (Szczegóły)→ Install (Zainstaluj).
- 7 Postępuj zgodnie z instrukcjami wyświetlanymi na ekranie, aby zainstalować program Self-Diagnostic Utility.

Aby uruchomić diagnostykę, puknij kolejno Start $\rightarrow$  Programs (Programy) $\rightarrow$  Axim Self-Diagnostics.

### Rozwiązywanie problemów

W poniższej tabeli zostały przedstawione niektóre często spotykane problemy oraz ich prawdopodobne rozwiązania. Aby rozwiązać problem, użyj jednego rozwiązania z listy punktowanej lub kombinacji rozwiązań w podanej kolejności.

Informacje o wykonywaniu resetu programowego lub sprzętowego można znaleźć w części "Resetowanie urządzenia Axim" na stronie 52.

| Problem                                                                                                    | Rozwiązanie                                                                                                    |
|----------------------------------------------------------------------------------------------------|----------------------------------------------------------------------------------------------------|
| Element wyposażenia dodatkowego o<br>współczynniku kształtu zgodnym z<br>kartą Compact Flash II lub Secure<br>Digital nie został wykryty przez<br>urządzenie. | <ul> <li>Wyjmij kartę z gniazda i wykonaj reset programowy urządzenia.</li> <li>Jeśli karta nie zostanie wykryta nawet po wykonaniu resetu programowego urządzenia, wyjmij kartę z gniazda i wykonaj reset sprzętowy urządzenia.</li> <li>Niektóre karty wymagają własnego oprogramowania. W razie potrzeby zainstaluj oprogramowanie.</li> </ul> |
| Urządzenie nie reaguje na pukanie<br>w ekran.                                                                                                    | <ul> <li>Oczyść ekran dotykowy.</li> <li>Sprawdź blokadę przycisków z lewej<br/>strony urządzenia.</li> <li>Oczyść ekran dotykowy.</li> <li>Wykonaj programowy reset<br/>urządzenia.</li> </ul>                                                                                                    |
| Urządzenie nie reaguje na polecenia<br>przycisków.                                                                                                    | <ul> <li>Sprawdź blokadę przycisków z lewej strony urządzenia.</li> <li>Na ekranie Today (Dzisiaj) puknij opcję Unlock (Odblokuj), jeśli jest on zablokowany.</li> <li>Sprawdź ustawienia przypisania przycisków.</li> <li>Wykonaj programowy reset urządzenia.</li> </ul>                                                                        |

| Problem                                                                                   | Rozwiązanie                                                                                                    |
|-------------------------------------------------------------------------------------------|----------------------------------------------------------------------------------------------------|
| Urządzenie pokazuje błąd pamięci.                                                         | <ul> <li>Uruchom autodiagnostykę urządzenia.</li> <li>Wykonaj programowy reset<br/>urządzenia.</li> <li>Wykonaj sprzętowy reset urządzenia,<br/>ale nie usuwaj danych.</li> <li>Wykonaj sprzętowy reset urządzenia<br/>i usuń dane.</li> </ul>                                                                                                    |
| Nie działa klwiatura Bluetooth.                                                           | <ul> <li>Naciśnij i przytrzymaj przyciski lewy<br/>CTRL, lewy FN, prawy FN przez 3–5<br/>sekund.</li> <li>Wykonaj programowy reset<br/>urządzenia, a następnie: <ul> <li>Puknij kolejno Start→ Settings<br/>(Ustawienia)→ Dell Axim Executive<br/>Keyboard</li> <li>Puknij opcję Enable (Włącz)<br/>i spróbuj ponownie skonfigurować<br/>klawiaturę</li> </ul> </li> <li>Wymień baterie w klawiaturze.</li> <li>Wykonaj sprzętowy reset urządzenia,<br/>a następnie ponownie zainstaluj<br/>sterownik klawiatury.</li> </ul> |
| Po nowym wyszukiwaniu moduł GPS<br>nie jest wyświetlany w programie<br>Bluetooth Manager. | Kliknij opcję <b>New Partnership</b> (Nowe<br>partnerstwo), aby rozpocząć nowe<br>wyszukiwanie urządzeń.                                                                                                    |
| Brak sygnału GPS po umieszczeniu na desce rozdzielczej.                                   | Wiele nowych samochodów firm VW,<br>BMW i Mercedes ma metalowy filtr UV<br>w szybie przedniej, który blokuje sygnały<br>GPS. Spróbuj umieścić moduł GPS<br>w pobliżu tylnej szyby.                                                                                                    |

| Problem                                                                                          | Rozwiązanie                                                                                                    |
|--------------------------------------------------------------------------------------------------|----------------------------------------------------------------------------------------------------|
| Oczekiwanie na sygnał GPS lub brak<br>informacji GPS w oknie stanu GPS.                          | <ul> <li>Wyłącz i włącz moduł GPS.</li> <li>Sprawdź połączenie portu szeregowego w programie Bluetooth Manager.</li> <li>Użyj opcji Auto Detect (Automatyczne wykrywanie) w oprogramowaniu do nawigacji, aby określić port COM i prędkość transmisji.</li> <li>Sprawdź położenie modułu GPS –</li> </ul> |
| Rozwiązywanie problemów<br>z programem Microsoft ActiveSync dla<br>urządzeń Dell Axim HandHelds. | Góra modułu musi "widzieć" niebo.<br>Aby wyświetlić pomoc programu<br>Microsoft ActiveSync na komputerze,<br>uruchom program Microsoft ActiveSync<br>i kliknij kolejno opcje Help (Pomoc)→<br>Microsoft ActiveSync.                                                                                      |
|                                                                                                  | Więcej informacji na temat<br>rozwiązywania problemów z programem<br>Microsoft ActiveSync można znaleźć<br>w witrynie<br>http://www.microsoft.com/windowsmobile<br>/help/activesync/default.mspx                                                                                                    |

Więcej kroków rozwiązywania problemów można znaleźć w elektronicznym przewodniku na dysku CD dostarczanym wraz z klawiaturą.

### Ostrzeżenie o bezpieczeństwie pobierania pliku

Następujący komunikat ostrzeżenia o bezpieczeństwie pobierania pliku zostanie wyświetlony podczas próby zainstalowania oprogramowania na komputerze firmy Dell pracującym w systemie Microsoft<sup>®</sup> Window<sup>®</sup> XP Service Pack 2 (SP2).

| File Download - Security Warning 🛛 🛛 🔀 |                                                                                                    |  |
|----------------------------------------|----------------------------------------------------------------------------------------------------|--|
| Do you                                 | ı want to run or save this file?                                                                                                    |  |
|                                        | Name: setup.exe<br>Type: Application, 34.7 KB<br>From: D:\MS\ACTSYNC\MAIN                                                                                                    |  |
|                                        | <u>B</u> un <u>S</u> ave Cancel                                                                                                    |  |
| Û                                      | This type of file can harm your computer. If the file information above looks suspicious, or you do not fully trust the source, do not run or save this software. <u>How can I decide what software to run?</u> |  |

Ostrzeżenie o bezpieczeństwie pobierania pliku, które stanowi środek zabezpieczający, zostanie wyświetlone podczas każdej próby zainstalowania oprogramowania na komputerze. Zostanie ono wyświetlone bez względu na to, kto wyprodukował instalowane oprogramowanie.

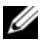

**UWAGA:** Ostrzeżenie to nie oznacza problemu z komputerem firmy Dell.

# A

## Załącznik

### Dane techniczne

| Informacje<br>systemowe |     |                                                                                                    |
|-------------------------|-----|----------------------------------------------------------------------------------------------------|
|                         | Hi  | Procesor Intel <sup>®</sup> XScale™ PXA270<br>do 624 MHz                                              |
| Procesor                | Med | Procesor Intel <sup>®</sup> XScale™ PXA270<br>do 520 MHz                                              |
|                         | Low | Procesor Intel <sup>®</sup> XScale™ PXA270<br>do 416 MHz                                              |
|                         | Hi  | 64 MB/256 MB pamięci NAND Flash ROM                                                                   |
| Pamięć                  | Med | 64 MB/128 MB pamięci NAND Flash ROM                                                                   |
|                         | Low | 64 MB/128 MB pamięci NAND Flash ROM                                                                   |
| System operacyjny       |     | Oprogramowanie Microsoft <sup>®</sup> Windows<br>Mobile™ Version 5.0 for Pocket PC Premium<br>Edition |
| Wyświetlacz             |     |                                                                                                    |
| Rodzaj                  |     | Odblaskowo-przezroczysty ekran dotykowy<br>QVGA, VGA TFT, 16-bitowy tryb kolorów                      |
|                         | Hi  | 3,7 cala (VGA)                                                                                        |
| Rozmiar                 | Med | 3,5 cala (QVGA TFT)                                                                                   |
|                         | Low | 3,5 cala (QVGA TFT)                                                                                   |
| Rozdzielczość           |     | 240 x 320 w trybie 65 536 kolorów (QVGA)                                                              |
|                         |     | 480 x 640 w trybie 65 536 kolorów (VGA)                                                               |
| Jaskrawość LCD          |     | QVGA:100 nitów                                                                                        |
|                         |     | VGA: 100 nitów                                                                                        |

| Elementy sterujące i wskaźniki |                                                                                                   |
|--------------------------------|---------------------------------------------------------------------------------------------------|
| Nawigacja                      | 5-funkcyjny przycisk nawigacyjny                                                                  |
| Przyciski                      | 4 przyciski programowalne: Kalendarz,<br>Kontakty, Messaging, Strona główna                       |
|                                | Wwyłącznik zasilania                                                                              |
|                                | Przełącznik zasilania dla bezprzewodowej<br>technologii WLAN/Bluetooth®                           |
|                                | Przycisk zapisu dźwięku                                                                           |
|                                | Przycisk resetowania                                                                              |
|                                | Przycisk blokady                                                                                  |
| Wskaźniki                      | Synchronizacja/komunikacja                                                                        |
|                                | Powiadomienie o zdarzeniu                                                                         |
|                                | Stan baterii                                                                                      |
| Gniazda rozszerzeń             |                                                                                                   |
| Karta pamięci Secure Digital   | Jedno gniazdo karty pamięci Secure Digital<br>(3,3 V) obsługuje 1-bitowe i 4-bitowe karty<br>SDIO |
| Karta CompactFlash             | Jedno gniazdo karty CompactFlash Type II<br>(3,3 V)                                               |
| Porty i złącza                 |                                                                                                   |
| Port podczerwieni              | Standard v1.2 (115 kbps)                                                                          |
| Złącze bazy/synchronizacji     | Złącze 36-stykowe                                                                                 |
| AUDIO                          | Złącze słuchawek stereo z obsługą<br>mikrofonu mono                                               |

| Dane fizyczne                                                                                |                                                       |                                                         |
|----------------------------------------------------------------------------------------------|-------------------------------------------------------|---------------------------------------------------------|
| Wymiary:                                                                                     |                                                       |                                                         |
| Długość                                                                                      |                                                       | 119,0 mm (4,69 cala)                                    |
| Szerokość                                                                                    |                                                       | 73,0 mm (2,87 cala)                                     |
| Wysokość                                                                                     |                                                       | 16,9 mm (0,67 cala)                                     |
| Masa<br>IIWAGA · Podana masa                                                                 | Hi                                                    | 175 g (6,2 uncji) VGA ze<br>standardową baterią         |
| dotyczy urządzenia i nie<br>uwzględnia karty                                                 | Med                                                   | 167 g (5,9 uncji) VGA ze<br>standardową baterią         |
| CompactFlash lub karty<br>pamięci Secure Digital.                                            | Low                                                   | 167 g (5,9 uncji) VGA ze<br>standardową baterią         |
| Dźwięk                                                                                       |                                                       |                                                         |
| Kontroler audio                                                                              | Układ dźw                                             | iękowy WM8750L                                          |
| Konwersja stereo 16-bitowe stereo; częstotliwość próbkowania 8,0<br>11,025, 22,05 i 44,1 KHz |                                                       | stereo; częstotliwość próbkowania 8,0,<br>05 i 44,1 KHz |
| Zapis                                                                                        | Zapis i odtwarzanie w pełnym trybie<br>dwukierunkowym |                                                         |
| Mikrofon/głośnik                                                                             | Zintegrowane                                          |                                                         |
| Słuchawki                                                                                    | Gniazdo st                                            | rereofoniczne                                           |
| Grafika                                                                                      |                                                       |                                                         |
|                                                                                              |                                                       | -                                                       |

Hi Marathon

| Połączenia bezprzewodow                   | ve  |                                                                                                    |
|-------------------------------------------|-----|----------------------------------------------------------------------------------------------------|
| WLAN (802.11b)                            | Hi  | 802.11b                                                                                                    |
|                                           | Med | 802.11b                                                                                                    |
|                                           | Low | Tylko karta SDIO (karta CF nie jest<br>obsługiwana)                                                                                                    |
| Standard sieci                            |     | IEEE 802.11b                                                                                                    |
| Szybkość przesyłania<br>danych            |     | 1 Mb/s, 2 Mb/s, 5,5 Mb/s, 11 Mb/s                                                                                                    |
| Modulacja                                 |     | CCK (11 Mb/s, 5,5 Mb/s);<br>DQPSK (2 Mb/s); DBSPK (1 Mb/s)                                                                                                    |
| Architektura sieci                        |     | Ad-hoc i infrastruktura                                                                                                    |
| Częstotliwości pracy                      |     | 2,4–2,497 GHz                                                                                                    |
| Kanały robocze                            |     | 1–11 (Ameryka Północna i Japonia);<br>1–13 (Europa)                                                                                                    |
| Moc wyjściowa RF                          |     | Maksymalnie 13,0 dBm                                                                                                    |
| Zasięg                                    |     | W pomieszczeniu — do 10 m (120 stóp)<br>przy 5 Mb/s i 75 m przy 0,5 Mb/s                                                                                                    |
| Narzędzia klienta                         |     | Automatyczny profil lokalizacji, badanie<br>otoczenia, diagnostyka, stan bieżącego<br>połączenia, ping                                                                                                    |
| Oprogramowanie                            |     | Certyfikat Wi-Fi                                                                                                    |
| Lampki                                    |     | Zielona (stan sieci WLAN)                                                                                                    |
|                                           |     | Niebieska (stan technologii<br>bezprzewodowej Bluetooth)                                                                                                    |
| Przełącznik                               |     | Ręczne włączanie/wyłączanie radia<br>(przycisk sprzętowy i przełącznik<br>programowy) w celu zapewnienia<br>zgodności z ograniczeniami lotniczymi                                                                                     |
| Technologia<br>bezprzewodowa<br>Bluetooth |     | Praca w paśmie 2,4-GHz ISM; zgodność<br>z technologią bezprzewodową Bluetooth<br>1.2; zawiera menedżera technologii<br>bezprzewodowej Bluetooth; urządzenie<br>Klasy II; maks. moc 4 dBm; napięcie<br>zasilania 3,3 V; interfejs UART |

| Zas | ilac | z |
|-----|------|---|
| Luu | nuo  | - |

| Typ baterii:       |                                                                                                  |
|--------------------|--------------------------------------------------------------------------------------------------|
| Numer główny       | Wymienna bateria litowo-jonowa<br>wielokrotnego ładowania o pojemności<br>1100 mAh (standard)    |
|                    | Wymienna bateria litowo-jonowa<br>wielokrotnego ładowania o pojemności<br>2200 mAh (opcjonalnie) |
| Zapasowa           | Kondensator do podtrzymania danych<br>zegara RTC                                                 |
| Zasilacz:          |                                                                                                  |
| Napięcie pierwotne | 100–240 V, prąd zmienny                                                                          |
| Częstotliwość      | 50–60 Hz                                                                                         |
| Pobór prądu        | 0,4 A                                                                                            |
| Napięcie wtórne    | 5,4 V, prąd stały                                                                                |
| Prąd wyjściowy     | 2,41 A                                                                                           |
|                    |                                                                                                  |

#### Parametry środowiskowe

| Zakres temperatur:                |                                     |
|-----------------------------------|-------------------------------------|
| podczas pracy                     | od 0°C do 40°C (od 32°F do 104°F)   |
| podczas przechowywania            | od –20°C do 60°C (od –4°F do 140°F) |
| Gradient temperatury:             |                                     |
| podczas pracy                     | Maksymalnie 15°C (59°F) na godzinę  |
| podczas przechowywania            | Maksymalnie 20°C (68°F) na godzinę  |
| Względna wilgotność (maksymalna): |                                     |
| podczas pracy                     | od 10% do 90% bez kondensacji       |
| podczas przechowywania            | od 5% do 95% bez kondensacji        |

#### Parametry środowiskowe (cd.)

| Wysokość nad poziomem morza<br>(maksymalna):                                                                    |                                   |
|----------------------------------------------------------------------------------------------------|-----------------------------------|
| podczas pracy                                                                                                   | 0 do 3 048 m (0 do 10 tys. stóp)  |
| podczas przechowywania                                                                                          | 0 do 12 190 m (0 do 40 tys. stóp) |
| Maksymalny udar (mierzony dla<br>impulsu połówkowego sinusoidy 2 ms):                                           |                                   |
| podczas pracy                                                                                                   | 200 G                             |
| podczas przechowywania                                                                                          | 400 G                             |
| Maksymalne wibracje (z wykorzystaniem<br>spektrum losowych wibracji, które<br>symulują środowisko użytkownika): |                                   |
| podczas pracy                                                                                                   | 2,6 GRMS                          |
| podczas przechowywania                                                                                          | 3,41 GRMS                         |

### Słownik

**802.11 (WI-FI)** — Standard technologii bezprzewodowej dla urządzeń sieciowych średniego zasięgu, który umożliwia automatyczne rozpoznawanie się włączonych urządzeń.

**BAZA** — Urządzenie pozwalające odłożyć urządzenie przenośne w celu synchronizacji z komputerem, naładowania baterii i pracy z zasilaniem z gniazdka prądu zmiennego.

**CZUJNIK PODCZERWIENI** — Port umożliwiający przesyłanie danych pomiędzy komputerem a urządzeniem posiadającym port IrDA bez użycia połączenia kablowego.

**DHCP** — protokół dynamicznej konfiguracji hosta — Protokół komunikacyjny, który pozwala administratorom sieci zarządzać i automatyzować proces przypisywania adresów IP do komputerów podłączonych do sieci.

**IMAP** — Internetowy protokół dostępu do komunikatów — Standardowy protokół komunikacji pomiędzy klientem a serwerem, który umożliwia dostęp do wiadomości poczty elektronicznej na urządzeniu. Dzięki protokołowi IMAP możliwe jest przechowywanie i przeglądanie wiadomości poczty elektronicznej na serwerze ISP.

**ISP** — dostawca usług internetowych — Firma, która umożliwia dostęp do swojego serwera w celu łączenia się z siecią Internet, wysyłania i odbierania wiadomości poczty elektronicznej, a także przeglądania witryn internetowych. Firmy ISP dostarczają zwykle za opłatą oprogramowanie, identyfikator użytkownika i numer dostępowy.

**KABEL DO SYNCHRONIZACJI** — Kabel pozwalający podłączyć urządzenie przenośne do komputera w celu przesłania lub synchronizacji plików.

**KARTA COMPACTFLASH** — Wymienna karta służąca do rozszerzania możliwości urządzenia. Najczęściej stosowane karty CompactFlash to karty pamięci i karty bezprzewodowe.

**KARTA PAMIĘCI SECURE DIGITAL** — Rodzaj wymiennego nośnika danych, najczęściej używanego w aparatach cyfrowych, urządzeniach przenośnych, telefonach komórkowych i innych urządzeniach. Karty pamięci Secure Digital mają w przybliżeniu wielkość znaczka pocztowego.

**LAN** — sieć lokalna — Sieć komputerowa obejmująca swoim zasięgiem niewielki obszar. Sieć LAN jest zazwyczaj ograniczona do budynku lub kilku sąsiadujących budynków. Sieć LAN można połączyć z inną siecią LAN na dowolną odległość za pośrednictwem linii telefonicznych lub fal radiowych, tworząc w ten sposób sieć rozległą (WAN).

**PIM** — personal information manager — Aplikacja służąca do przechowywania i grupowania informacji osobistych, tj. Kalendarz, Kontakty, Messaging i Zadania.

**POP3** — protokół pocztowy 3 — Standardowy protokół komunikacji pomiędzy klientem a serwerem, który umożliwia dostęp do wiadomości poczty elektronicznej na serwerze ISP. W przypadku korzystania z protokołu POP3 przeglądanie wiadomości e-mail jest możliwe dopiero po ich pobraniu do urządzenia.

**RAM** — pamięć o dostępie swobodnym — Podstawowe miejsce tymczasowego przechowywania poleceń programu i danych. Informacje przechowywane w pamięci RAM znikają w chwili zresetowania urządzenia.

**RAS** — zdalny serwer dostępowy — Rodzaj serwera, który umożliwia użytkownikom zdalnym dostęp do sieci.

**ROM** — pamięć stała — Pamięć mieszcząca dane i programy, których urządzenie nie może usunąć ani zmodyfikować. W przeciwieństwie do pamięci RAM, po zresetowaniu urządzenia informacje przechowywane w pamięci ROM zostają zachowane. W pamięci tej przechowywane są pewne programy o zasadniczym znaczeniu dla funkcjonowania urządzenia.

**SDRAM** — synchroniczna pamięć o dynamicznym dostępie swobodnym — Rodzaj pamięci DRAM synchronizowanej z optymalną częstotliwością pracy procesora.

**SMS** — usługa wiadomości tekstowych — Usługa umożliwiająca wysyłanie krótkich komunikatów do urządzeń bezprzewodowych.

**SMTP** — prosty protokół przesyłania poczty — Rodzaj protokołu służącego do wysyłania i odbierania poczty elektronicznej. Protokół SMTP działa zwykle w połączeniu z protokołami POP3 lub IMAP.

**SYNCHRONIZACJA** — Automatyczny proces polegający na zastępowaniu plików w jednej lokalizacji najnowszymi wersjami plików z drugiej lokalizacji. Przykładowo, można zsynchronizować pliki na komputerze z plikami w urządzeniu przenośnym.

**TCP/IP** — protokół kontroli transmisji/protokół internetowy — Podstawowy protokół komunikacyjny, stosowany w sieci Internet. Protokół TCP/IP może być również stosowany w sieci intranet lub ekstranet.

**TECHNOLOGIA BEZPRZEWODOWA BLUETOOTH®** — Standard komunikacji bezprzewodowej dla urządzeń sieciowych o małym zasięgu (10 m), który umożliwia włączonym urządzeniom wzajemne automatyczne rozpoznawanie się.

**USB** — uniwersalna magistrala szeregowa — Interfejs sprzętowy dla urządzenia o niskiej prędkości transmisji, np. klawiatury, myszy, joysticka, skanera, zestawu głośników, drukarki, urządzeń komunikacji szerokopasmowej (modemów DSL i kablowych), urządzeń do przetwarzania obrazu lub urządzeń pamięci masowej. Urządzenia podłącza się bezpośrednio do 4-stykowego złącza w komputerze lub do wieloportowego koncentratora, który jest podłączony do komputera. Urządzenia USB można podłączać i odłączać, gdy komputer jest włączony, a także spinać w łańcuch.

**VPN** — wirtualna sieć prywatna — Zestaw protokołów komunikacyjnych, pozwalających użytkownikom zdalnym na bezpieczne uzyskiwanie dostępu do sieci.

**WAP** — protokół aplikacji bezprzewodowych — Standard określający sposób, w jaki urządzenia bezprzewodowe uzyskują dostęp do sieci Internet.

**ZłąCZE PORTU SZEREGOWEGO** — Port wejścia/wyjścia, stosowany często do podłączania do komputera urządzeń przenośnych, np. aparatu cyfrowego.

### Indeks

### Symbols

żądania spotkania tworzenie, 82

### A

ActiveSync instalacja, 78 audio Media player, 119

#### B

bateria ładowanie, 42 główna, 40 korzystanie i instalowanie, 40 baza łączenie z komputerem, 46 block recognizer, 65 Bluetooth ustawienia, 75

#### C

CompactFlash gniazdo, 37 informacje, 50 instalowanie, 50

#### D

dane tworzenie kopii bezpieczeństwa, 60 dane techniczne, 131 dźwięk powiadomienia, 91

#### E

edvcja tekst odręczny, 67 e-mail łączenie się z serwerem, 106 lista wiadomości, 88 Messaging, 87 nawiązywanie połączenia z serwerem, 87 organizacja, 90 synchronizacja, 87 tworzenie wiadomości, 89 etykieta serwisowa, 42 Excel informacje, 113 porady, 115 usuwanie plików, 114

### G

gniazda rozszerzeń CompactFlash, 50 gniazdo kart Secure Digital instalacja kart, 51 gniazdo karty Secure Digital położenie, 37

### I

ikony program, 56 stan, 55

Internet łączenie się, 93

Internet Explorer przeglądanie sieci WWW, 122 przenośne ulubione, 119, 121 ulubione, 121

#### K

kabel synchronizacji łączenie z komputerem, 48 Kalendarz żądania spotkania, 82 informacje, 80 spotkania, 81 kategorie, 80 klawiatura programowa, 65 komputer podłączanie, 46, 49 komunikacja z innymi urządzeniami, 93 Kontakty informacje, 82 tworzenie, 83 wyszukiwanie, 84 korzystanie z baterii, 40 korzystanie z kart, 50 korzystanie z programu File Explorer usuń, 92 korzystanie z przycisku zasilania, 45 korzystanie z urządzenia Axim, 43

#### Μ

Media Player informacje, 119 menu kontekstowe, 58 Messaging informacje, 87 Microsoft® ActiveSync®, 77 Microsoft® Windows Mobile™ Version 5.0, 54 mikrofon nagrywanie wiadomości, 71 MSN Messenger informacje, 117 konfiguracja, 117 zarządzanie kontaktami, 118 My Text (Mój tekst), 72 wstawianie, 72

#### Ν

nagrywanie wiadomości głosowe, 71 notatki tworzenie, 86

### 0

odłączanie czujnik podczerwieni, 105 od sieci, 105 przewód lub baza, 105 oprogramowanie. Zob. programy ostrzeżenie o bezpieczeństwie pobierania pliku, 129

#### Ρ

pamięć ograniczanie zużycia, 121 panel wejściowy, 63 pasek nawigacyjny, 57 pasek poleceń, 57 pasek przełączania, 56 pisanie Block Recognizer, 65 konwersja tekstu odręcznego na drukowany, 65 konwersja tekstu odręcznego na maszynowy, 66 na ekranie, 67 rozpoznawanie liter, 65 rysowanie, 70 Transcriber, 66 pliki tworzenie kopii bezpieczeństwa, 60 wyszukiwanie i porządkowanie, 59 połączenie modemowe, 102 połączenie z siecią Ethernet, 103 połączenie z VPN, 104 Pocket Outlook informacje, 79 podczerwień korzystanie, 100 pomoc pomoc programu ActiveSync, 106 wyszukiwanie, 106 porty rozszerzeń położenie, 37 PowerPoint informacje, 115 usuwanie plików, 116

powiadomienia informacje, 91 programy dodawanie i usuwanie, 107 dodawanie przy użyciu programu ActiveSync, 107 dostęp, 55 Excel Mobile, 113 Kalendarz, 80 Kontakty, 82 Media Player, 119 Menu Start, 109 Messaging, 87 MSN Messenger, 117 Notatki, 86 pobieranie, 108 Pocket Outlook, 79 PowerPoint Mobile, 115 pasek przełączania, 56 usuwanie, 110 Word Mobile, 111 Zadania, 84 projektor, 49 przyciski Calendar (Kalendarz), 38 Contacts (Kontakty), 38 Home (Strona główna), 38 informacje o, 45 nagrywanie, 38-39 nawigacyjny, 38 położenie, 37 przyciski programów, 56 reset, 39

przyciski urządzenia i rysik, 45 przypomnienia. Patrz powiadomienia

#### R

reset przycisk, 39 resetowanie urządzenia Axim, 52 rozłączanie połączenie telefoniczne, 105 rozpakowywanie urządzenia, 35 rozpoznawanie liter, 65 rysik korzystanie, 45 rysowanie tworzenie, 70 rysowanie na ekranie, 70

### S

sieć łączenie się, 93 spotkania planowanie, 81 synchronizacja z komputerem, 46
## T

tekst edycja, 67 konwersja tekstu odręcznego na drukowany, 65 konwersja tekstu odręcznego na tekst maszynowy, 66 odręczny, 65, 67 panel wejściowy, 63 pisanie, 65 tekst drukowany konwersja tekstu odręcznego, 65 tekst maszynowy konwersja tekstu odręcznego, 66 Transcriber, 66

## U

ustawienia, 73 zakładka Connections (Połączenia), 75 zakładka Personal (Osobiste), 73 zakładka System, 73 usuń korzystanie z programu File Explorer, 92 usuwanie kontaktu, 58 usuwanie pliku w programie Excel, 114 usuwanie pliku w programie PowerPoint, 116 usuwanie pliku w programie Word, 112

## W

wideo Media Player, 119 Word informacje, 111 usuwanie plików, 112

## Ζ

Zadania informacje, 84 tworzenie, 84 zmień nazwę korzystanie z programu File Explorer, 92 znacznik usługi, 10